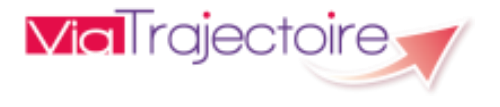

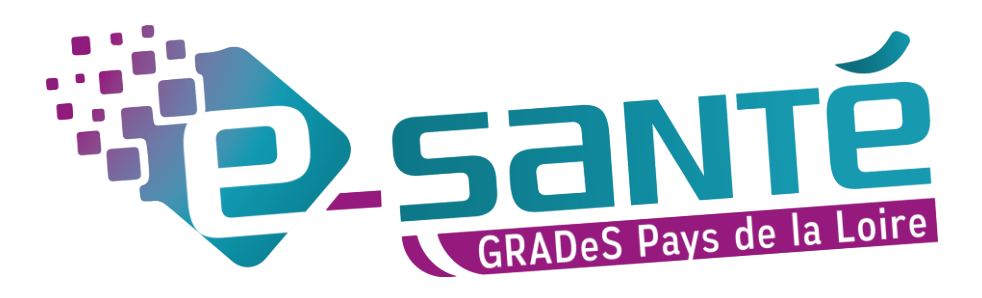

## FORMATION VIATRAJECTOIRE

## Module Handicap

Mise à jour aout 2022 – V7.3

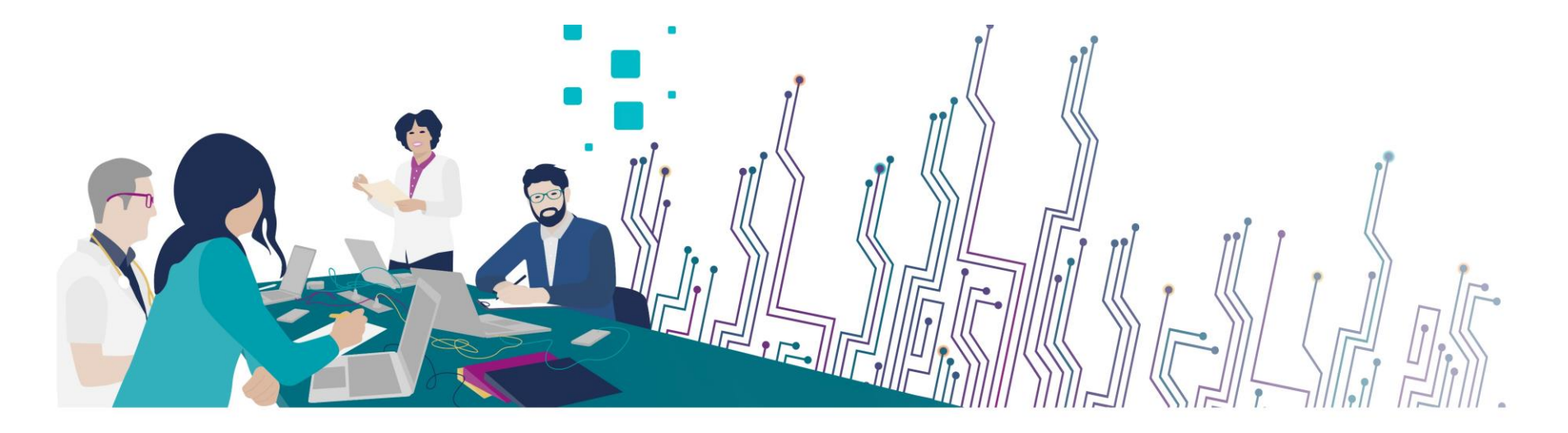

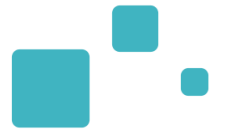

### **Communiquer via Teams**

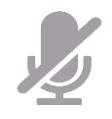

Durant la présentation, coupez vos micros pour éviter les bruits interférents Le chat (conversation) permet de dialoguer et poser des questions Pensez à lever la main si vous souhaitez pendre la parole durant la présentation Un temps de question / réponse sera dédié à la fin du webinaire

### **Revoir le Webinaire**

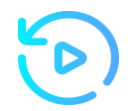

Le diaporama PDF vous sera transmis à l'issue du webinaire et est consultable sur la page ViaTrajectoire Handicap du site du GCS Esanté Pays de la Loire

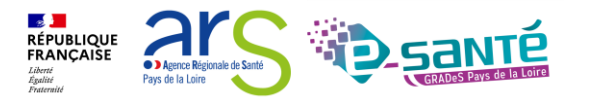

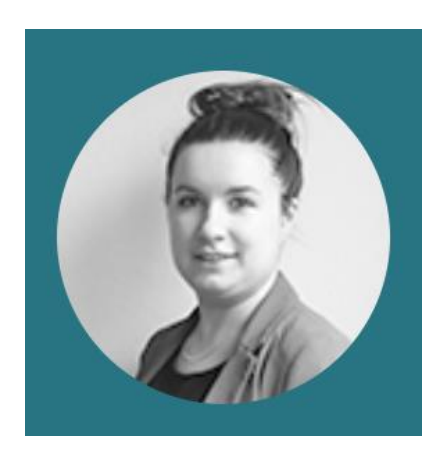

Lucie Louet Cheffe de projets viatrajectoire@esante-paysdelaloire.fr

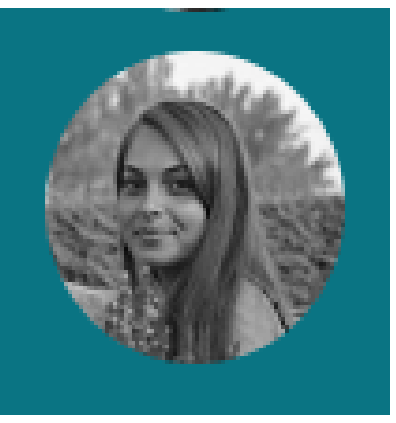

Fiona D'Angelo Chargée de mission viatrajectoire@esante-paysdelaloire.fr

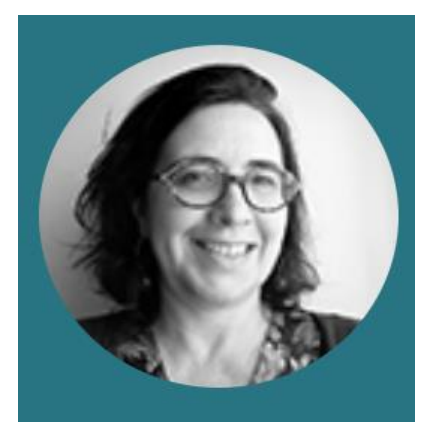

Stéphanie Monney Chargée de mission viatrajectoire@esante-paysdelaloire.fr

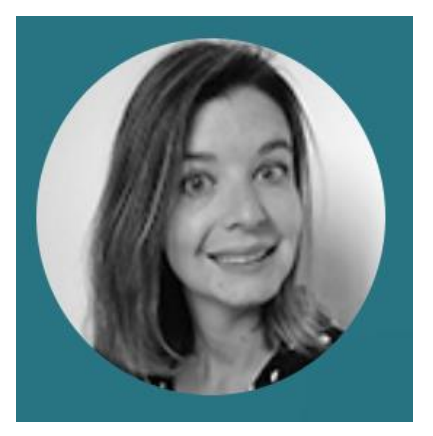

Eva Discepoli Chargée de mission viatrajectoire@esante-paysdelaloire.fr

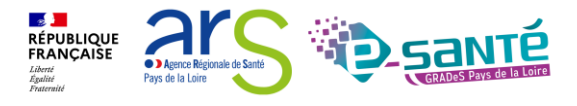

Webinaire ViaTrajectoire module Handicap – V7.3

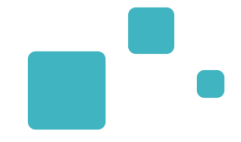

## Présentation GCS E-sante Pays De la Loire

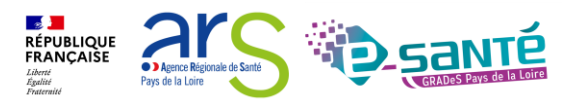

Webinaire ViaTrajectoire Module Handicap – V7.3

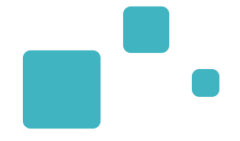

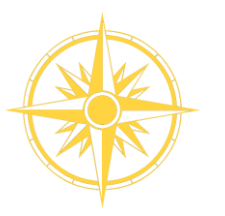

Le GCS est un groupement de coopération sanitaire (GCS), structure permettant de favoriser la coopération entre le privé et le public, et entre la ville et l'hôpital.

Le Groupement régional d'appui au développement de la e-santé (GRADeS), a pour objectif de déployer la mise en œuvre de la stratégie régionale de e-santé conformément à la feuille de route Ma Santé 2022.

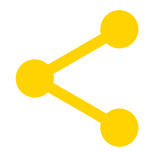

Au service de ses adhérents et missionné par l'agence régionale de santé des Pays de la Loire qui finance les projets régionaux

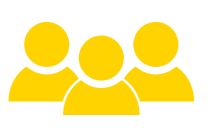

### Une équipe d'une quarantaine de professionnels

à votre service sur toute la région Pays de la Loire qui informe, sensibilise, cadre, forme et déploie.

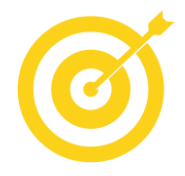

#### La finalité de notre mission :

apporter une meilleure coordination, une efficacité, une fluidité dans la prise en charge et le suivi des patients via des outils et des solutions numériques.

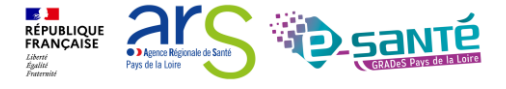

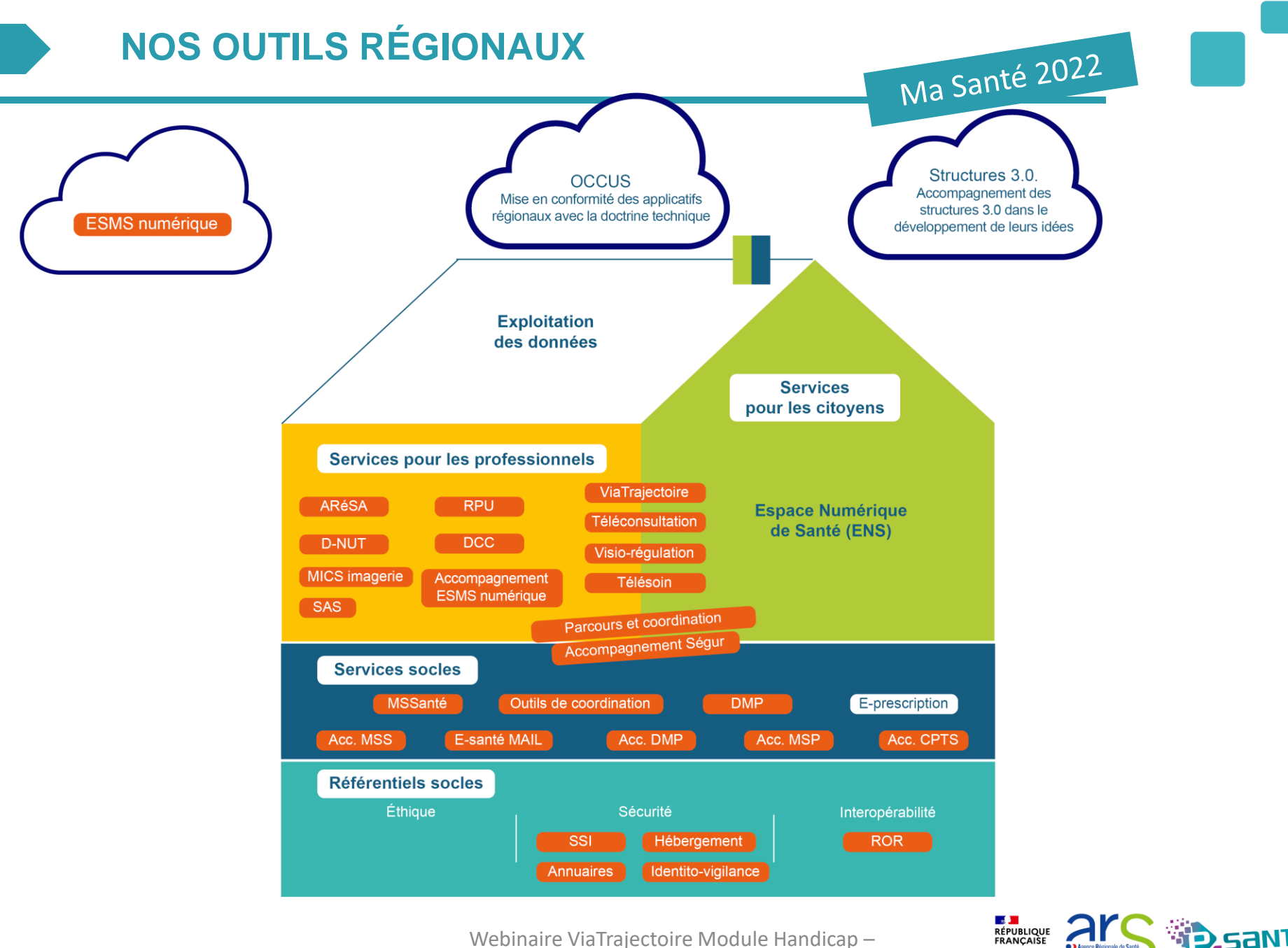

Webinaire ViaTrajectoire Module Handicap -

Liberté Égalité Foutemi

### **NOS SERVICES**

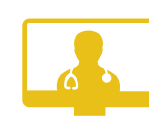

#### **TÉLÉCONSULTATION**

Accompagnement à la mise en œuvre et à l'utilisation de la solution régionale télésanté pour la réalisation de téléconsultations (module web)

#### **TÉLÉEXPERTISE**

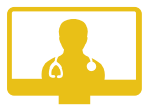

15

Accompagnement à la mise en œuvre et à l'utilisation de la solution régionale télésanté pour les demandes d'expertises entre professionnels de santé (module web et appli. mobile)

#### VISIORÉGULATION

Accompagnement à la mise en œuvre et à l'utilisation de la réponse médicale apportée dans le cadre de l'usage du 15 / Samu via la plateforme régionale de télémédecine

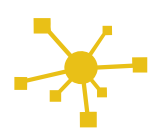

#### E-PARCOURS

Accompagnement à la mise en œuvre et à l'utilisation d'une plateforme pour la coordination des parcours complexes

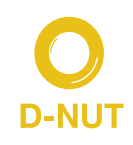

#### **D-NUT**

Accompagnement à la mise en œuvre et à l'utilisation d'une application de repérage de la dénutrition chez les personnes âgées

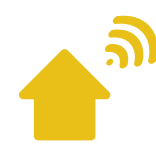

#### **ESMS NUMÉRIQUE**

Accompagnement des Etablissements et Services Médico-Sociaux sur le volet numérique

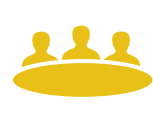

#### DOSSIER COMMUNICANT EN CANCÉROLOGIE

Appui à la mise en œuvre du DCC – outil pour faciliter la prise en charge des patients atteints du cancer

#### ARTICULATION RÉGIONALE DES SAMU (ARÉSA)

Mise en œuvre du système d'information permettant la collaboration et le partage d'information entre les 5 Samu Centre 15 régionaux

#### VIATRAJECTOIRE

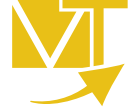

Déploiement et accompagnement à l'utilisation des 3 modules de l'outil d'orientation : Grandâge, Handicap et Sanitaire.

#### PACS - MICS

Webinaire ViaTrajectoire module Handicap – V7.3

Gestion de la mise à disposition du bouquet MICS, catalogue de services autour de l'imagerie médicale (PACS, archivage, outils avancés de post traitement, ...)

### **VEILLE SANITAIRE - RPU**

Centralisation de la collecte des résumés de passages aux urgences et diffusion à l'ORS -Observatoire Régional de la Santé – et au national

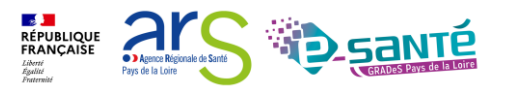

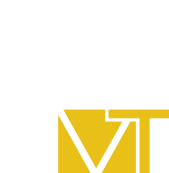

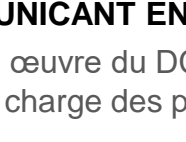

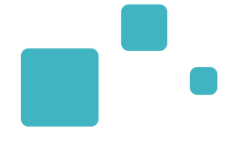

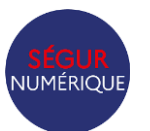

#### ACCOMPAGNEMENT VOLET NUMÉRIQUE DU SÉGUR

Sensibilisation au volet numérique du Ségur en santé enjeux, principes et mécanismes

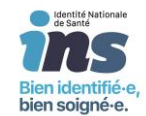

#### IDENTITO-VIGILANCE ET IDENTITÉ NATIONALE DE SANTÉ

Mise en œuvre de la politique régionale d'identito-vigilance et des prérequis techniques (mise en œuvre de l'INS)

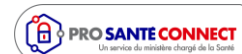

#### PRO SANTÉ CONNECT

à l'utilisation d'un dispositif

Connect et e-CPS

d'authentification : Pro Santé

Accompagnement au déploiement et

**∽**MSSanté

DMP

#### ACCOMPAGNEMENT AU DOSSIER MÉDICAL PARTAGÉ

Accompagnement au déploiement généralisé du DMP (sensibilisation, support méthodologie à la mise en œuvre)

#### ACCOMPAGNEMENT MESSAGERIE SÉCURISÉE DE SANTÉ

Sensibilisation à la MSSanté et accompagnement dans le choix de la MSS, sa mise en œuvre et son déploiement

# e-sonté III

#### E-SANTE MAIL

Création de comptes de messagerie Mssanté nominatifs ou organisationnels de la solution régionale E-Santé MAIL

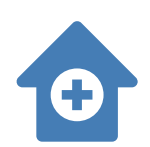

#### ACCOMPAGNEMENT SI MSP

Accompagnement des Maisons de santé dans le choix de leur système d'information commun et labellisé

×

#### ACCOMPAGNEMENT SI CPTS

Accompagnement des CPTS dans le choix et le déploiement d'outils de coordination

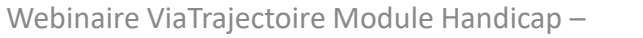

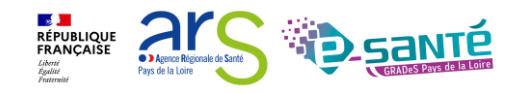

## **NOS RÉFÉRENTIELS**

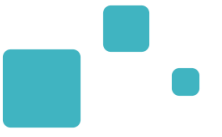

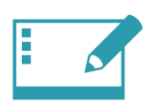

#### IDENTITO-VIGILANCE ET IDENTIFIANT NATIONAL DE SANTÉ

Mise en œuvre de la politique régionale d'identito-vigilance et des prérequis techniques (mise en œuvre de l'INS)

#### RÉPERTOIRE OPÉRATIONNEL DES RESSOURCES (ROR)

**ANNUAIRES** 

Déploiement et accompagnement des utilisateurs dans le peuplement et la mise à jour de l'offre de soins (dont la capacité lits critiques)

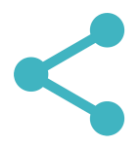

#### INTEROPÉRABILITÉ

Mise en œuvre de l'interopérabilité des applicatifs de santé régionaux

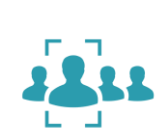

Mise en œuvre des connexions entre les différents annuaires : annuaire santé, Santé.fr, ROR, VT et ODS – Offre de Santé, référentiel pour la plateforme régionale

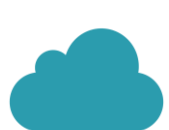

#### HÉBERGEMENT

Gestion de l'hébergement des outils régionaux de santé

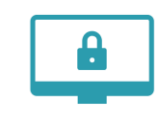

#### SÉCURITÉ DES SYSTÈMES D'INFORMATION

Animation de la sécurité des systèmes d'information (prévention, formations, webinaires, soutien à la gestion des incidents,...)

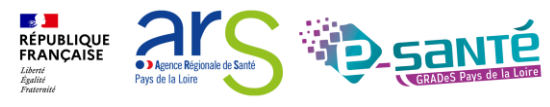

Webinaire ViaTrajectoire module Handicap – V7.3

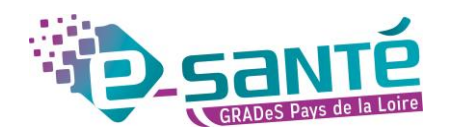

### RAPPEL DES OBJECTIFS DU SEGUR NUMÉRIQUE

• Deux milliards d'euros : un investissement historique au service de la numérisation du parcours de soins.

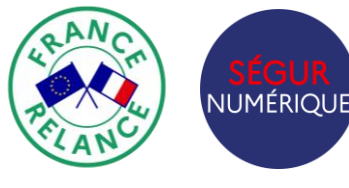

Le Ségur du Numérique en Santé a été créé dans l'objectif de **généraliser le partage fluide et sécurisé des données de santé entre professionnels de santé et avec l'usager** pour mieux prévenir et mieux soigner.

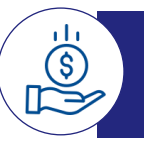

Des moyens historiques

Un investissement historique de 2 milliards d'euros

- 1,4 milliards pour le partage des données de santé (sur 3 ans)
- 600 millions dédiés au secteur médico-social (sur 5 ans)

#### 100% financé par le Plan de Relance et Résilience Européen

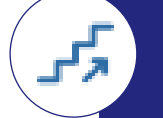

Une idée de la marche à franchir

De 10 millions à... 250 millions de documents échangés par an via le DMP et la Messagerie Sécurisée de Santé à fin 2023.

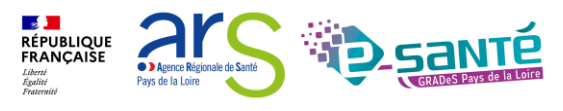

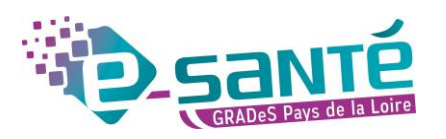

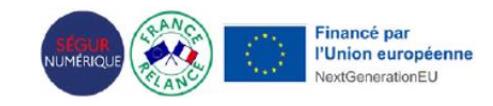

### QU'EST CE QUE LE SEGUR DU NUMÉRIQUE EN SANTÉ ?

Annoncé en juillet 2020, le Ségur du numérique en santé a l'objectif de rattraper le retard national sur le partage des données, afin d'améliorer la santé des citoyens, le quotidien des professionnels et l'efficience du système de santé.

Le volet médico-social de la stratégie vise à équiper tous les établissements et services sociaux et médico-sociaux (ESSMS) d'un logiciel, dossier usager informatisé (DUI), conforme au Virage du numérique en santé et accélérer les usages du numérique au bénéfice des professionnels et des usagers.

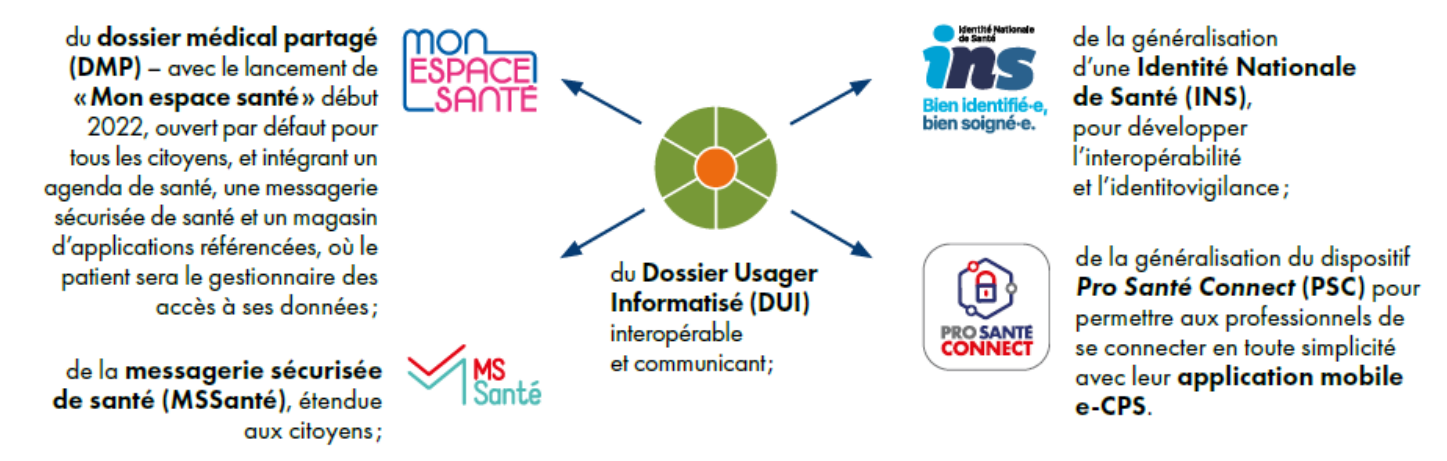

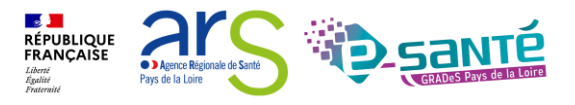

### V7.3

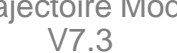

Pour plus d'informations : esms@esante-paysdelaloire.fr

**Programme ESMS Numérique** 

LES FINANCEMENTS POUR LES ESMS :

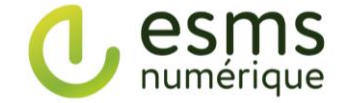

Système ouvert non sélectif (SONS)

- 12 RÉPUBLIQUE FRANÇAISE

Agence Régionale de Sant Pays de la Loire

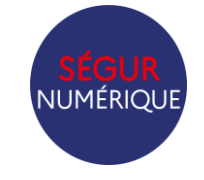

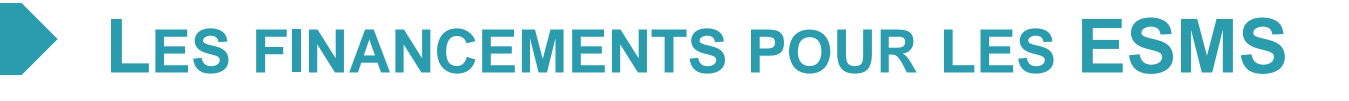

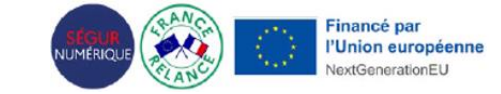

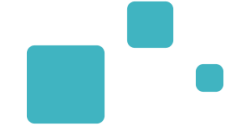

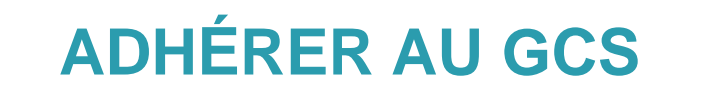

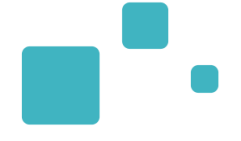

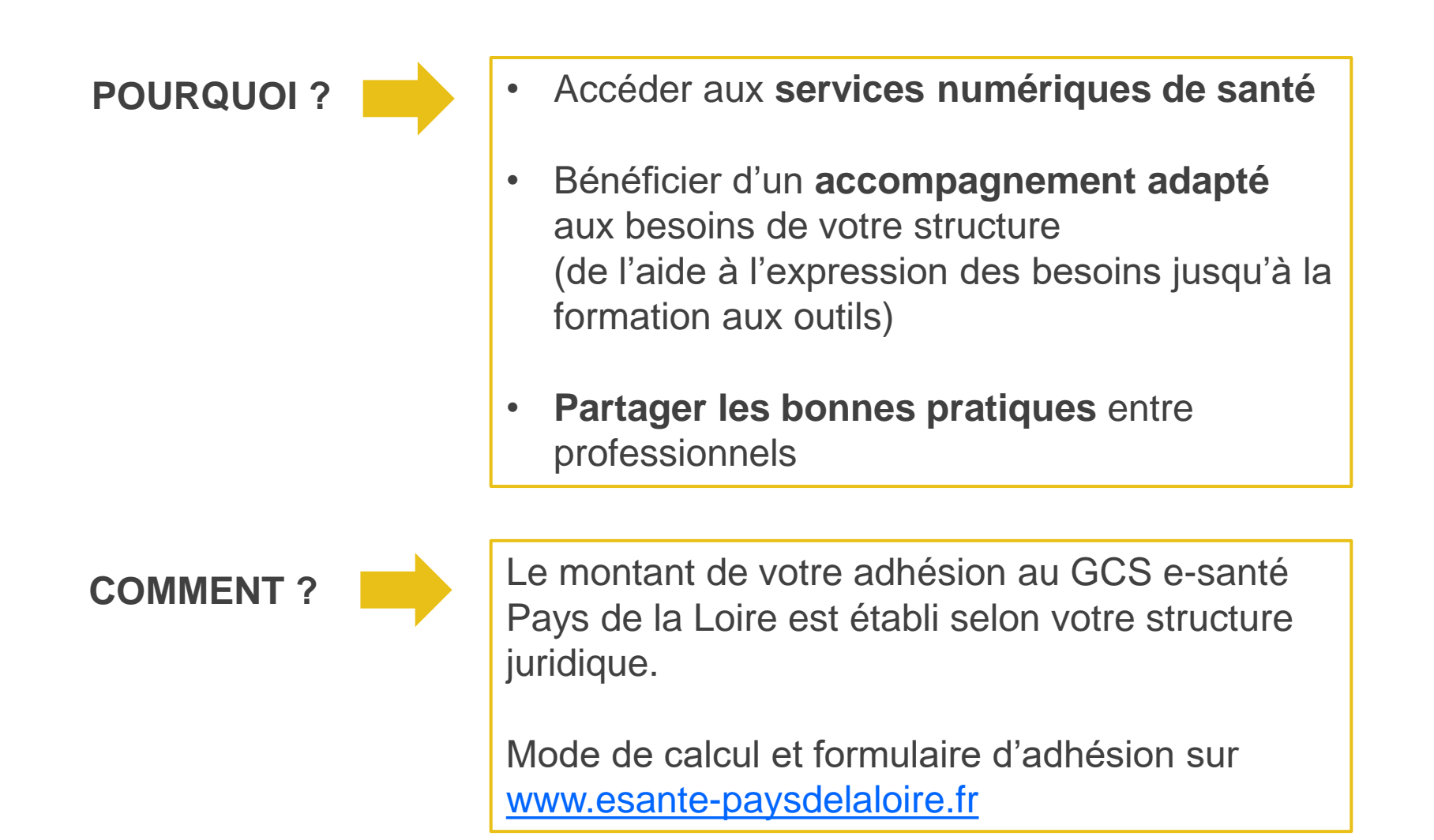

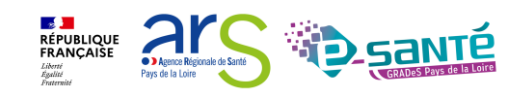

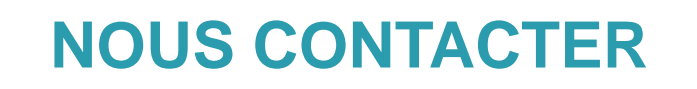

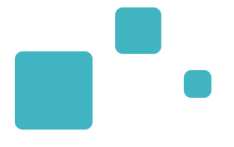

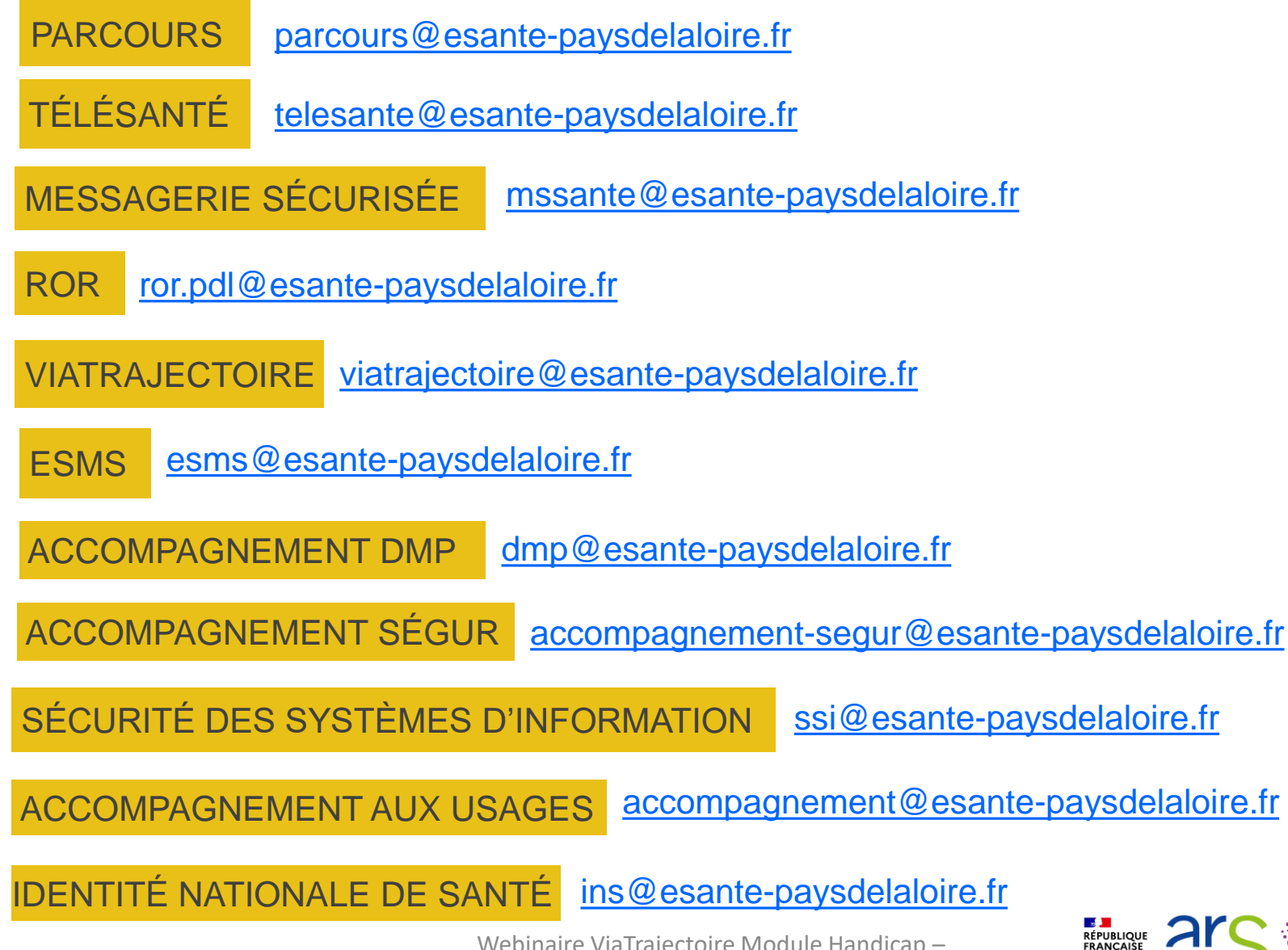

Webinaire ViaTrajectoire Module Handicap -

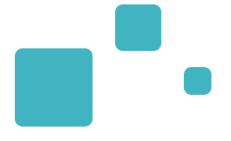

## Programme de la formation

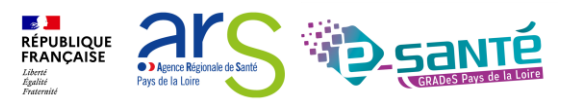

Webinaire ViaTrajectoire Module Handicap – V7.3

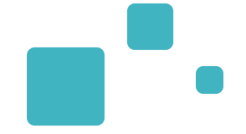

 A tous les professionnels des établissements sociaux et médico-sociaux qui utilisent ou souhaitent utiliser ViaTrajectoire Handicap

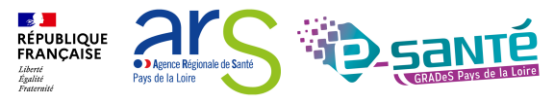

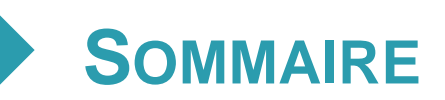

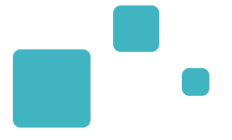

- Présentation générale de ViaTrajectoire Handicap
- Connexion à l'espace professionnel
- Modification de « Mon compte »
- Le Rôle des référents
  - La gestion du compte utilisateur et des habilitations
  - La fiche établissement
- L'annuaire VT
- Présentation du tableau de bord ESMS : « Gérer les notifications reçues »
- Recherche et déclaration d'une notification : « Récupérer une décision d'orientation »
- Les différents statuts d'une notification
- La gestion des notifications
- La gestion des admissions impossibles
- La gestion des renouvellements
- L'annulation et la réactivation d'une notification
- L'observatoire et les statistiques : le SID SDO
- Liens et coordonnées utiles

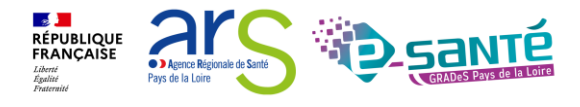

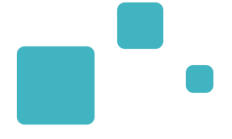

## Présentation générale de ViaTrajectoire handicap

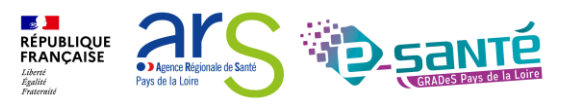

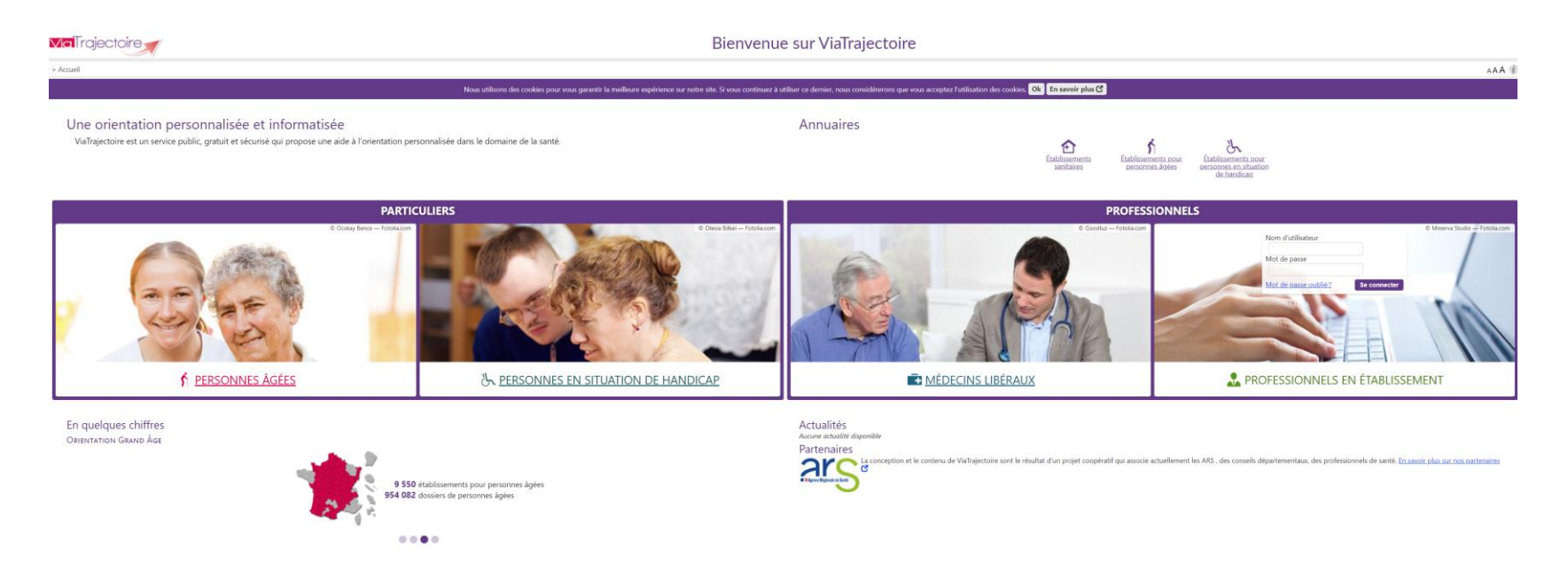

- Site Web sécurisé unique pour toute la France
- Annuaires accessibles au « grand public »
- Service public et gratuit avec 3 modules principaux d'aide à l'orientation :
  - Sanitaire
  - Grand Age
  - Handicap

Webinaire ViaTrajectoire Module Handicap –

- 22 💻

Agence Régionale de San
Pays de la Loire

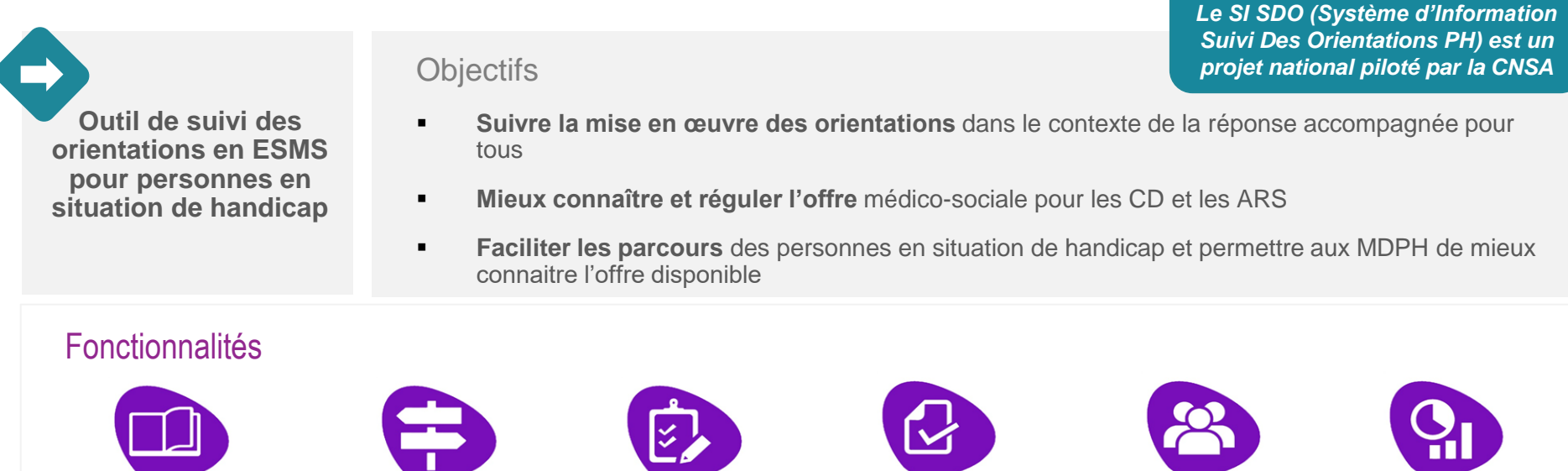

Annuaire unique des ESMS au niveau national

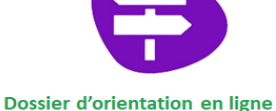

nominatif, standardisé, intégrant les décisions d'orientation de la MDPH et les demandes ESMS

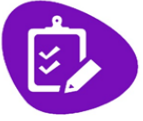

**Outils de gestion ESMS** permettant le suivi des demandes reçues

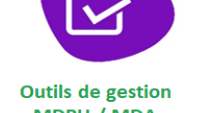

MDPH / MDA permettant le suivi des décisions d'orientation prises en CDAPH

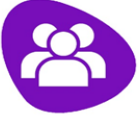

Espace Usagers

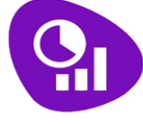

A noter :

Observatoire statistiques

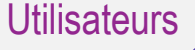

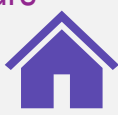

**MDPH** Import et Suivi des décisions d'orientation prises en CDAPH

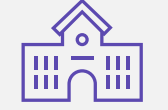

ESMS PH (dont l'entrée est soumise à décision CDAPH) Suivi des notifications reçues

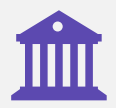

**CD ARS** 

Observatoire statistiques

**USAGERS** Accès à l'annuaire des ESMS

→ Perspectives : accès en lecture seule à l'avancement de son dossier et possibilité d'adresser des demandes aux ESMS

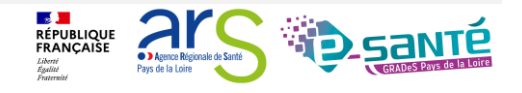

Webinaire ViaTrajectoire Module Handicap -

# •

### Point de vue ESMS

- Liste d'attente à jour
- Exhaustivité des notifications
- Visibilité sur les autres ESMS contactés et le parcours de la PH

### Point de vue MDPH

- Information en temps réel de la situation des personnes
- Information des entrées et sorties d'établissement
- Visualisation des étapes avant admission (prise de contact, proposition d'admission impossible par l'établissement...)
- Possibilité de rendre visible la priorité / le type d'orientation

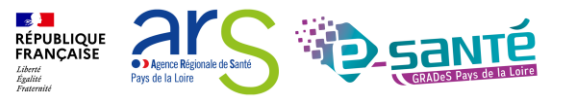

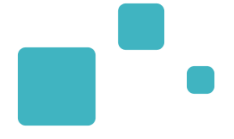

## <u>Connexion a l'espace</u> <u> « Professionnels en établissement »</u>

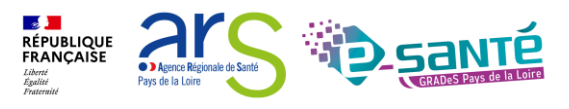

Webinaire ViaTrajectoire Module Handicap – V7.3

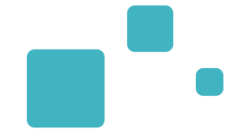

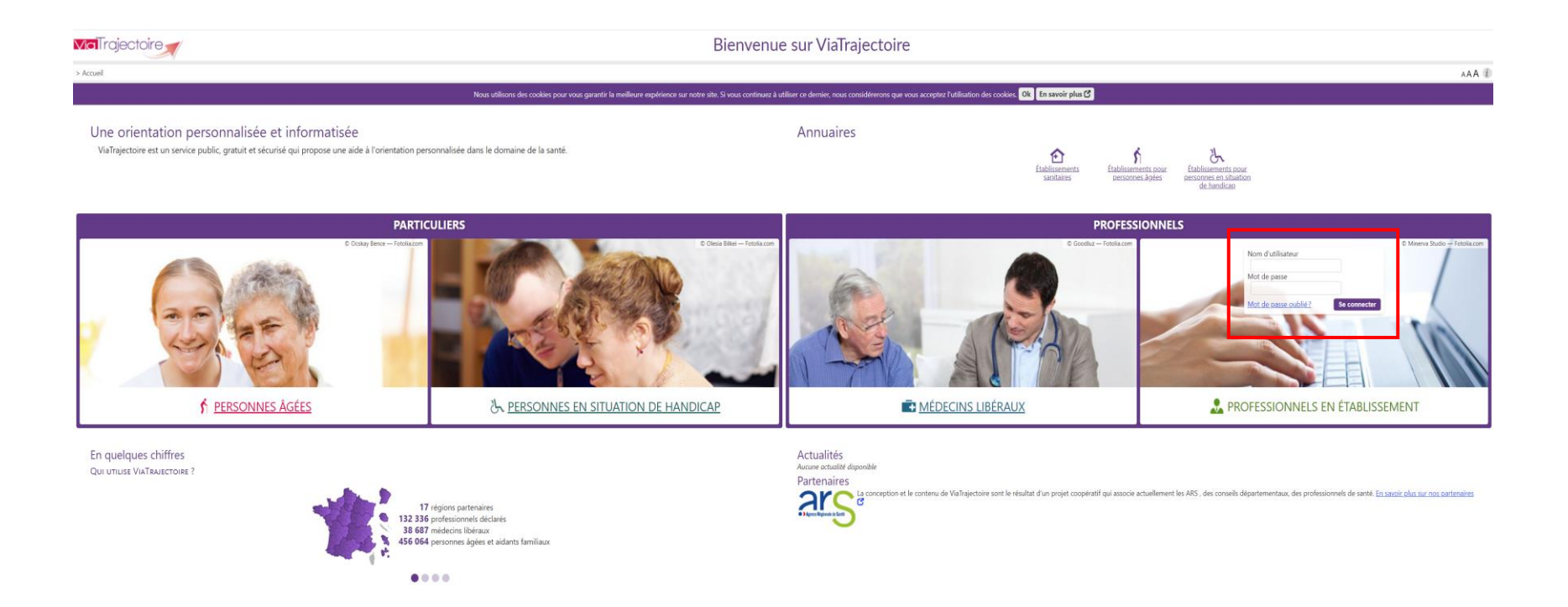

Lien de connexion : https://trajectoire.sante-ra.fr/Trajectoire/

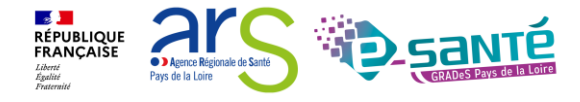

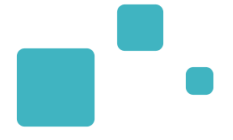

## Modification de « Mon compte »

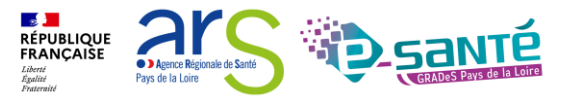

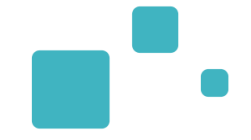

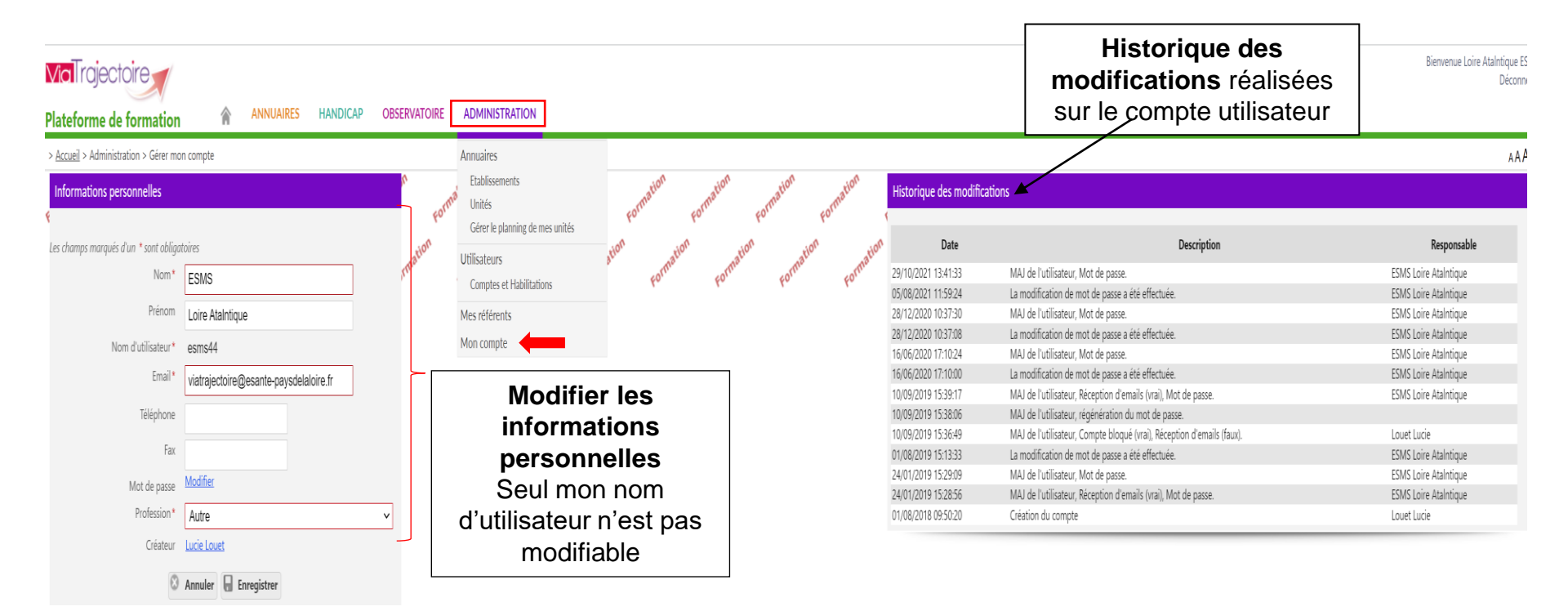

Mes habilitations

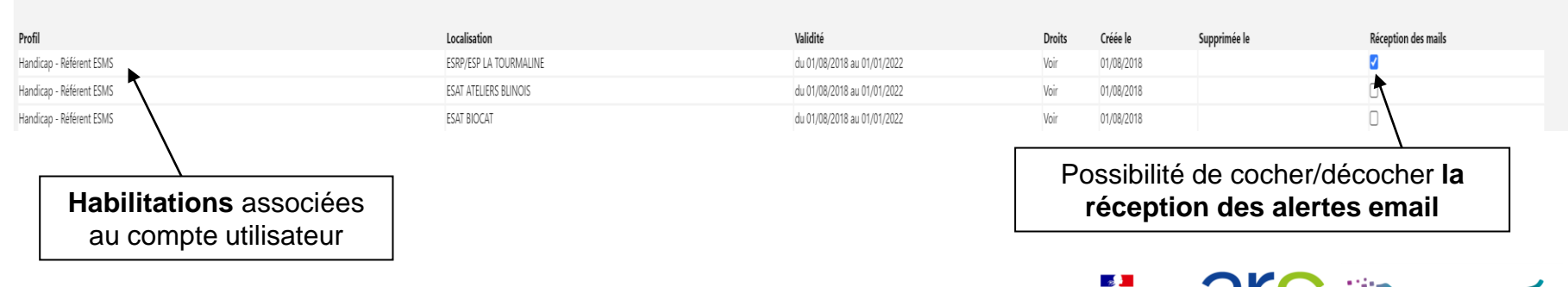

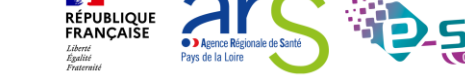

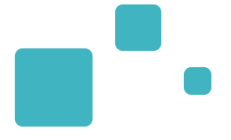

## Le rôle des référents

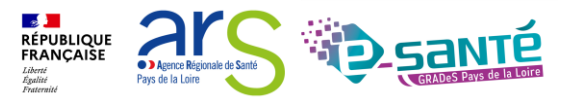

Webinaire ViaTrajectoire Module Handicap – V7.3

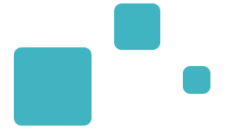

### • Les référents ESMS ont un rôle important, ils sont chargés de :

- Mettre à jour les données de la fiche établissement
- Créer/gérer les comptes utilisateur et les habilitations pour les professionnels de sa structure
- Résoudre les problèmes liés à l'utilisation de ViaTrajectoire par les utilisateurs de sa structure (exemples : compte bloqué, difficultés d'utilisation...); de transmettre les difficultés non résolues à l'assistance régionale
- Diffuser, auprès des utilisateurs de sa structure, les informations ViaTrajectoire Handicap données au niveau national/régional
- La gestion des comptes utilisateurs et des habilitations (ouverture/fermeture) est de la responsabilité du Référent(s) ESMS
- Nombre de référents par ESMS non limité
  - Ne pas hésiter à en avoir au moins 2 (utile en cas d'absence notamment)

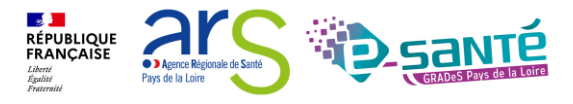

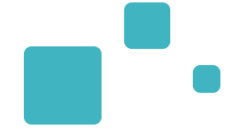

#### ADMINISTRATION

| Annuaires                                         |                       |                             |           |
|---------------------------------------------------|-----------------------|-----------------------------|-----------|
| Etablissements                                    |                       |                             |           |
| Unités                                            |                       |                             |           |
| Gérer le planning de mes unités                   |                       |                             |           |
| Utilisateurs                                      |                       |                             |           |
| Comptes et Habilitations                          |                       |                             |           |
| Mes référents                                     |                       |                             |           |
| Mon compte                                        |                       |                             |           |
|                                                   |                       |                             |           |
| > <u>Accueil</u> > Administration > Mes référents |                       |                             | AAA (i)   |
| Mes habilitations                                 |                       |                             |           |
| Profil                                            | Localisation          | Validité                    | Référents |
| MSPH - Référent ESMS                              | IME LES TROIS MOULINS | du 12/02/2021 au 12/02/2026 | Voir      |
| MSPH - ESMS                                       | IME LES TROIS MOULINS | du 12/02/2021 au 12/02/2026 | Voir      |
| MSPH - Référent ESMS                              | IEAP INSTITUT CALYPSO | du 16/02/2021 au 16/02/2026 | Voir      |
| MSPH - ESMS                                       | IEAP INSTITUT CALYPSO | du 16/02/2021 au 16/02/2026 | Voir      |

Liste des référents ViaTrajectoire identifiés sur mon établissement

Fermer ×

RÉPUBLIQUE FRANÇAISE

Liberté Égalité ar

Pays de la Loire

Agence Régionale de Santé

#### IME LES TROIS MOULINS

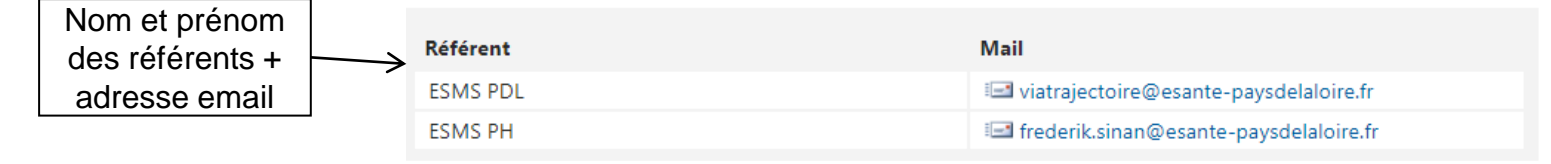

Fermer

## Engagement du professionnel en établissement suite à la signature de la Charte :

- Maintenir à jour l'annuaire de son établissement dans VT au moins 1x par an
- Ne pas divulguer son code d'accès au logiciel et ne pas s'approprier le mot de passe d'un autre utilisateur
- un code = un professionnel (pour la traçabilité)
- Donner une habilitation en regard des compétences
- Respecter du principe de gestion des habilitations en cascade (Ne mettre que la ou les habilitations, le ou les droits nécessaires à l'utilisation de l'outil)
- Nommer au moins 2 référents sur sa structure

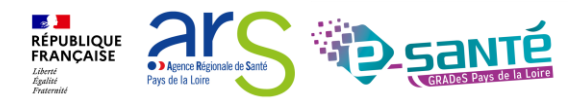

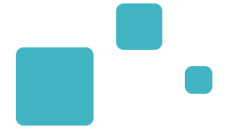

## <u>Gestion des comptes utilisateurs et</u> <u>des habilitations</u>

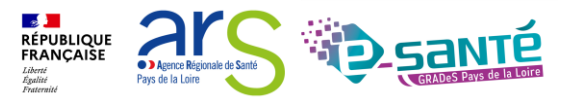

Webinaire ViaTrajectoire Module Handicap – V7.3

- Connexion à l'espace « Professionnel en établissement » :
  - Nécessité d'avoir un compte utilisateur créé (avec un mot de passe & un identifiant)
  - A chaque compte utilisateur est associé une ou plusieurs habilitations (ou profils)

| <b>Via I</b> rajectoire                                                                                        | 1. Sélectionnez le<br>« Administration                                                           | e menu<br>»                                                       |                                                                       |                                                                        |                                                       |                  |
|----------------------------------------------------------------------------------------------------|--------------------------------------------------------------------------------------------------|-------------------------------------------------------------------|-----------------------------------------------------------------------|------------------------------------------------------------------------|-------------------------------------------------------|------------------|
| ateforme de formation                                                                                          | ANNUAIRES SANITAIRE                                                                              | GRAND ÂGE                                                         | OBSERVATOIRE                                                          | ADMINIS                                                                | TRATION                                               |                  |
| Accueil<br>Maston Bienvenue dans<br>(professionnels de santé, p<br>formation<br>ViaTrajectoire est un outil da | l'espace profession<br>rofessionnels de soins, profession<br>aide à l'orientation à certains mor | nnel comation<br>onnels du domaii<br>matrio<br>hents du parcôtirs | Formation<br>ne médico-social)<br>nationatio<br>s de soins du Patient | Annuaires<br>Etablisse<br>Guichets<br>Unités<br>Utilisateur<br>Comptes | ments<br>uniques d'admission<br>s<br>et Habilitations | liber<br>l'espac |
| II est conçu pour identif                                                                                      | ier rapidement les établisseme                                                                   | ents ou services                                                  | disposant de tou                                                      | Mes référe<br>Mon comp                                                 | ents<br>ute                                           | au si            |
| personne et ce aussi b 2.<br>substituer à l'expertise                                                          | Cliquez sur « Com                                                                                | nptes et                                                          | et les responsab                                                      | les des                                                                | Documentatio                                          | n                |
| établissements ou stru <b>h</b> a                                                                              | abilitations »                                                                                   |                                                                   |                                                                       |                                                                        | Pour accéder à la d                                   | documen          |
| Les propositions d'orientatio                                                                                  | on sont faites en fonction des lois                                                              | s et décrets régiss                                               | ant les domaines sa                                                   | nitaires                                                               | Contact                                               |                  |

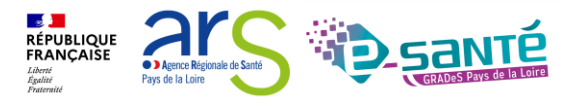

## **RECHERCHER UN UTILISATEUR**

- Avant de créer un utilisateur, vous devez impérativement vérifier que le professionnel n'a pas déjà un compte ViaTrajectoire
- Après recherche, si le professionnel dispose déjà d'un compte utilisateur VT, vous pouvez lui attribuer des habilitations

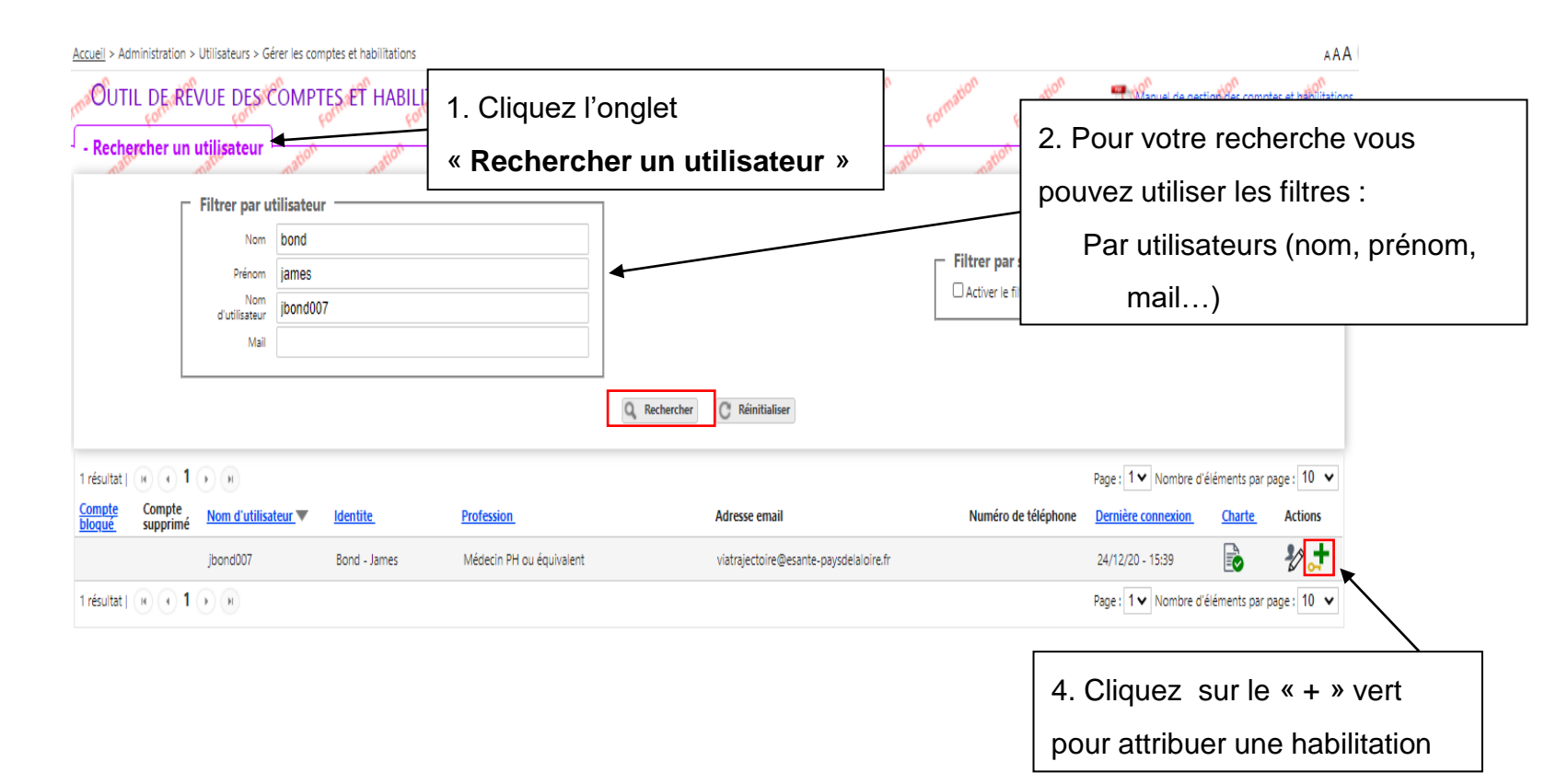

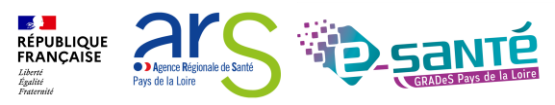

Webinaire ViaTrajectoire Module Handicap –

## **C**RÉER UN UTILISATEUR

- La création du compte s'effectue en cliquant sur « Créer un utilisateur ». L'utilisateur recevra alors un lien de validation de son compte par e-mail : il pourra définir son mot de passe et accéder à son compte.
  - La case « Poursuivre en gérant les habilitations du nouvel utilisateur », cochée par défaut, permet d'être redirigé directement vers le formulaire de création d'habilitations.

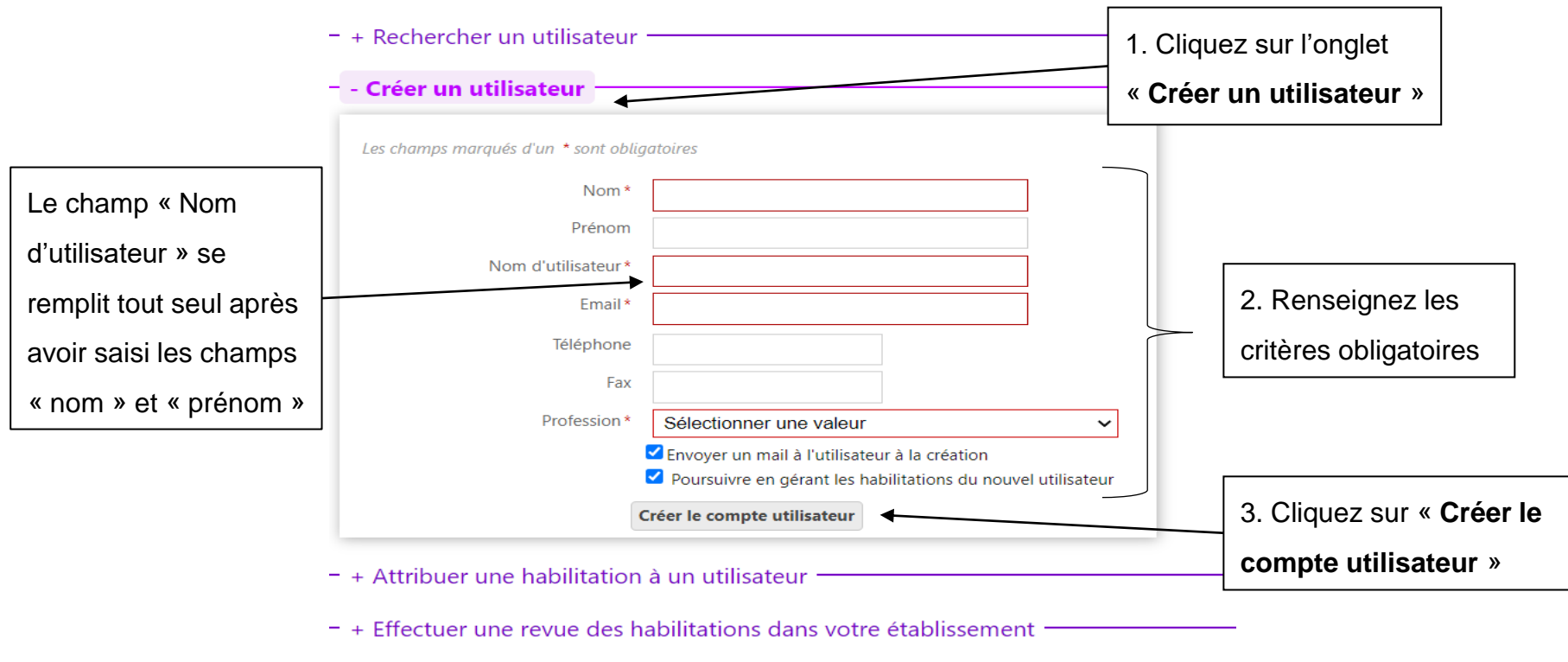

#### OUTIL DE REVUE DES COMPTES ET HABILITATIONS

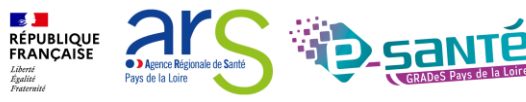

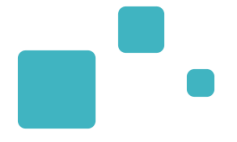

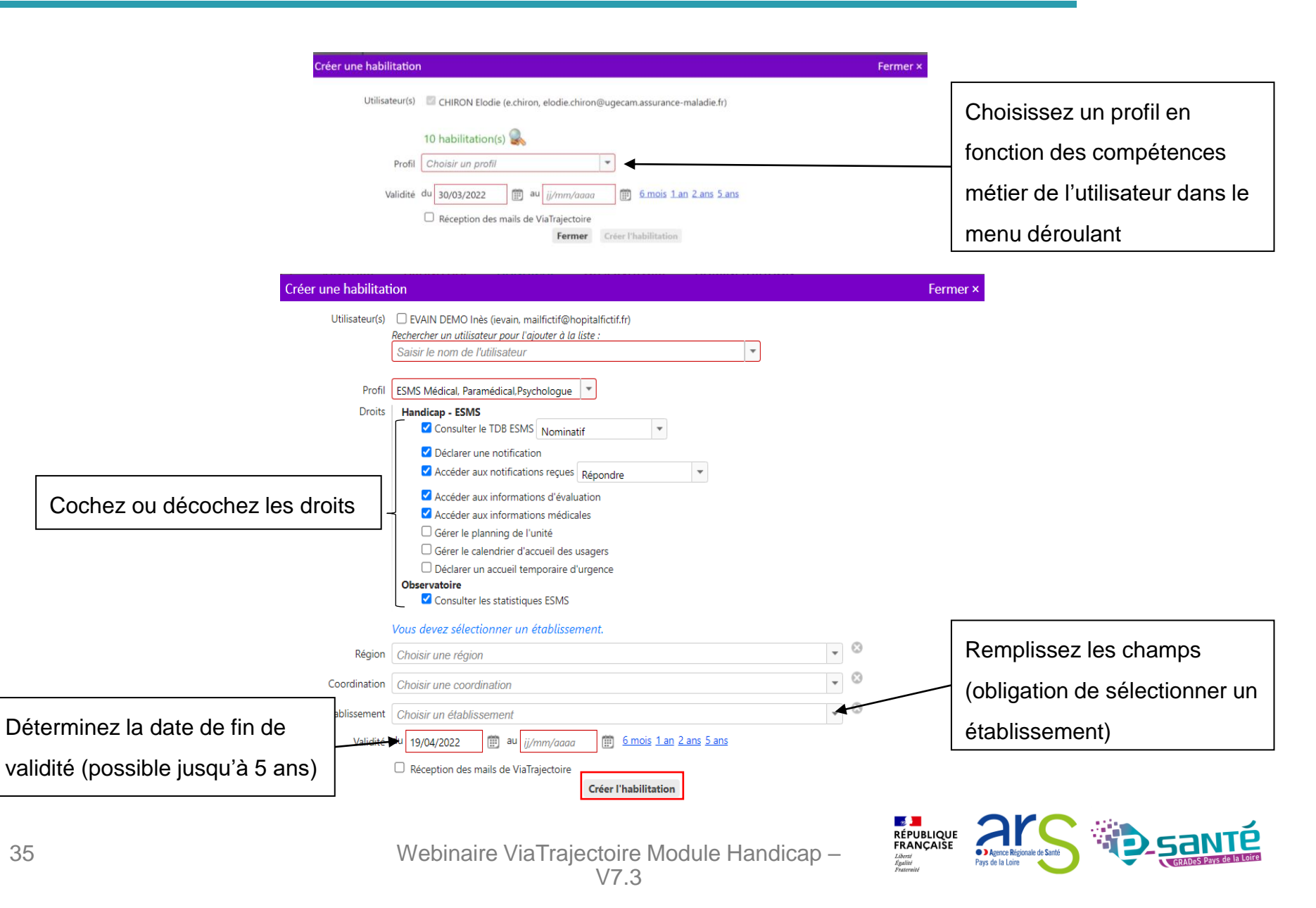

### **COMPTES UTILISATEURS ET GESTION DES HABILITATIONS**

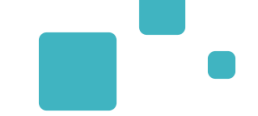

| Profil                                       | Droits de l'habilitation                                                                                                    | Professions                                                                                                    |
|----------------------------------------------|----------------------------------------------------------------------------------------------------|----------------------------------------------------------------------------------------------------|
| ESMS Administratif                           | <ul> <li>Handicap - ESMS</li> <li>Consulter le TDB ESMS (nominatif ou anonyme)</li> <li>Déclarer une notification</li> <li>Accéder aux notifications reçues (répondre, lecture ou anonyme)</li> <li>Gérer le planning de l'unité</li> <li>Gérer le calendrier d'accueil des usagers</li> <li>Déclarer un accueil temporaire d'urgence</li> <li>Observatoire</li> <li>Consulter les statistiques ESMS</li> </ul>                                                                                            | <ul> <li>Directeur</li> <li>Directeur adjoint</li> <li>Responsable administratif</li> <li>Agent administratif</li> <li>Secrétaire</li> <li>Autre</li> </ul>                                                                                                    |
| ESMS Social,<br>Educatif,<br>Pédagogique     | <ul> <li>Handicap - ESMS</li> <li>Consulter le TDB ESMS (nominatif ou anonyme)</li> <li>Déclarer une notification</li> <li>Accéder aux notifications reçues (répondre, lecture ou anonyme)</li> <li>Accéder aux informations d'évaluation</li> <li>Gérer le planning de l'unité</li> <li>Gérer le calendrier d'accueil des usagers</li> <li>Déclarer un accueil temporaire d'urgence</li> <li>Observatoire</li> <li>Consulter les statistiques ESMS</li> </ul>                                             | <ul> <li>Profession social</li> <li>Educateur</li> <li>Educateur spécialisé</li> <li>Instructeur</li> <li>Instructeur social</li> <li>Chef de service ou coordonnateur de service</li> <li>Moniteur d'atelier</li> </ul>                                                |
| ESMS Médical,<br>Paramédical,<br>Psychologue | <ul> <li>Handicap - ESMS</li> <li>Consulter le TDB ESMS (nominatif ou anonyme)</li> <li>Déclarer une notification</li> <li>Accéder aux notifications reçues (répondre, lecture ou anonyme)</li> <li>Accéder aux informations d'évaluation</li> <li>Accéder aux informations médicales</li> <li>Gérer le planning de l'unité</li> <li>Gérer le calendrier d'accueil des usagers</li> <li>Déclarer un accueil temporaire d'urgence</li> <li>Observatoire</li> <li>Consulter les statistiques ESMS</li> </ul> | <ul> <li>Profession médical et paramédical</li> <li>Psychologue</li> </ul>                                                                                                    |
| Référent ESMS                                | Administration         Gérer les utilisateurs         Gérer les habilitations         Mettre à jour les données établissement         Mettre à jour les données unité         Handicap - ESMS         Gérer le planning de l'unité         Observatoire         Consulter les statistiques ESMS                                                                                                    | <ul> <li>Directeur</li> <li>Directeur adjoint</li> <li>Educateur</li> <li>Educateur spécialisé</li> <li>Responsable administratif</li> <li>Agent administratif</li> <li>Secrétaire</li> <li>Psychologue</li> <li>Chef de service ou coordonnateur de service</li> </ul> |

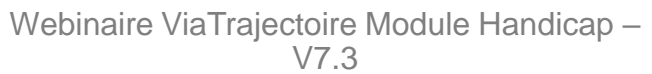

RÉPUBLIQUE FRANÇAISE

Liberté Égalité Fraternité

2

Pays de la Loire

Agence Régionale de Santé

### **RENOUVELER DES DROITS ET SUPPRIMER DES DROITS**

 Les habilitations ont une durée de validité d'un maximum de 5 ans. Aussi le référent structure pourra être sollicité par les utilisateurs de sa structure ayant reçu un e-mail de fin de droit pour prolonger leurs droits d'accès

| Rechercher un                    | n utilisateur                | ion ation                                       | ation ation                              | ion ation ation                                | ation               | ation ation                  | ation                | ation                      |
|----------------------------------|------------------------------|-------------------------------------------------|------------------------------------------|------------------------------------------------|---------------------|------------------------------|----------------------|----------------------------|
|                                  | Filtrer par utilisa          | ateur                                           |                                          |                                                |                     |                              |                      |                            |
|                                  | Nom<br>Prénom                | Prolo                                           | nger les habilitations                   |                                                |                     | Fermer ×                     | Cliquez              | sur la croix rouge         |
|                                  | Nom<br>d'utilisateur<br>Mail | VASTRA                                          | Utilisateur<br>L SOPHIE (svastral)       | Profil<br>Demandeur administratif<br>et social | Du 21/0<br>au 21/07 | Validité<br>1/2020<br>7/2020 | pour su<br>l'habilit | pprimer<br>ation           |
| résultat   14 ()<br>ompte Compte | 1 ) Nom d'utilisateur 1      | Proion                                          | ger les droits jusqu'au wmm/g            | Adresse email                                  | Prolonge            | r Annuler                    | Page : 1 V Nombre    | d'éléments par page : 10 V |
| loque supprim                    | mdocteur                     | Docteur - Medecin                               | Médecin PH ou équivalent                 | viatrajectoire@esante-paysdelaloire.fr         |                     |                              | 30/03/22 - 10:44     | € <b>∛</b> ,†              |
| Sanitaire - Prescripte           | ur médical                   | Structure : CHD                                 | -SITE DE LUCON (850000209)               |                                                | 🗩 Du 30/03          | /2022 au 01/04/2022          | CRéception des mails | Droits 📺 🗙                 |
| Sanitaire - Prescripte           | ur médical                   | Structure : CHD                                 | SITE LA ROCHE SUR YON (850000142)        | /                                              | Du 17/11            | /2020 au 17/11/2025          | Décention des mails  | Proits m X                 |
| Sanitaire - Prescripte           | ur médical                   | Structure : CEN                                 | TRE HOSPITALIER G. MAZURELLE (850000258) |                                                | Du 31/1             | Cliquez su                   | ir le calen          | drier pour                 |
| Sanitaire - Responsal            | ble des admissions (SAN)     | <u>Unité : CHD La</u><br>( <u>Etablissement</u> | Les dates de valie                       | dité qui arrivent à                            | Du 31/1             | modifier I                   | a date de            | fin de droit               |
|                                  |                              |                                                 | expiration appara                        | issent en rouge                                |                     |                              |                      |                            |
### **MODIFICATION D'UNE ADRESSE MAIL**

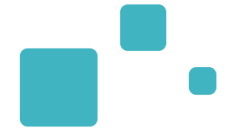

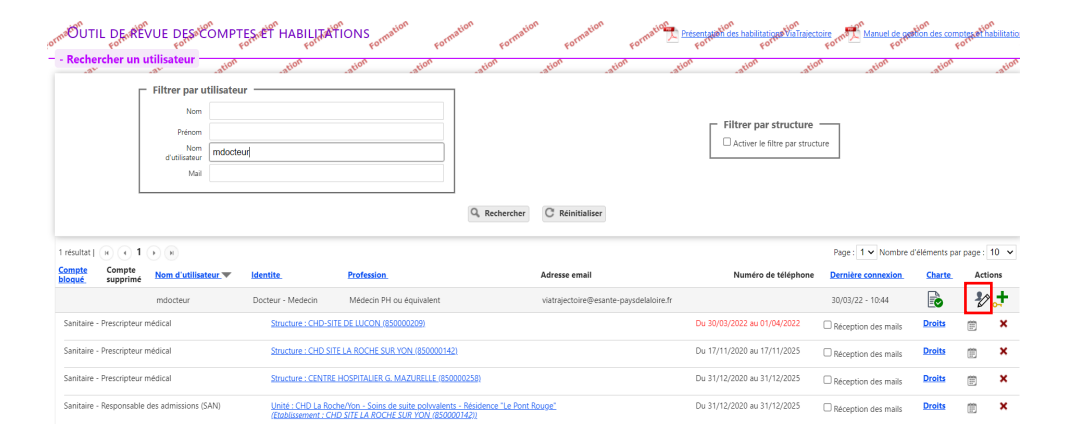

| Informatic | ns person | inelles |
|------------|-----------|---------|
|            |           |         |

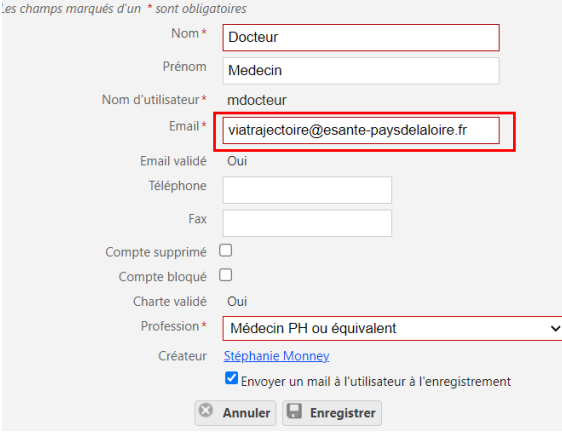

| Date                | Description                                                             | Responsable      |
|---------------------|-------------------------------------------------------------------------|------------------|
| 05/11/2021 11:41:11 | MAJ de l'utilisateur, Mot de passe.                                     | Docteur Medecin  |
| 22/07/2021 15:31:59 | MAJ de l'utilisateur, Email (stephanie.monney@esante-paysdelaloire.fr). | Docteur Medecin  |
| 11/05/2021 16:41:23 | MAJ de l'utilisateur, Mot de passe.                                     | Docteur Medecin  |
| 17/11/2020 17:22:29 | La modification de mot de passe a été effectuée.                        |                  |
| 17/11/2020 17:18:43 | Création du compte                                                      | Monney Stéphanie |
| ,,                  | creation da compte                                                      | monney stephanie |

### Mes habilitations

| Profil                                       | Localisation                                                                                                    | Validité                    | Droits | Créée le   | Supprimée le | Réception des mails |
|----------------------------------------------|----------------------------------------------------------------------------------------------------|-----------------------------|--------|------------|--------------|---------------------|
| Sanitaire - Prescripteur médical             | CHD SITE LA ROCHE SUR YON                                                                                         | du 17/11/2020 au 17/11/2025 | Voir   | 17/11/2020 |              |                     |
| Sanitaire - Prescripteur médical             | CENTRE HOSPITALIER G. MAZURELLE                                                                                   | du 31/12/2020 au 31/12/2025 | Voir   | 31/12/2020 |              |                     |
| Sanitaire - Responsable des admissions (SAN) | CHD La Roche/Yon - Soins de suite polyvalents - Résidence "Le Pont Rouge" (structure : CHD SITE LA ROCHE SUR YON) | du 31/12/2020 au 31/12/2025 | Voir   | 31/12/2020 |              |                     |

Webinaire ViaTrajectoire Module Handicap -

V7.3

Historique des modifications

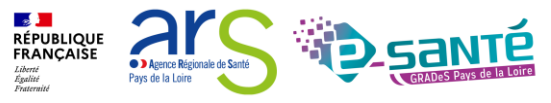

### DÉBLOCAGE D'UN COMPTE

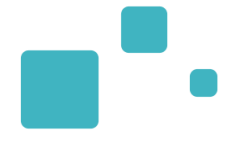

• Le compte se bloque au bout de 5 mots de passe erronés

| Rechercher un u                                   | VUE DESaton<br>Formation<br>Itilisateur                         | TES ET HABILITAT             | PIONS Formation Form | ation Formatio | Formation F                 | ormation Présent.<br>For | ation des habilitations ViaTrajo | ectoire<br>Form Manuel de<br>For<br>ion ation | geetion des comp<br>Fr | otes et habilitations |
|---------------------------------------------------|-----------------------------------------------------------------|------------------------------|----------------------|----------------|-----------------------------|--------------------------|----------------------------------|-----------------------------------------------|------------------------|-----------------------|
|                                                   | Filtrer par utilisate<br>Nom<br>Prénom<br>d'utilisateur<br>Mail | ur                           |                      |                |                             |                          | Filtrer par structure            | e<br>ucture                                   |                        |                       |
|                                                   |                                                                 |                              |                      | Q Rechercher   | C Réinitialiser             |                          |                                  |                                               |                        |                       |
| 3 résultats   🕡 📢 1                               | Ю                                                               |                              |                      |                |                             |                          |                                  | Page : 🚺 🗸 Nomb                               | re d'éléments par      | page : 10 🗸           |
| <u>Compte</u><br><u>bloqué</u> Compte<br>supprimé | Nom d'utilisateur 🔻                                             | <u>Identite</u>              | Profession_          |                | Adresse email               |                          | Numéro de téléphon               | e <u>Dernière connexion</u>                   | Charte                 | Actions               |
|                                                   | amartineau                                                      | MARTINEAU DEMO -<br>Aurélien | Médecin interne      |                | mailfictif@hopitalfictif.fr |                          |                                  |                                               |                        | ¥⁄2 📌                 |

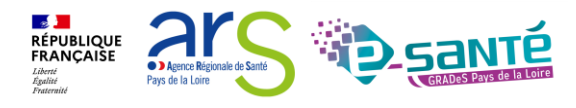

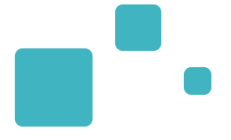

# La fiche établissement

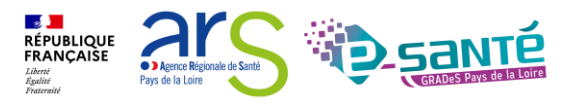

## MODIFICATION DE LA FICHE ÉTABLISSEMENT 1/2

 Seul un professionnel disposant d'une habilitation « Référent ESMS » peut compléter et actualiser la fiche établissement et les fiches unités dans ViaTrajectoire

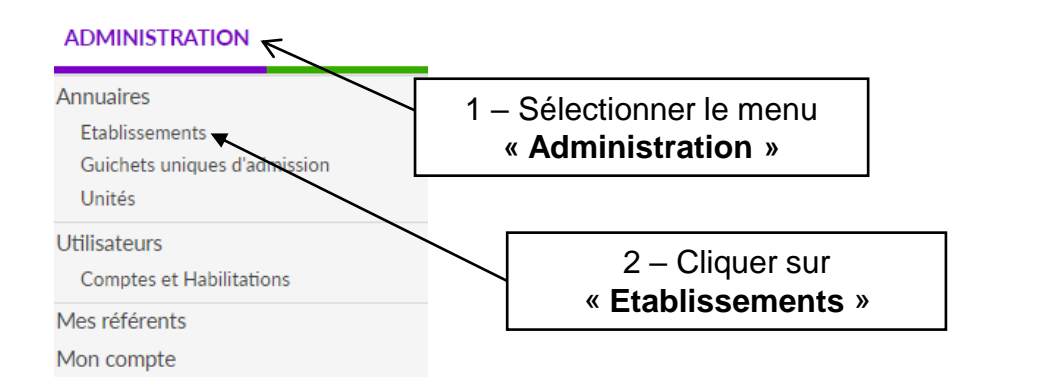

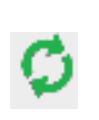

Synchronisation avec le ROR (Répertoire Opérationnel des Ressources) seuls les champs non grisés sont modifiables sur VT

### GÉRER MES ÉTABLISSEMENTS

| Nom |                             | Code postal   | Ville              | N°FINESS                           | 🗆 🖪 🖸 🚰 🗹 ms 🗆 am 🗆 Tous                    | Q Rechercher | C Réinitialiser | Exporter                |              |                |            |        |
|-----|-----------------------------|---------------|--------------------|------------------------------------|---------------------------------------------|--------------|-----------------|-------------------------|--------------|----------------|------------|--------|
| D.  | Nom                         |               |                    | Surnom                             |                                             | N°FINESS     | Code postal     | Ville                   |              | ROR            |            |        |
| ms  | CASIM ARRIA                 |               |                    | CASIM                              |                                             | 440046886    | 44300           | NANTES                  | _            | ø              | Ø          | ×      |
| ms  | CENTRE BASILE M             | OREAU         |                    | FOYER DE VIE - CENTR               | BASILE MOREAU                               | 720011063    | 3- Cli          | quer sur le crayon pour |              | Ø              | Ø          |        |
| ms  | CENTRE CHARLOT              | TE BLOUIN     |                    | CENTRE CHARLOTTE BI                | OUIN                                        | 49000098     | mod             | ifier les informations  |              | \$ →           | Ø          |        |
| ms  | CENTRE D'HABITA             | T HAUTE ROCHE |                    | Foyer d'hébergement F              | ontenay le Comte Adapei-Aria de Vendée      | 850012022    |                 | de votre structure      |              | Ø              | Ø          |        |
| ms  | DIA                         |               |                    |                                    |                                             | 720022243    | 72300           | SOLESMES                | •            | ø              | Ø          | ×      |
| ms  | DISPOSITIF D'ACCO           | OMPAGNEMENT S | PECIALISE          | Dispositif d'accueil spé<br>Vendée | cialisé Mouilleron le Captif Adapei-Aria de | 850024423    | 85000           | MOUILLERON LE CAPTIF    |              | ø              | Ø          | ×      |
| ms  | DISPOSITIF EXPERI           | IMENTAL       |                    | DISPOSITIF EXPERIMEN               | ITAL - THETIS OEUVRE ENFANTS ATLANTIQUE     | 440059293    | 44000           | Nantes                  |              | Ø              | Ø          |        |
| ms  | DITEP GESVRES               |               |                    |                                    |                                             | 440000743    | 44119           | TREILLIERES             |              | ø              | Ø          | ×      |
| ms  | DITEP HENRI WAL             | LON           |                    | DITEP HENRI WALLON                 | - ALEFPA                                    | 850019696    | 85170           | BELLEVIGNY              |              | ø              | $\square$  | ×      |
| ms  | DITEP LA TREMBLA            | AIE           |                    | DITEP LA TREMBLAIE                 |                                             | 490000825    | 49300           | Cholet                  |              | Ø              | Ø          |        |
| (H) | <ul> <li>1 2 3 4</li> </ul> | 5 6 7 8 9 1   | 0 () () Lignes par | page 10 💌                          |                                             |              |                 |                         | Page 4 sur # | 88 (éléments 3 | 1 à 40 sui | r 876) |

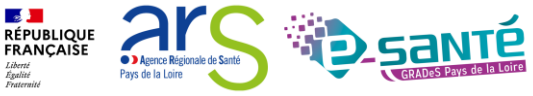

### **MODIFICATION DE LA FICHE ÉTABLISSEMENT 2/2**

• Conseil : Penser à mettre l'ensemble des onglets de votre établissement à jour, au moins 1 fois par an

|         | ms CENTRE BASILE N                          | IOREAU                 |                                                                         | Retour                                                            | * |
|---------|---------------------------------------------|------------------------|-------------------------------------------------------------------------|-------------------------------------------------------------------|---|
|         | Infos générales Ressources et s             | oins techniques        | Unités Habilitations                                                    |                                                                   | I |
|         | Affichage dans l'appuaire                   |                        |                                                                         | Date de dernière mise à jour : 05/05/2021 📙 Enregistrer 😵 Annuler | I |
|         | L'établissement est visible dans l'annuaire | e                      |                                                                         |                                                                   | I |
|         | Rendre l'établissement visible dans l'annu  | uaire : Masquer d      | dans l'annuaire                                                         |                                                                   | 1 |
|         | Coordonnées                                 |                        |                                                                         | A                                                                 |   |
|         |                                             | Raison sociale*        | CENTRE BASILE MOREAU                                                    |                                                                   |   |
|         | Nom abrége                                  | é ou surnom 🥡          | FOYER DE VIE - CENTRE BASILE MOREAU                                     |                                                                   |   |
|         |                                             | Adresse                | 27 Rue de Durtal                                                        |                                                                   |   |
|         |                                             | Code postal*           | 72300                                                                   |                                                                   |   |
|         |                                             | Ville*                 | Précigné                                                                |                                                                   |   |
| 0:      |                                             | eolocalisation*        | S5 Rue de Durtal-72300 Précigné-Sarthe-France                           |                                                                   |   |
| Siu     | n surnom est                                | Email                  | <u>Géolocaliser l'établissement</u><br>secretariat@cmsbm.org            |                                                                   |   |
| e       | nregistré, il                               | Tel*                   | 02 43 62 21 21                                                          |                                                                   |   |
| s'at    | ffichera dans                               | Fax                    | 02 43 62 21 20                                                          |                                                                   |   |
| l'anni  | uaire à la nlace                            |                        |                                                                         | *                                                                 |   |
|         | Delegen eggiste                             |                        |                                                                         |                                                                   |   |
| de la I | Raison sociale                              | Nom Prénom*            | COTINAT FLORENCE                                                        |                                                                   |   |
| de l'é  | établissement                               | Email*                 | info@cmsbm.org                                                          |                                                                   | Ť |
|         |                                             | Tel*                   | 02 43 62 21 21                                                          |                                                                   |   |
|         | Descriptif                                  |                        |                                                                         |                                                                   |   |
|         |                                             |                        |                                                                         |                                                                   |   |
|         |                                             |                        |                                                                         |                                                                   |   |
|         | Itipéraire d'accès                          |                        |                                                                         | 6                                                                 |   |
|         | innerane d'acces                            |                        |                                                                         |                                                                   |   |
|         |                                             |                        |                                                                         |                                                                   |   |
|         |                                             |                        |                                                                         |                                                                   |   |
|         | Autres                                      |                        |                                                                         |                                                                   |   |
|         | Lien ve                                     | ers le plan d'accès    | http://                                                                 |                                                                   |   |
|         | Lien ve                                     | ars la sita internet   | (Ne rien saisir pour afficher le plan dans ViaMichelin™)                |                                                                   |   |
|         | - Photographies                             | croite arte interfilet | www.unson.org                                                           |                                                                   |   |
|         | Choisir u                                   | une photographie       | Sélectionner une image                                                  |                                                                   |   |
|         |                                             |                        | (Au format JPEG OU PNG uniquement, 1Mo max. N'oubliez pas d'enregistrer | a page pour que l'ajout soit effectif)                            |   |

RÉPUBLIQUE FRANÇAISE

### **MODIFICATION DE LA FICHE ÉTABLISSEMENT 2/2**

• La sélection des Types de droit et prestations pris en charge par l'ESMS est indispensable pour la bonne récupération des notifications

| Types de droit et prestation                    |                                                                                                    |                           |
|-------------------------------------------------|----------------------------------------------------------------------------------------------------|---------------------------|
| Types de droit et prestation pris en charge par |                                                                                                    |                           |
| l'ESMS* i                                       | □ 7.1 - Orientation vers un Institut médico-éducatif (IME)                                                                                             |                           |
|                                                 | □ 7.2 - Orientation vers un Institut d'éducation motrice (IEM)                                                                                         |                           |
|                                                 | □ 7.3 - Orientation vers un institut pour déficients auditifs                                                                                          |                           |
|                                                 | 7.4 - Orientation vers un institut pour déficients visuels                                                                                             |                           |
|                                                 | 7.5 - Orientation vers un établissement pour enfants ou adolescents polyhandicapés                                                                     |                           |
|                                                 | 7.6 - Orientation vers un Institut thérapeutique, éducatif et pédagogique (ITEP)                                                                       |                           |
|                                                 | 7.7 - Orientation vers le dispositif ITEP                                                                                                    |                           |
|                                                 | 7.8 - Orientation vers un Service d'éducation spéciale et de soins à domicile (SESSAD)                                                                 |                           |
|                                                 | □ 7.8.1 - SESSAD polyvalent                                                                                                    |                           |
|                                                 | U 7.8.2 - SESSAD pour déficience intellectuelle                                                                                                    |                           |
|                                                 | U 7.8.3 - SESSAD pour déficience motrice                                                                                                    |                           |
|                                                 | 7.8.4 - SESSAD pour trouble du comportement                                                                                                    |                           |
|                                                 | 7.9 - Orientation vers un Service d'accompagnement familial et d'éducation précoce (SAFEP)                                                             |                           |
|                                                 | 7.9.1 - SAFEP déficience auditive                                                                                                    |                           |
|                                                 | 7.10 Objective version de contribut à l'éducation formilie et à la confection (CCCCCO)                                                                 |                           |
|                                                 | 7.10 - Orientation vers un Service de soutien à l'exclusition de l'autonomia et à la scolarisation (SSERIS)                                            |                           |
|                                                 | 7.11 - Orientation vers un service d'alde à racquisition de radionomie et a la scolarisation (SARAIS)                                                  |                           |
|                                                 | 7 13 - Orientation vers un Institut d'Education Sensorielle (IES)                                                                                      |                           |
|                                                 | 7.99 - Orientation vers un autre établissement ou service médicosocial Enfants                                                                         |                           |
|                                                 | □ 11.1 - Orientation en Centre de rééducation professionnelle (CRP)                                                                                    |                           |
|                                                 | □ 11.2 - Orientation en Centre de pré-orientation (CPO)                                                                                                |                           |
|                                                 | 11.3 - Orientation vers l'unité d'évaluation, de réentrainement et d'orientation sociale et socioprofessionnelle pour personnes cérébro-lésées (UEROS) |                           |
|                                                 | 11.4 - Orientation professionnelle vers le marché du travail                                                                                           |                           |
|                                                 | 11.5 - Orientation en Etablissement et service d'aide par le travail (ESAT)                                                                            |                           |
|                                                 | 11.6 - Orientation vers un dispositif d'emploi accompagné                                                                                              |                           |
|                                                 | 11.7 - Aide à l'insertion professionnelle - Subvention d'installation                                                                                  |                           |
| 13.1                                            | I - Orientation vers un Etablissement d'accueil non médicalisé                                                                                         |                           |
|                                                 | □ 13.1.1 - Foyer d'Hébergement (FH)                                                                                                    |                           |
|                                                 | 13.1.2 - Foyer de Vie (FV)                                                                                                    |                           |
|                                                 | 13.1.3 - Foyer d'accueil polyvalent                                                                                                    |                           |
| 13.2                                            | 2 - Orientation vers un Etablissement d'accueil médicalisé en tout ou partie                                                                           |                           |
|                                                 | 🗆 13.2.1 - Foyer d'Accueil Médicalisé (FAM)                                                                                                    |                           |
|                                                 | 13.3 - Orientation vers une Maison d'accueil spécialisée (MAS)                                                                                         |                           |
|                                                 | 13.4 - Orientation vers un Service d'accompagnement à la vie sociale (SAVS)                                                                            |                           |
|                                                 | 13.5 - Orientation vers un Service d'accompagnement médico-social pour adultes handicapés (SAMSAH)                                                     | RÉPI                      |
|                                                 | 13.99 - Orientation vers un autre établissement ou service médicosocial Adultes                                                                        | rkA<br>Liberté<br>Égalité |

□ 14.0 - Orientation vers un Pôle de compétences et de prestations externalisées (PCPE)

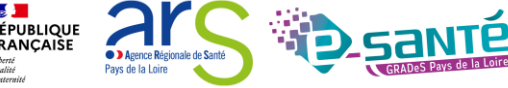

✓ Le référentiel unique de description de l'offre de santé (référentiel socle #MaSanté2022) qui alimente des services et outils numériques, tels que le site Santé.fr et l'outil d'orientation Via Trajectoire

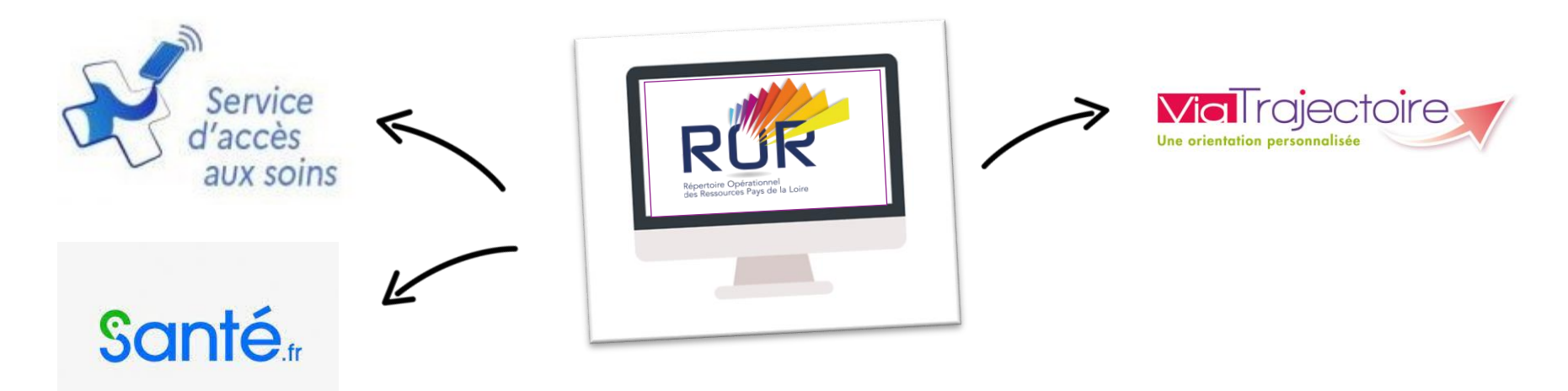

### Objectifs et enjeux:

- Faciliter l'orientation des usagers
- Mettre en valeur l'offre des ESMS et ES
- Améliorer la coordination inter-établissements et les liens entre la ville et l'hôpital
- Améliorer la connaissance des ressources disponibles

Pour toute question concernant le ROR, l'équipe régionale se tient à votre disposition : <u>ror.pdl@esante-</u> <u>paysdelaloire.fr</u>

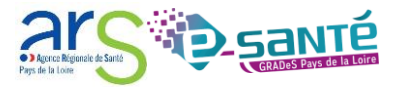

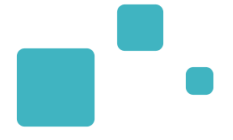

# L'annuaire ViaTrajectoire

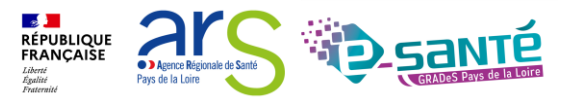

### ACCÈS À L'ANNUAIRE VIATRAJECTOIRE HANDICAP

 Possibilité de consulter l'annuaire des établissements sanitaires, des ESMS pour personnes en situation de handicap & des établissements d'hébergement pour PA connectés à ViaTrajectoire

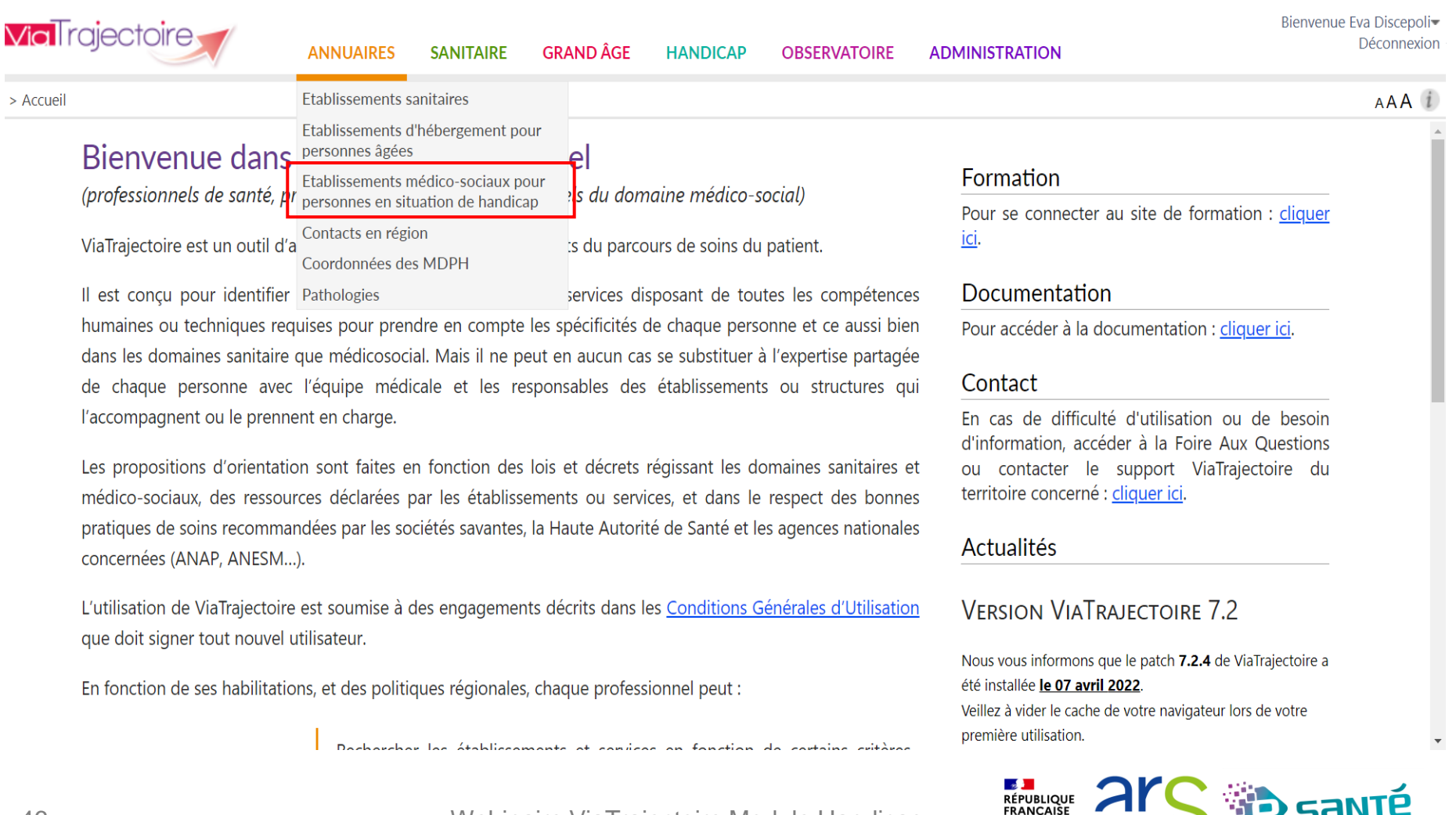

| Les champs marqu                         | ués d'un * sont | obligatoires                                    |   |                                 |                                                                           |
|------------------------------------------|-----------------|-------------------------------------------------|---|---------------------------------|---------------------------------------------------------------------------|
| Caractéri                                | istiques gé     | nérales                                         |   | Critères géographiques          |                                                                           |
|                                          | Nom             |                                                 |   | ▲ Par ville                     |                                                                           |
| C                                        | Catégories (i)  |                                                 | - | Code postal - Ville * Saisir un | code postal ou une ville                                                  |
| Re                                       | Ressources (i)  |                                                 | - | Distance 20 km                  | •                                                                         |
| Temporalité                              | é d'accueil (i) |                                                 | - | ✓ Par département               |                                                                           |
| D                                        | Disciplines (i) |                                                 | - |                                 | Distance des établissements                                               |
| Mode de prise e                          | en charge i     |                                                 | • |                                 | recherchés par rapport à la ville de<br>résidence ou au lieu d'habitation |
|                                          | Clientèle (i    |                                                 | - |                                 | souhaité                                                                  |
| Organisme ges                            | stionnaire (i)  | Saisissez le nom ou le numéro FINESS            | • | L                               |                                                                           |
|                                          | esms (i)        | Tous                                            |   |                                 |                                                                           |
|                                          |                 | O Uniquement les ESMS connectés à ViaTrajectoir | e |                                 |                                                                           |
|                                          |                 |                                                 |   |                                 | C Réinitialiser Rechercher                                                |
| Indiquer les<br>critères de<br>recherche |                 |                                                 |   |                                 |                                                                           |

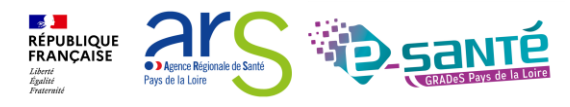

### **RECHERCHER DES ÉTABLISSEMENTS**

La liste des établissements connectés à ViaTrajectoire répondant aux critères de recherche sélectionnés apparait

Modifier la recherche

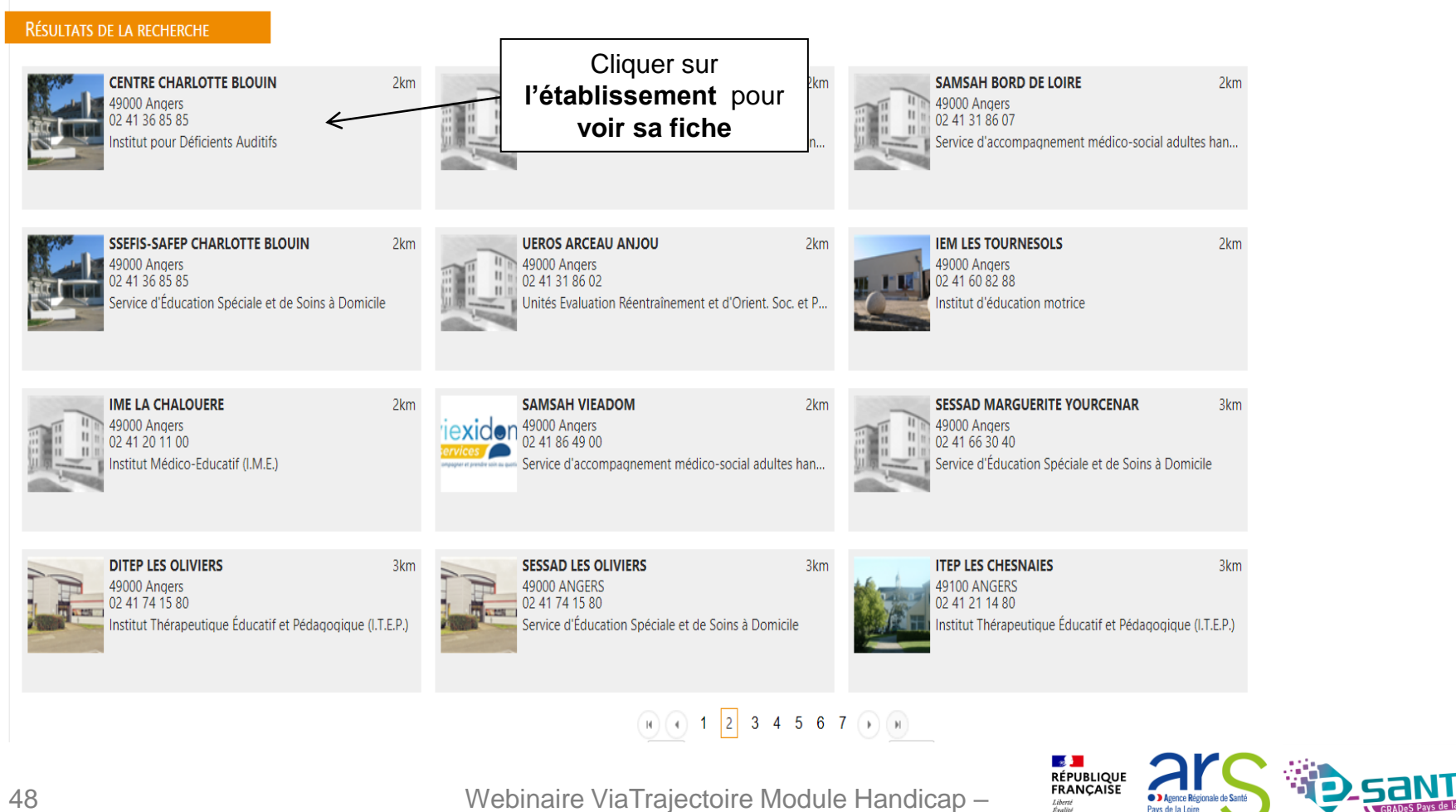

### **INFORMATIONS GÉNÉRALES SUR L'ÉTABLISSEMENT**

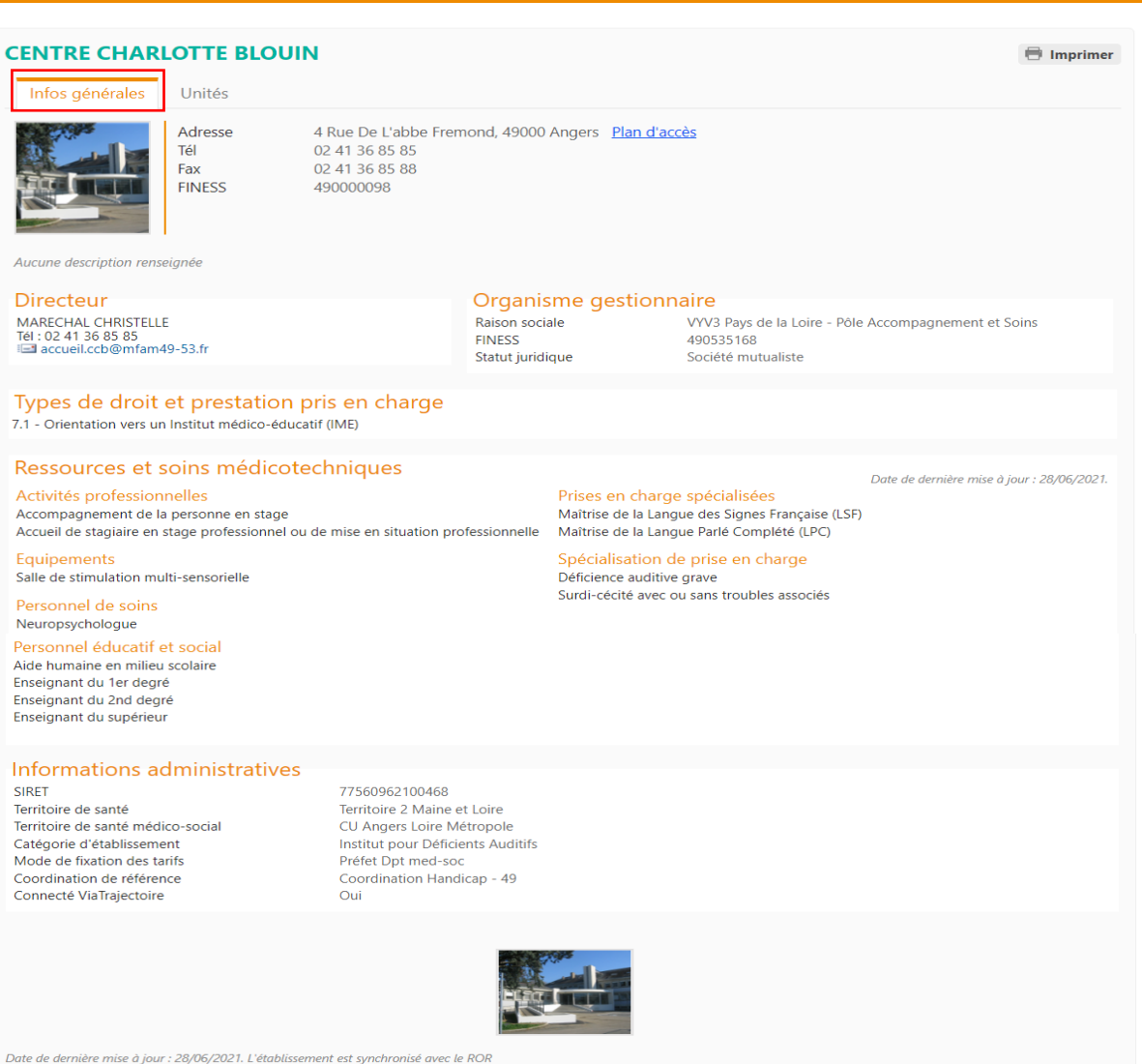

Les informations disponibles sur cette fiche sont renseignées par les établissements sous leur unique responsabilité.

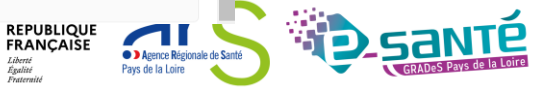

Liberté Égalité

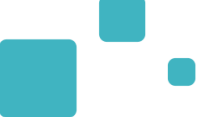

| che établissement                                                                                                    |                                                                                                    |                                                                          |
|----------------------------------------------------------------------------------------------------|----------------------------------------------------------------------------------------------------|--------------------------------------------------------------------------|
| CENTRE CHARLOTTE BLOUIN                                                                                                    | N                                                                                                    | 🖶 Imprimer                                                               |
| IDA - Hébergement Complet<br>Discipline<br>Mode de prise en charge<br>Clientele                                                                                                    | - Déficience Auditive<br>Éducation Générale et Soins Spécialisés Enfants Handicapés<br>Hébergement Complet Internat<br>Déficience Auditive                                                                                                    |                                                                          |
| Capacité d'accueil (Déclarée par l'ESMS)<br>Nombre de places disponibles<br>Nombre de notifications en liste d'attente<br>Public admis<br>Responsable<br>Catégorie d'organisation                           | 8<br>0<br>0<br>Jusqu'à 18 an(s)<br>MARECHAL CHRISTELLE<br>Tel: 02.41 36 85 85<br>ISI centre.charlotteblouni@vyv3.fr<br>Institut déficient auditif                                                                                                    | Vue des professionnels en<br>établissement connectés à<br>ViaTrajectoire |
| Temporalité d'accueil<br>Activité(s) opérationnelle(s)                                                                                                    | Permanent<br>Accompagnement à l'autonomie pour la mobilité et les déplacements<br>Accompagnements à des activités sociales, culturelles, sportives et de loisirs<br>Accompagnements à la vel affective et sexuelle<br>Accompagnements pour accompilir les activités domestiques<br>Accompagnements pour les actes de la vie quotidienne (AVQ)<br>Accompagnements pour la communication<br>Accompagnements pour les actes de la vie quotidienne (AVQ)<br>Accompagnements pour les actes de la vie quotidienne (AVQ)<br>Accompagnements pour les relations avec autrui<br>Accompagnements pour les relations avec autrui<br>Accompagnements pour les relations avec autrui<br>Accompagnements pour unerde des décisions adaptées<br>Accompagnements pour unerde des décisions daptées<br>Accompagnements pour unerde des décisions daptées<br>Accompagnements pour unerde des décisions daptées<br>Accompagnements pour la vie courante<br>Apprentissage de l'autonomie pour la vie courante<br>Education thérapeutique<br>Enseignement et/ou formation<br>Organisation du transport de la personne<br>Prestation de restauration<br>Suivi psychologique |                                                                          |
| IDA - Semi-Internat - Déficier                                                                                                    | nce Auditive                                                                                                    |                                                                          |
| Discipline<br>Mode de prise en charge<br>Clientèle<br>Capacité d'accueil (Déclarée par l'ESMS)<br>Nombre de places disponibles<br>Nombre de notifications en liste d'attente<br>Public admis<br>Responsable | Education Générale et Soins Spécialisés Enfants Handicapés<br>Semi-Internat<br>Déficience Auditive<br>37<br>0<br>7<br>7<br>jusqu'à 18 an(s)<br>MARECHAL CHRISTELLE<br>Tel : 02 41 3 68 58                                                                                                    |                                                                          |
| Catégorie d'organisation<br>Temporalité d'accueil<br>Activité(s) opérationnelle(s)                                                                                                    | Imat centre charlotteblouin@vyv3.fr<br>Institut déficient auditif<br>Permanent<br>Accompagnements à des activités sociales, culturelles, sportives et de loisirs<br>Accompagnements pour la communication<br>Accompagnements pour la relations avec autrui<br>Activité de prévention<br>Apprentissage de l'autonomie pour la vie courante<br>Education thérapeutique<br>Enseignement et/ou formation<br>Organisation du transport de la personne<br>Rééducation et réadaptation pour la communication<br>Suivi psychologique                                                                                                    |                                                                          |
|                                                                                                    | Wabipaira ViaTraiactoira M                                                                                                    |                                                                          |

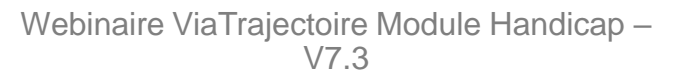

Pays de la Loire

Liberté Égalité Fraternité

Agence Régionale de Santé

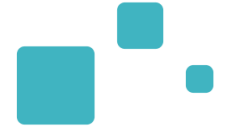

# <u>Tableau de bord ESMS – « Gérer les</u> <u>notifications reçues »</u>

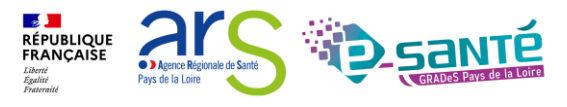

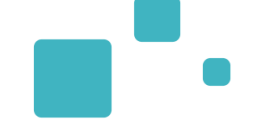

- Accès aux notifications CDAPH concernant l'ESMS Les décisions d'orientation importées par la MDPH dans ViaTrajectoire peuvent être :
  - Soit ciblées : les ESMS désignés dans la décision sont destinataires d'une notification et pourront la rechercher sur leur tableau de bord et y répondre
  - Soit génériques : seule la catégorie d'ESMS est renseignée dans la décision, et les ESMS devront « Déclarer la notification » avant de pouvoir y répondre.
- Traitement des notifications : déclaration du contact avec l'usager, mise en liste d'attente, admission, sortie, sans suite...
- Alerte mail lors de la réception d'une nouvelle demande (si option cochée)
- Visibilité transversale : liste des autres ESMS contactés, « nettoyage » automatique de la liste d'attente si la personne est admise dans un autre ESMS

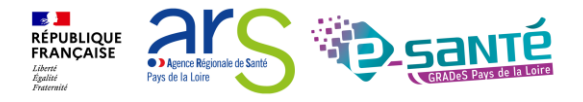

### **CONSULTER LES NOTIFICATIONS REÇUES 1/3**

- •
- Les décisions d'orientation importées par la MDPH dans ViaTrajectoire peuvent être ciblées : les ESMS désignés dans la décision sont destinataires d'une notification et pourront la rechercher sur leur tableau de bord et y répondre

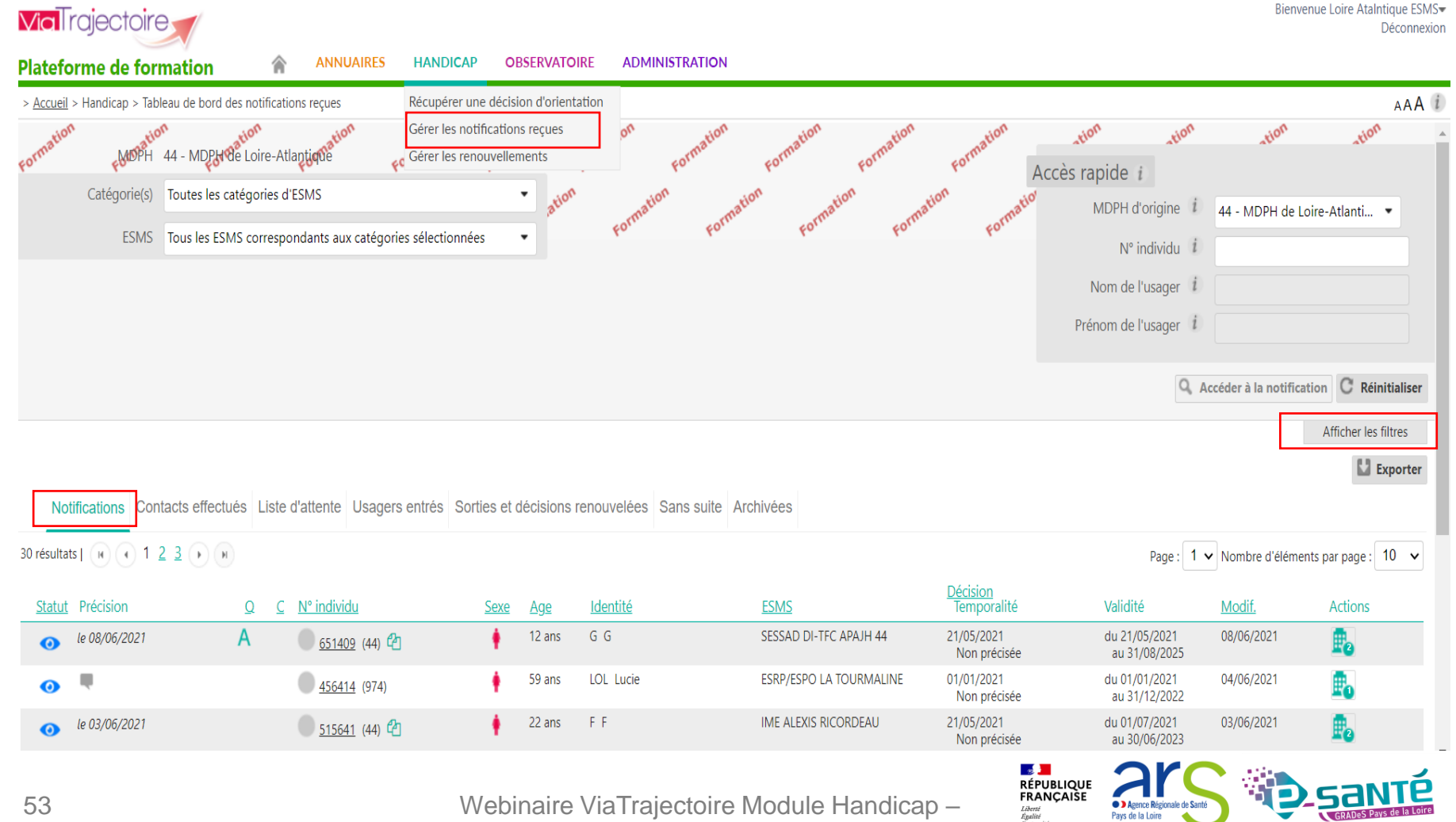

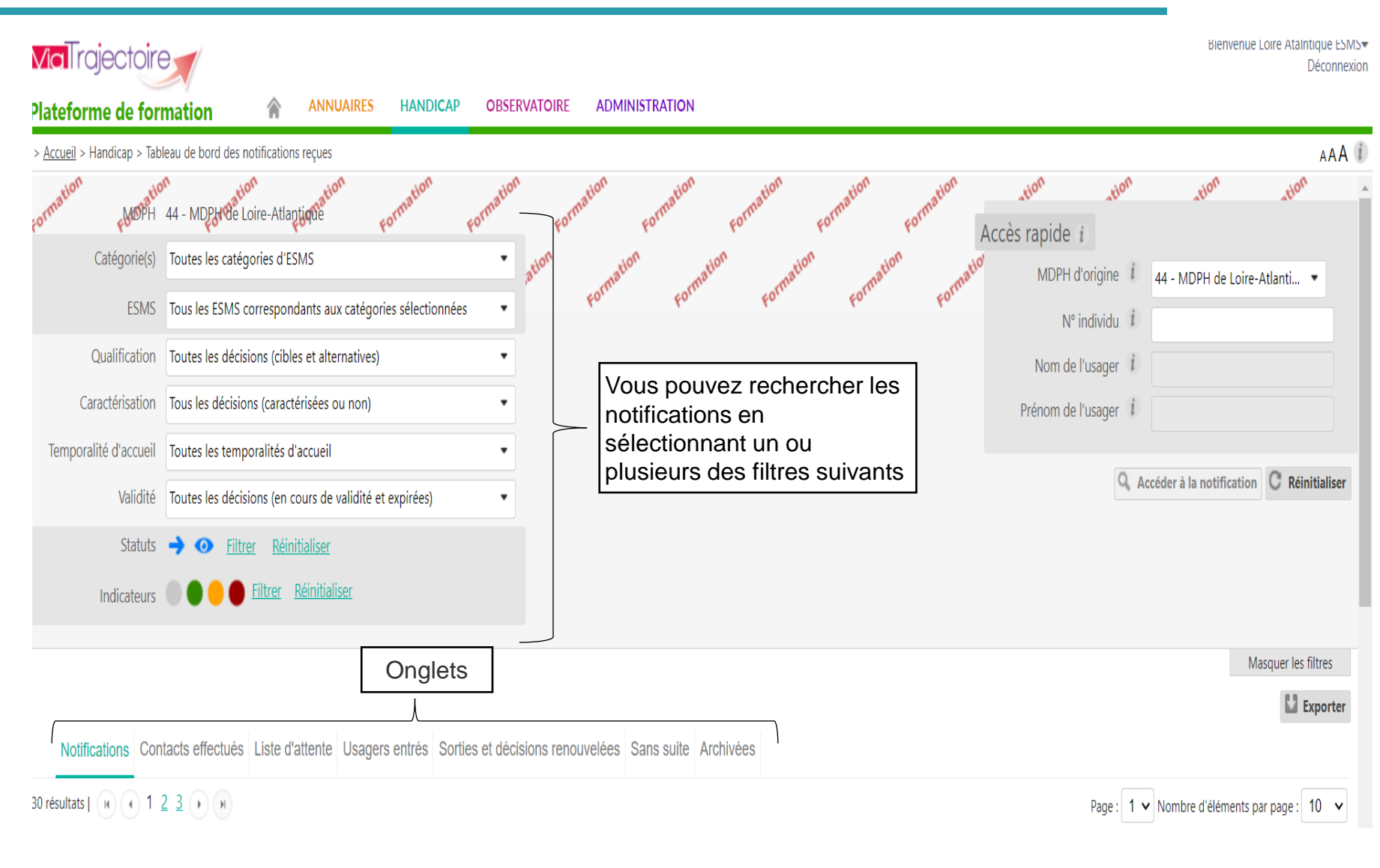

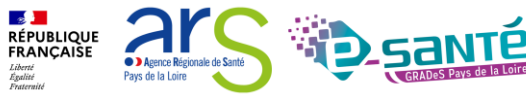

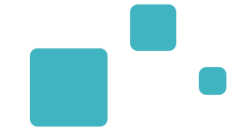

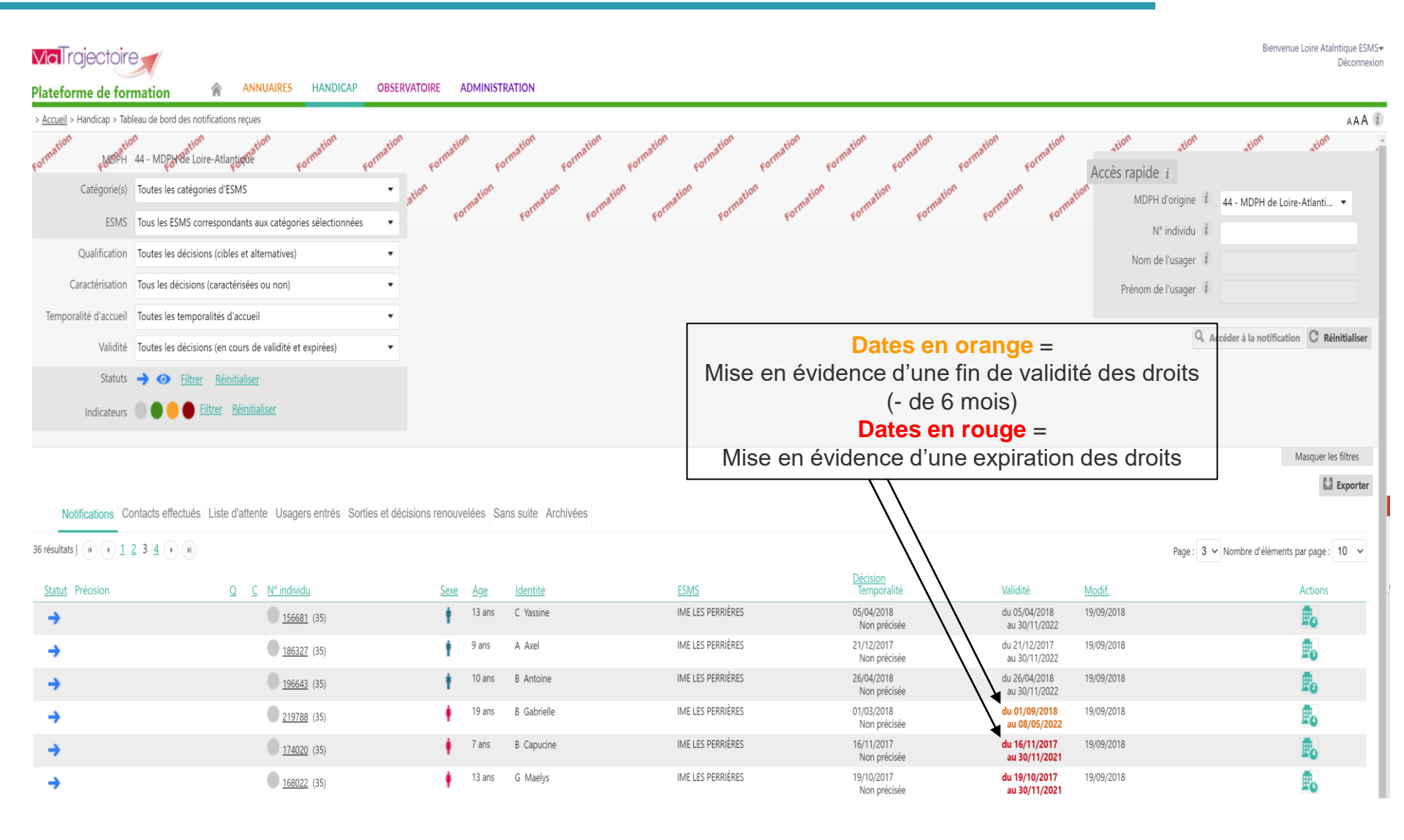

Webinaire ViaTrajectoire Module Handicap -

V7.3

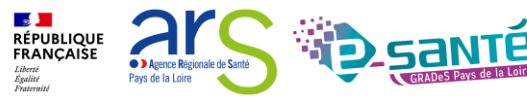

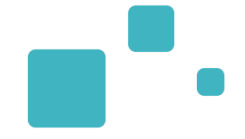

| <b>Via</b> Trajectoire            | Bienvenue Loire AtaIntique ESMS-<br>Déconnexion           |                    |           |                     |                               |                                |                                |                      |                                           |
|-----------------------------------|-----------------------------------------------------------|--------------------|-----------|---------------------|-------------------------------|--------------------------------|--------------------------------|----------------------|-------------------------------------------|
| Plateforme de for                 | mation 🎓 ANNUAIRES HANDICAP                               | DBSERVATOIRE       | ADMINIST  | RATION              |                               |                                |                                |                      |                                           |
| > <u>Accueil</u> > Handicap > Tab | oleau de bord des notifications reçues                    |                    |           |                     |                               |                                |                                |                      | AAA (i)                                   |
| Formation FMORH                   | an<br>44 - MDPUrte Loire-Atlantique formation             | nation Format      | ion       | ormation Formation  | Formation Formation Formation | ormation Formation Form        | ation Formation                | Accès rapide i       | tion tion                                 |
| Catégorie(s)                      | Toutes les catégories d'ESMS                              | ation              | ation     | ation               | ation ation ation ation       | ation                          | ation                          | MDPH d'origine       | 44 MDDH de Leire Atlanti =                |
| ESMS                              | Tous les ESMS correspondants aux catégories sélectionnées | •                  | ormu      | Forme Form          | ne porme porme porme          | Forme Forme                    | Forme Form                     | N° individu 1        | 44 - MDPH de Loire-Atlanti +              |
| Qualification                     | Toutes les décisions (cibles et alternatives)             | •                  |           |                     |                               |                                |                                | Nom de l'usager 👔    |                                           |
| Caractérisation                   | Tous les décisions (caractérisées ou non)                 | •                  |           |                     |                               |                                |                                | Prénom de l'usager i |                                           |
| Temporalité d'accueil             | Toutes les temporalités d'accueil                         | •                  |           |                     |                               |                                |                                |                      |                                           |
| Validité                          | Toutes les décisions (en cours de validité et expirées)   | •                  |           |                     |                               |                                |                                | ٩, .                 | Accéder à la notification C Réinitialiser |
| Statuts                           | → ⊙ <u>Filtrer</u> <u>Réinitialiser</u>                   |                    |           |                     |                               |                                |                                |                      |                                           |
| Indicateurs                       | Eltrer Réinitialiser                                      |                    | our<br>(a | affichage o         | des orientations)             |                                |                                |                      |                                           |
|                                   |                                                           |                    | C         | liquer sur          | le n° de dossier              |                                |                                |                      | Masquer les filtres                       |
|                                   |                                                           |                    |           |                     |                               |                                |                                |                      | 🔛 Exporter                                |
| Notifications Co                  | ontacts effectués Liste d'attente Usagers entrés Sorties  | et décisions renou | velées Sa | ans suite Archivées |                               |                                |                                |                      |                                           |
| 36 résultats   🕡 🕢 <u>1</u>       | 2 3 <u>4</u> ) N                                          |                    |           |                     |                               |                                |                                | Page: 3              | ✓ Nombre d'éléments par page : 10 ✓       |
| Statut Précision                  | Q <u>C</u> <u>N° individu</u>                             | Sexe               | Age       | Identité            | <u>ESMS</u>                   | <u>Décision</u><br>Temporalité | Validité                       | Modif.               | Actions                                   |
| <b>→</b>                          | <u>156681</u> (55)                                        | t                  | 13 ans    | C Yassine           | IME LES PERRIÈRES             | 05/04/2018<br>Non précisée     | du 05/04/2018<br>au 30/11/2022 | 19/09/2018           | E.                                        |
| <b>→</b>                          | <u>186327</u> (35)                                        | t                  | 9 ans     | A Axel              | IME LES PERRIÈRES             | 21/12/2017<br>Non précisée     | du 21/12/2017<br>au 30/11/2022 | 19/09/2018           |                                           |
| <b>→</b>                          | <u>196643</u> (35)                                        | t                  | 10 ans    | B Antoine           | IME LES PERRIÈRES             | 26/04/2018<br>Non précisée     | du 26/04/2018<br>au 30/11/2022 | 19/09/2018           | E                                         |
| <b>→</b>                          | 219788 (35)                                               | +                  | 19 ans    | B Gabrielle         | IME LES PERRIÈRES             | 01/03/2018<br>Non précisée     | du 01/09/2018<br>au 08/05/2022 | 19/09/2018           | E                                         |
| <b>→</b>                          | 174020 (35)                                               | +                  | 7 ans     | B Capucine          | IME LES PERRIÈRES             | 16/11/2017<br>Non précisée     | du 16/11/2017<br>au 30/11/2021 | 19/09/2018           | Eo                                        |
| <b>→</b>                          | <u>    168022</u> (35)                                    | +                  | 13 ans    | G Maelys            | IME LES PERRIÈRES             | 19/10/2017<br>Non précisée     | du 19/10/2017<br>au 30/11/2021 | 19/09/2018           | ₽₀                                        |

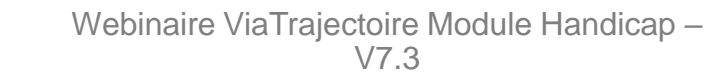

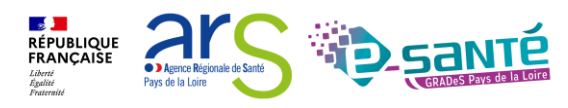

### AFFICHAGE DU PARCOURS DE L'USAGER

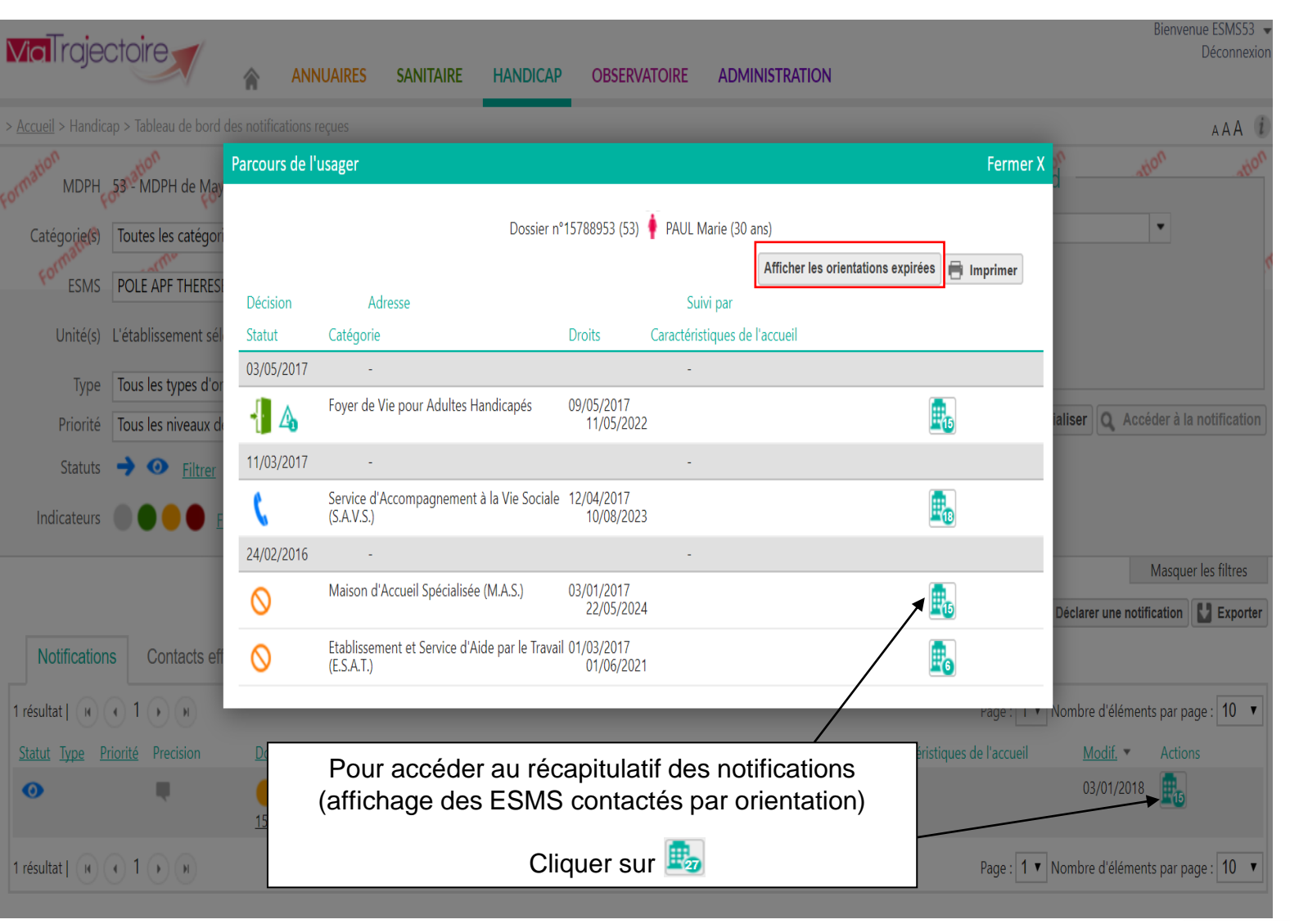

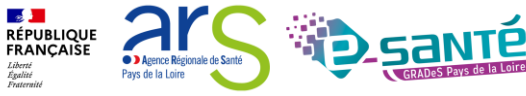

### FICHE PARCOURS – RÉCAPITULATIF DES NOTIFICATIONS

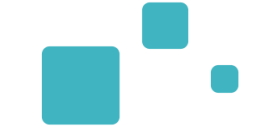

|                                               | Récapitulatif des notifications                                     |                                                                                 |       | Fermer X                                   | Bienvenue ESMS53 👻<br>Déconnexion           |
|-----------------------------------------------|---------------------------------------------------------------------|---------------------------------------------------------------------------------|-------|--------------------------------------------|---------------------------------------------|
| > <u>Accueil</u> > Handicap > Tableau de bord | Catégorie<br>Maison d'Accueil Spécialisée (M.A.S.)                  | Dossier n° <u>15788953</u> (53) 🛉 PAUL Marie (30 ans)                           |       | Affichage des n<br>voyées aux ES<br>orient | otifications en A ()<br>MS pour cette ation |
| Catégorie(s) Toutes les catégori              | Statut                                                              | ESMS                                                                            | Unité | Initiateur                                 |                                             |
| ESMS POLE APF THERES                          | Admission impossible proposée<br>L'âge de l'usager est incompatible | MAS BLANCHE NEIGE<br>53160 BAIS<br>02 43 37 90 40                               | -     | MDPH                                       |                                             |
| Type Tous les types d'or                      | <ul> <li>Notification lue</li> </ul>                                | MAS LE BEL AUBEPIN<br>53600 EVRON<br>02 43 01 62 54                             | -     | MDPH                                       | aliser 0 Accéder à la potification          |
| Statuts $\rightarrow$ $\odot$ <u>Filtrer</u>  | 🗿 Notification lue 🔳                                                | <b>POLE APF THERESE VOHL - MAS FTV</b><br>53031 LAVAL CEDEX 9<br>02 43 59 26 26 | -     | MDPH                                       |                                             |
| Indicateurs 🕘 🔵 🔴 E                           | Notification envoyée                                                | MAS HANDI VILLAGE<br>72650 ST SATURNIN<br>02 43 51 13 00                        | -     | MDPH                                       | Masquer les filtres                         |
| Notifications Contacts of                     | Notification envoyée                                                | MAS ROBIN DES BOIS<br>72000 LE MANS<br>02 43 29 29 00                           | -     | MDPH                                       | Déclarer une notification                   |
|                                               | Notification envoyée                                                | MAS DE L'HUISNE<br>72000 LE MANS<br>02 43 50 37 80                              | -     | MDPH                                       | Nombre d'éléments par page : 10 🔻           |
| Statut Type Priorité Precision                | Notification envoyée                                                | <b>POLE APF THERESE VOHL - MAS FDT</b><br>53000 LAVAL<br>02 43 68 42 09         | -     | MDPH                                       | Modif.         Actions           03/01/2018 |
|                                               | Notification envoyée                                                | <b>W</b> MAS ST AMADOUR                                                         | -     | MDPH                                       |                                             |
| 1 résultat   🕡 🕢 1 🕠 🕅                        |                                                                     |                                                                                 |       | Page : 1 🔻                                 | Nombre d'éléments par page : 10 🔻           |
|                                               |                                                                     |                                                                                 |       |                                            |                                             |

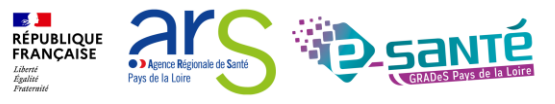

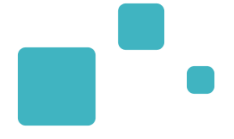

# Rechercher et déclarer une notification – « Récupérer une décision d'orientation »

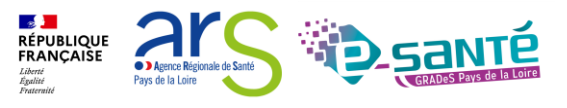

- Une personne en situation de handicap souhaite s'inscrire dans votre ESMS et vous a contacté directement
- Etape 1 : Vérifier dans votre TBD « Gérer les notifications reçues » si la MDPH/MDA vous a envoyé directement la notification en question
   → Faire une recherche par nom ou numéro de dossier

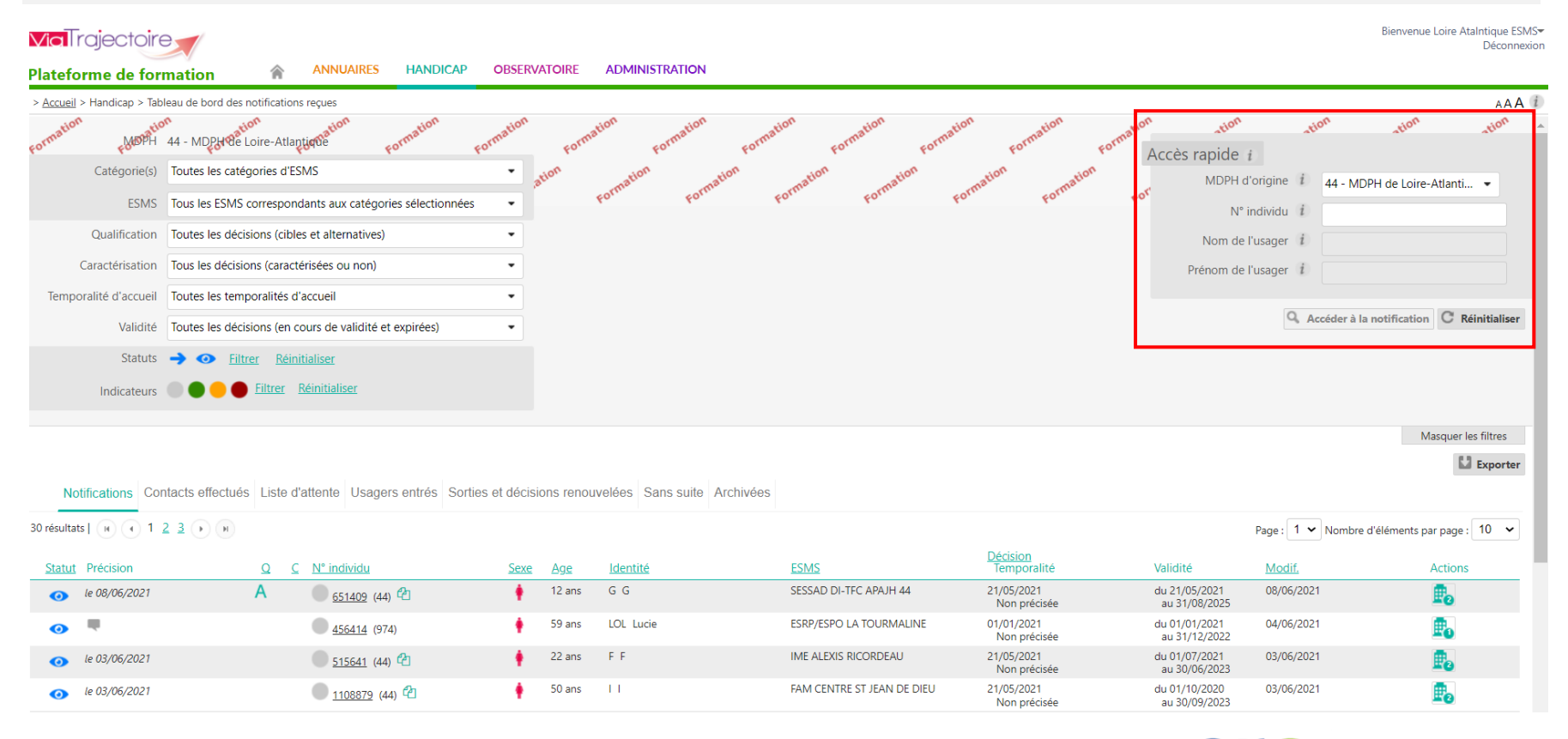

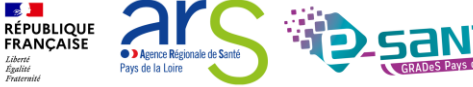

### **RECHERCHE ET DECLARATION D' UNE NOTIFICATION 2/14**

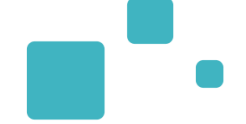

• Si la notification n'est pas présente dans le TDB :

Aucune notification trouvée

- Etape 2 : Recherche la notification reçue pour qu'elle apparaisse dans votre TDB via l'onglet « Récupérer une décision d'orientation » dans le menu « Handicap »
- Attention : seuls les établissements dont la catégorie correspond à la décision peuvent accéder à la notification

| <b>Via</b> Trajectoire                                         |                                      | Bienvenue Loire AtaIntique ESMS♥<br>Déconnexion  |
|----------------------------------------------------------------|--------------------------------------|--------------------------------------------------|
| Plateforme de formation 👔 ANNUAI                               | RES HANDICAP OBSERVATOIRE            | ADMINISTRATION                                   |
| > <u>Accueil</u> > Handicap > Récupérer décision d'orientation | Récupérer une décision d'orientation | AAA ()                                           |
| · · · ·                                                        | Gérer les notifications reçues       | noti noti tion tion tion tion tion tion          |
| Sélectionner un établissement                                  | Gérer les renouvellements            | format format format format format format format |
| MDPH 44 - MDPH de Loire-Atlantique                             |                                      | ation ation ation ation ation ation ation        |
| Catégorie(s) Toutes les catégories d'ESMS                      | •                                    | forma forma forma forma forma forma forma forma  |
| ESMS Sélectionner un ESMS du départe                           | ment 🔹                               |                                                  |
|                                                                |                                      | <b>Q</b> Rechercher <b>C</b> Réinitialiser       |

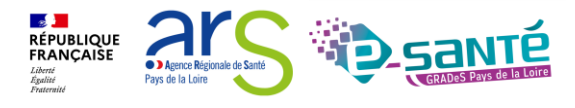

### Sélectionner un établissement

| MDPH         | 44 - MDPH de Loire-Atlantique     |   |  |  |  |
|--------------|-----------------------------------|---|--|--|--|
| Catégorie(s) | Institut Médico-Educatif (I.M.E.) |   |  |  |  |
| ESMS         | IME LES PERRIÈRES (440000131)     | • |  |  |  |

### Récupérer une décision d'orientation

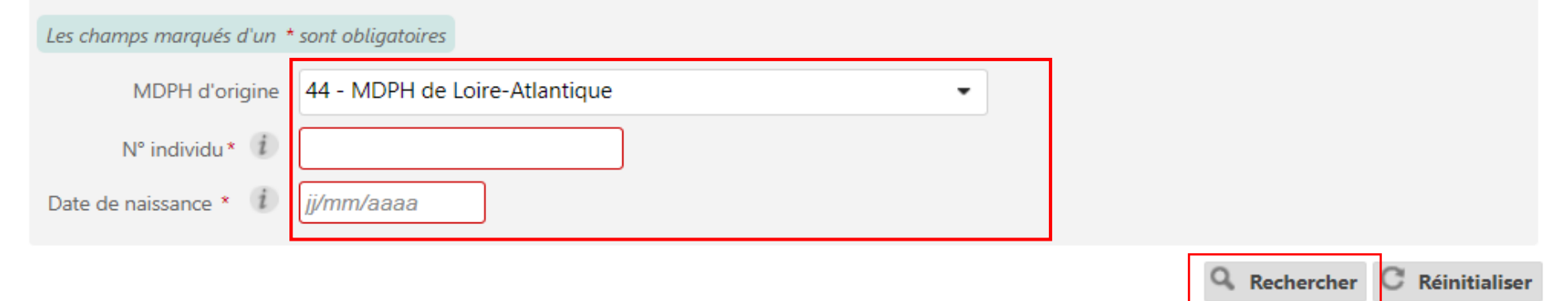

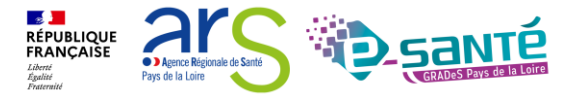

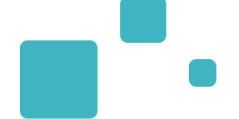

| Récupérer une décision d'orientation         Les champs marqués d'un * sont obligatoires         MDPH d'origine         MDPH d'origine         N* individu * 1         515641         Date de naissance * 1 | ntique •                                                                                                    | Formation Formation Formation Formation                                                                 | on<br>Formation Formation Formation                                      | Formation Formation |
|----------------------------------------------------------------------------------------------------|----------------------------------------------------------------------------------------------------|----------------------------------------------------------------------------------------------------|--------------------------------------------------------------------------|---------------------|
| Résultats correspondants à la recher                                                                                                    | Q. Rechercher. C Réinitialise                                                                                            | er                                                                                                    |                                                                          |                     |
| N° individu : <u>515641</u> (44) 🕴 F F - Née le 20                                                                                                    | 0/07/1999 (22 ans)                                                                                                    |                                                                                                    |                                                                          |                     |
| Statut de la décision                                                                                                    | Catégorie/Type de droit et prestation<br>13.3 - Orientation vers une Maison d'accueil spécialisée (MAS)                  | Temporalité<br>Non précisée                                                                             | Date de la décision<br>25/08/2017<br>du 01/09/2017 au 31/08/2022         | Récupérer           |
| N° individu : <u>515641</u> (44) 🕴 F F - Née le 20                                                                                                    | )/07/1999 (22 ans)                                                                                                    |                                                                                                    |                                                                          |                     |
| Statut de la décision<br>Décision non envoyée ou sans envoi actif                                                                                                    | Catégorie/Type de droit et prestation<br>13.2 - Orientation vers un Etablissement d'accueil médicalisé en tout ou partie | Temporalité<br>Non précisée                                                                             | Date de la décision<br>23/11/2018<br>du 23/11/2018 au 31/08/2022         | Récupérer           |
| N° individu : <u>515641</u> (44) 🕴 F F - Née le 20                                                                                                    | )/07/1999 (22 ans)                                                                                                    |                                                                                                    |                                                                          |                     |
| Statut de la décision                                                                                                    | Catégorie/Type de droit et prestation<br>13.3 - Orientation vers une Maison d'accueil spécialisée (MAS)                  | Temporalité<br>Non précisée                                                                             | Date de la décision<br>16/07/2019<br>du 16/07/2019 au 31/08/2022         | 🛃 Récupérer         |
| N° individu : <u>515641</u> (44) 🕴 F F - Née le 20                                                                                                    | )/07/1999 (22 ans)                                                                                                    |                                                                                                    |                                                                          |                     |
| Statut de la décision<br>O Décision d'orientation lue                                                                                                    | Catégorie/Type de droit et prestation<br>7.1 - Orientation vers un Institut médico-éducatif (IME)                        | Temporalité<br>Non précisée                                                                             | Date de la décision<br>21/05/2021<br>du 01/07/2021 au 30/ <u>06/2022</u> | Récupére            |
| <ul> <li>Notifications déjà présentes dans mon t</li> </ul>                                                                                                    | ableau de bord (0)<br>ESMS, vous                                                                                         | érifié que la catégorie/type<br>estation correspond à mon<br>allez pouvoir récupérer la<br>notification |                                                                          |                     |
|                                                                                                    | Webinaire ViaTr                                                                                                    | ajectoire Module Handicap –                                                                             | RÉPUBLIQUE<br>FRANÇAISE<br>Libere<br>Againis<br>Fourmaid                 |                     |

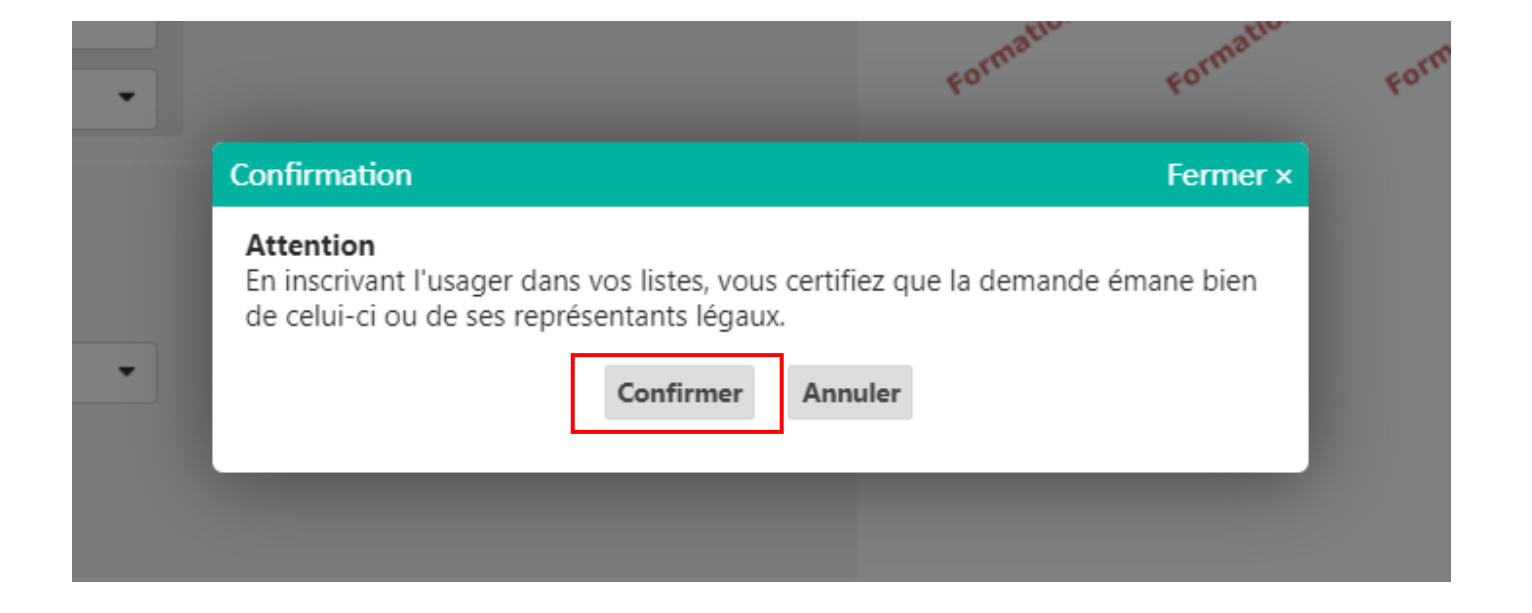

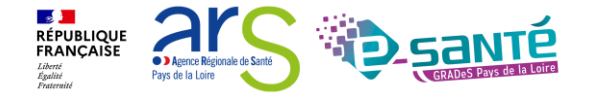

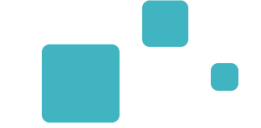

Agence Régionale de San

Pays de la Loire

Liberté Égalité Ensternit

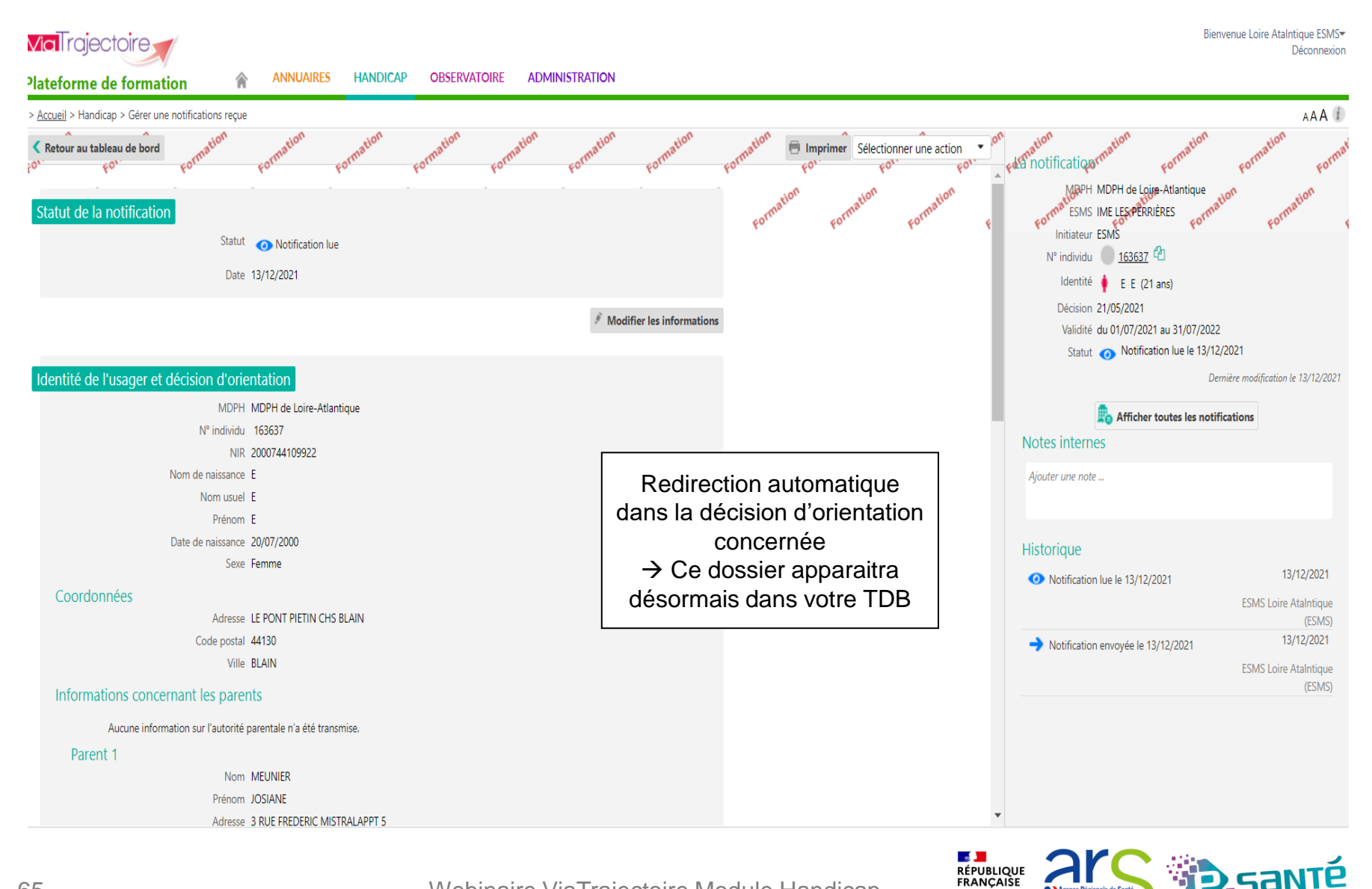

### LA RECHERCHE ÉTENDUE

• Si la recherche ne renvoie aucun résultat, il est possible de lancer une "recherche étendue" : L'outil recherchera alors l'ensemble des dossiers pour lesquels la date de naissance ou le numéro individu correspondent à la saisie

| Sélectionner un établ                    | issement                                                |                                           | Formation         | nation, Formation | Formation  | Formation | Formation |
|------------------------------------------|---------------------------------------------------------|-------------------------------------------|-------------------|-------------------|------------|-----------|-----------|
| MDPH                                     | 44 - MDPH de Loire-Atlantique                           |                                           | tion              | tion              | rion ri    | on tion   |           |
| Catégorie(s)                             | Institut Médico-Educatif (I.M.E.)                       |                                           | Format            | Format For        | mat Format | Format    | FOr       |
| ESMS                                     | IME LES PERRIÈRES (440000131)                           |                                           |                   |                   |            |           |           |
| Récupérer une décision                   | on d'orientation                                        |                                           |                   |                   |            |           |           |
| Les champs marqués d'un *                | sont obligatoires                                       |                                           |                   |                   |            |           |           |
| MDPH d'origine                           | 44 - MDPH de Loire-Atlantique                           |                                           |                   |                   |            |           |           |
| N° individu * $(i)$                      | 12343456                                                |                                           |                   |                   |            |           |           |
| Date de naissance * $(i)$                | 20/08/1991                                              | 1                                         |                   |                   |            |           |           |
|                                          |                                                         | 🤉 Rechercher 🤇 Réinitialise               |                   |                   |            |           |           |
| Résultats correspor                      | ndants à la recherche                                   |                                           | _                 | 2                 |            |           |           |
|                                          |                                                         |                                           |                   |                   | -          |           |           |
| Aucune décision d                        | d'orientation en cours de validité et pour laquelle vou | is n'avez pas été notifié ne correspond o | à votre recherche | Recherche étendue | e          |           |           |
| <ul> <li>Notifications déjà p</li> </ul> | résentes dans mon tableau de bord (0)                   |                                           |                   |                   |            |           |           |

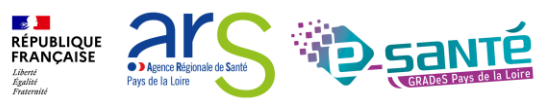

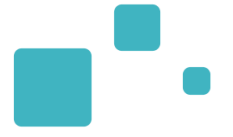

Cas de figure n°1 : ViaTrajectoire retrouve une ou des DO qui peuvent correspondre à la recherche étendue :

 Si la décision affichée est bien celle recherchée, alors vous pouvez la récupérer pour l'intégrer au Tableau de bord de l'ESMS

| I | Récupérer une décisic          | n d'orientation                                                                                            |                              |                             |                                                                  |              |           |
|---|--------------------------------|----------------------------------------------------------------------------------------------------|------------------------------|-----------------------------|------------------------------------------------------------------|--------------|-----------|
|   | Les champs marqués d'un *      | sont obligatoires                                                                                          |                              |                             |                                                                  |              |           |
|   | MDPH d'origine                 | 44 - MDPH de Loire-Atlantique                                                                              |                              | Vári                        | fier l'identité de la personne                                   |              |           |
|   | N° individu * $(i)$            | 16363                                                                                                    |                              |                             | puie réquipérer le DO                                            |              |           |
|   | Date de naissance * $(i)$      | 20/07/2000                                                                                                 |                              |                             | puis recuperer la DO                                             | $\mathbf{i}$ |           |
|   |                                |                                                                                                    | Q Rechercher C Réinitialiser |                             |                                                                  |              |           |
| F | Résultats approxim             | atifs correspondants à la recherche                                                                        |                              |                             |                                                                  |              |           |
| ſ | N° individu : <u>163637</u> (4 | 4) 🌵 E E - Née le 20/07/2000 (21 ans)                                                                      |                              |                             |                                                                  |              | Ŕ         |
|   | Statut de la décision          | Catégorie/Type de droit et prestation<br>13.1 - Orientation vers un Etablissement d'accueil non médicalisé |                              | Temporalité<br>Non précisée | Date de la décision<br>21/05/2021<br>du 01/07/2021 au 30/06/2026 |              | Récupérer |

V7.3

Cas de figure n°2 : ViaTrajectoire ne retrouve pas de DO qui peut correspondre à la recherche étendue

• Contacter la MDPH d'origine de l'usager

| Récupérer une décision d'orientation                                         |                                                                                  |
|------------------------------------------------------------------------------|----------------------------------------------------------------------------------|
| Les champs marqués d'un * sont obligatoires                                  |                                                                                  |
| MDPH d'origine 44 - MDPH de Loire-Atlantique •                               |                                                                                  |
| N° individu * 10 123456<br>Date de naissance * 10 12/07/1988                 |                                                                                  |
| Résultats approximatifs correspondants à la recherche                        | Q Rechercher C Réinitialiser                                                     |
| Malgré la recherche étendue, aucune décision d'orientation en cours de valid | ité et pour laquelle vous n'avez pas été notifié ne correspond à votre recherche |
| Pour plus d'information, vous pouvez contacter la MDPH d'origine de cet uso  | ager (coordonnées accessibles en cliquant <u>ici</u> )                           |
| 7 Webina                                                                     | ire ViaTrajectoire Module Handicap –                                             |

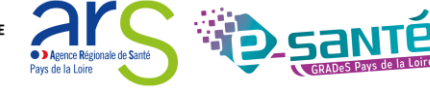

### NOTIFICATION EST DÉJÀ PRÉSENTE DANS MON TDB

Il est possible que la décision d'orientation recherchée ait déjà été envoyée à l'ESMS. Dans ce cas, la notification apparaîtra dans le pavé « Notifications déjà présentes dans mon tableau de bord »

| Récupérer une décision d'or                     | rientation              |                                   |                                               | mation                                                                       | mation mation mation    | rmation        |
|-------------------------------------------------|-------------------------|-----------------------------------|-----------------------------------------------|------------------------------------------------------------------------------|-------------------------|----------------|
| l es champs marqués d'un * sont obli            | iaatoires               |                                   |                                               | 60, 60,                                                                      | to, to, to, to,         | 60° 60'        |
| MDDH d'exision                                  | 44 MDRH de Leire A      | tantique                          | _                                             |                                                                              |                         |                |
| MDPH a origine                                  | 44 - MDPH de Loire-A    | uanuque                           | <b>_</b>                                      |                                                                              |                         |                |
| N° individu * (i)                               | 2022020218              |                                   |                                               |                                                                              |                         |                |
| Date de naissance * 🧃                           | 22/08/1969              |                                   |                                               |                                                                              |                         |                |
|                                                 |                         |                                   | Q Rechercher C Réinitialise                   | r                                                                            |                         |                |
| Résultats correspondants                        | s à la recherche        |                                   |                                               |                                                                              |                         |                |
| N° individu : <u>2022020218</u> (44)            | ) 🕴 DALTON Ma -         | Née le 22/08/1969 (52 ans)        |                                               |                                                                              |                         |                |
| Statut de la décision                           | Catégo                  | orie/Type de droit et prestati    | ion                                           | Temporalité                                                                  | Date de la décision     | Récupérer      |
| Décision non envoyée ou sar                     | ns envoi actif 246 - Et | ablissement et Service d'Aide par | le Travail (E.S.A.T.) 🗛                       | Non précisée                                                                 | 13/01/2022              | -0             |
|                                                 |                         |                                   |                                               |                                                                              | 00/02/2022 - 15/04/2024 |                |
| Vous pouvez contacter l                         | a MDPH d'origin         | e de cet usager (coordoni         | nées accessibles en cliquant <u>ici</u> )     | ,                                                                            |                         |                |
| <ul> <li>Notifications déjà présent</li> </ul>  | es dans mon table       | au de bord (2)                    |                                               |                                                                              |                         |                |
| <ul> <li>Notifications déjà présente</li> </ul> | es dans mon table       | au de bord (2)                    |                                               |                                                                              |                         |                |
| N° individu : <u>2022020218</u> (44)            | ) 🛉 DALTON Ma -         | Née le 22/08/1969 (52 ans)        |                                               |                                                                              |                         |                |
| Statut de la notification                       | Initiateur              | ESMS                              | Statut de l'accompagnement                    | Unité                                                                        | Mode d'accompagnement   | / Accéder      |
| Notification lue<br>le 19/04/2022               | ESMS                    | ESAT ARC EN CIEL                  | Aucun accompagnement en cours                 | Cliquer sur                                                                  | « Accéder » si vous     |                |
| N° individu : <u>2022020218</u> (44)            | ) 🕴 DALTON Ma -         | Née le 22/08/1969 (52 ans)        |                                               | souhaiter                                                                    | ouvrir la notification  |                |
| Statut de la notification                       | Initiateur              | ESMS                              | Statut de l'accompagnement                    | Unité                                                                        | Mode d'accompagnement   | Accéder        |
| Usager entré<br>le 01/04/2022                   | ESMS                    | ESAT ARC EN CIEL                  | Usager pris en charge<br>Depuis le 01/04/2022 | <b>SAI CONFORME FINESS</b><br>Places disponibles : NR<br>Liste d'attente : 0 | Permanent               | p <sup>r</sup> |
|                                                 |                         |                                   |                                               |                                                                              |                         |                |

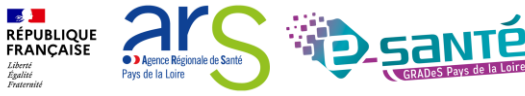

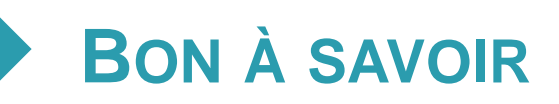

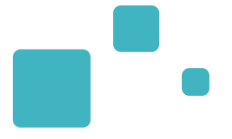

La décision d'orientation est introuvable ? Plusieurs raisons peuvent l'expliquer :

- La décision d'orientation n'a pas encore été importée dans Viatrajectoire
- La décision d'orientation n'est plus valide (date de fin de droit dépassée), et le renouvellement n'a pas encore été importé dans Viatrajectoire
- Le numéro individu et la date de naissance renseignés ne correspondent pas à ce qui a été importé dans ViaTrajectoire (diffère de la notification papier)
- La catégorie de votre ESMS ne correspond pas à la décision d'orientation de l'usager (vous souhaitez par exemple récupérer une décision d'orientation en Foyer d'Hébergement et il n'existe pour cet usager dans ViaTrajectoire qu'une décision d'orientation en ESAT)

Dans tous ces cas : Contacter la MDPH de provenance de l'usager pour avoir plus d'informations

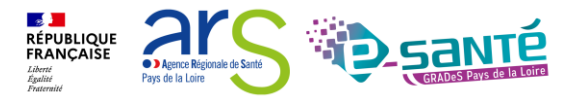

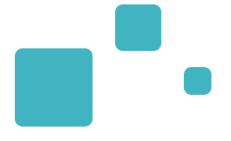

# Les différents statuts d'une notification

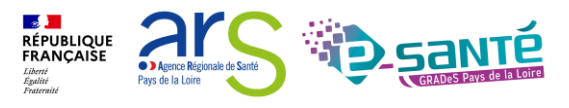

/3

Workflow de la demande : scénario classique

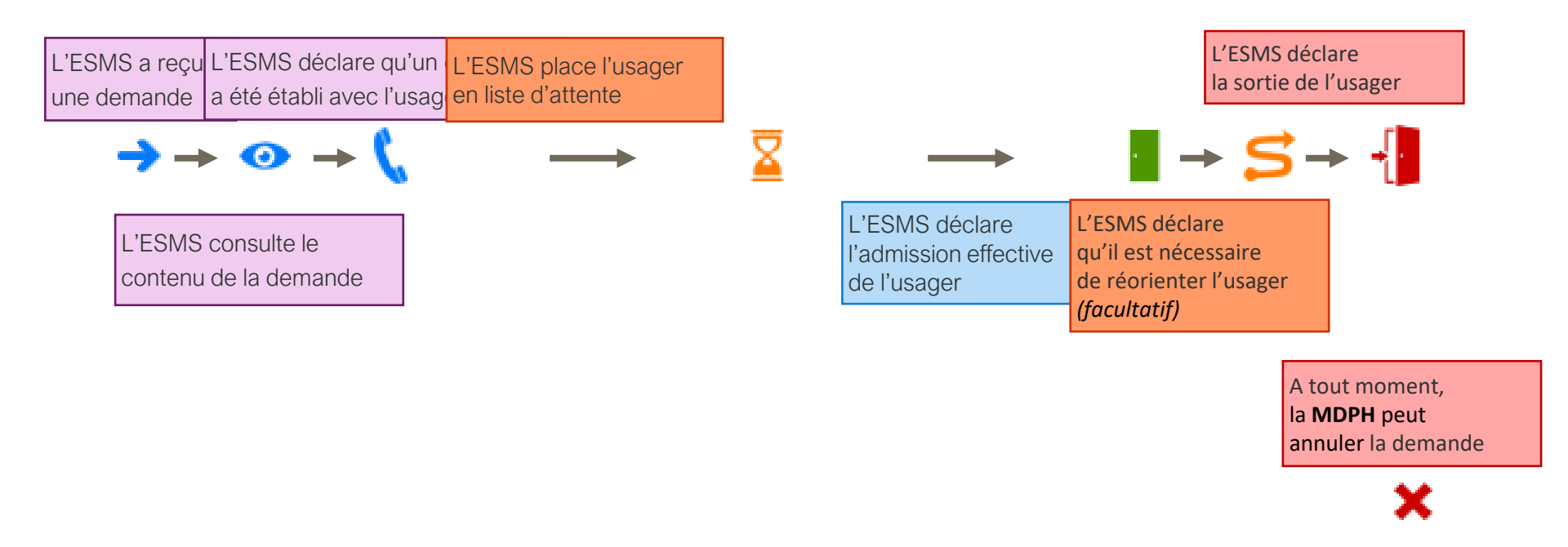

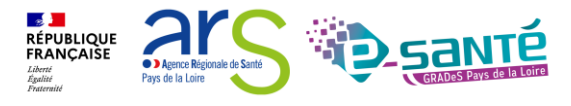

2/3

Workflow de la demande : admission impossible

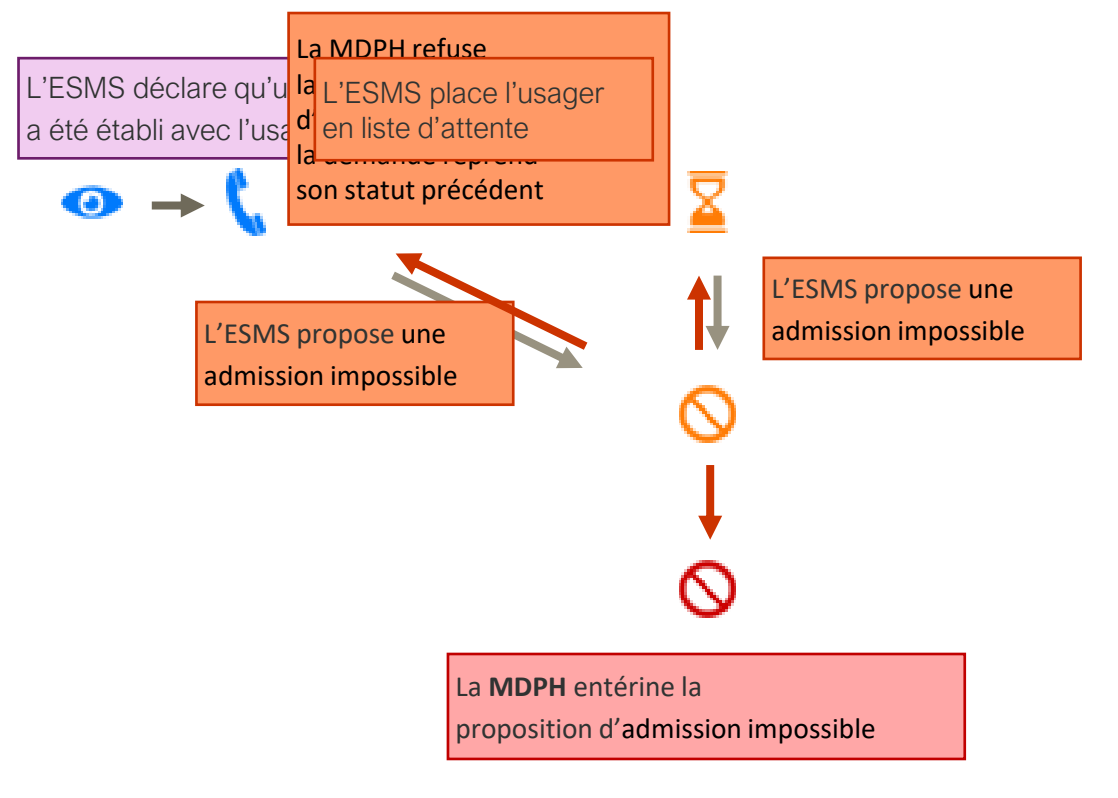

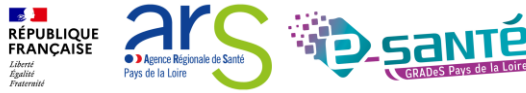

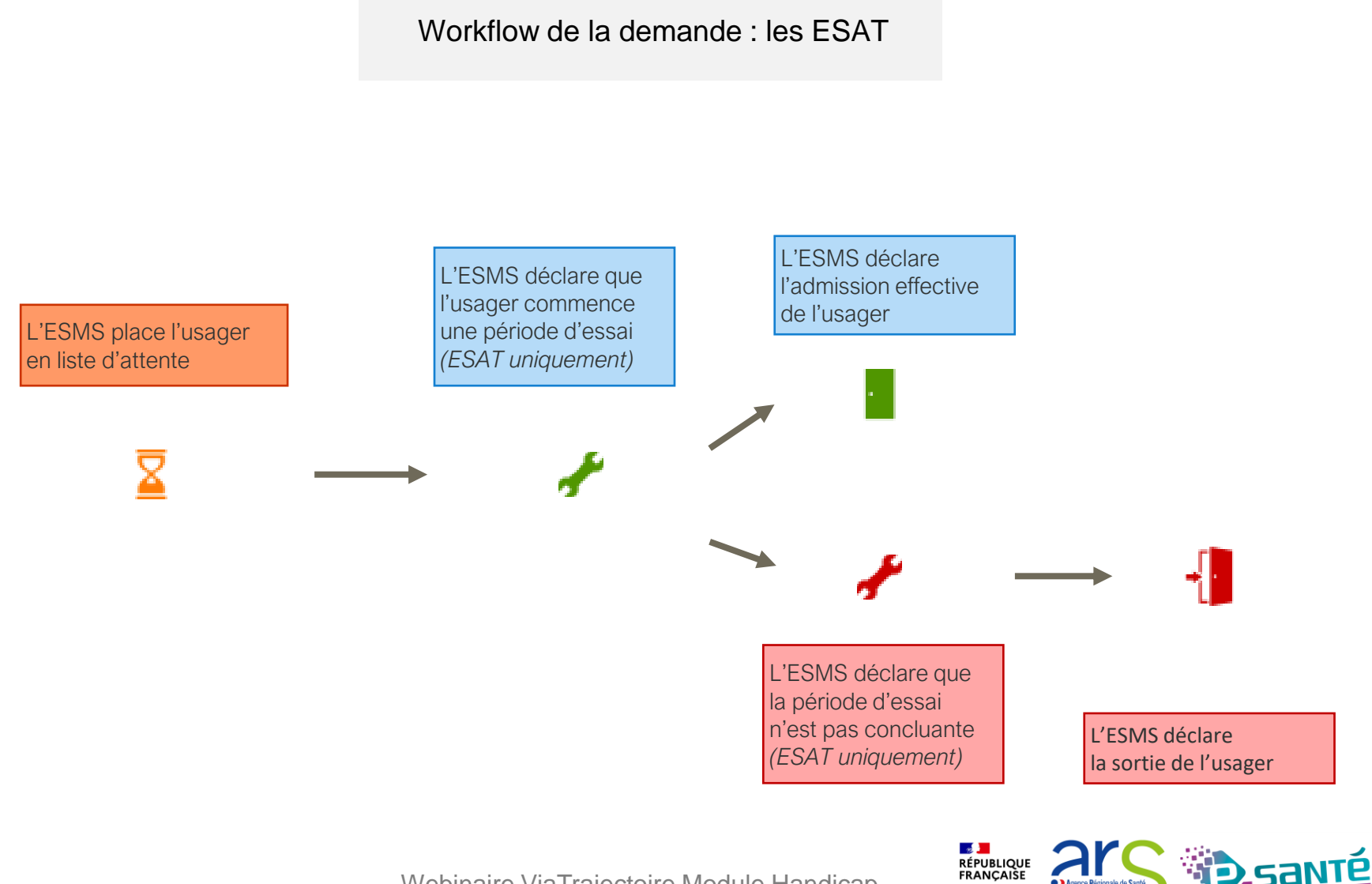

• ) Agence Régionale de Sant

Pays de la Loire

Liberté Égalité Ensternit
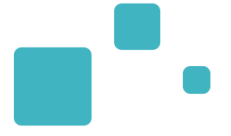

#### **Notifications**

Notification envoyée

🧿 Notification lue

#### Contacts effectués

Contact effectué

#### Liste d'attente

En cours d'analyse, demande d'admission reçue Admissible Admis

#### Usagers entrés

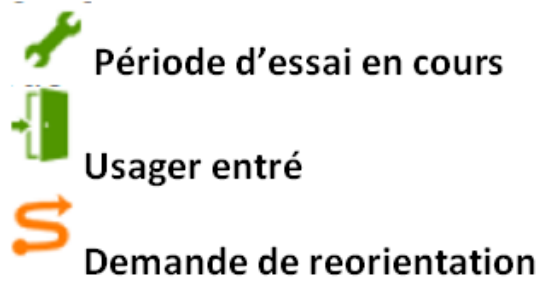

### Sorties et décisions renouvelées Période d'essai non concluante Usager sorti Usager sorti pour renouvellement Sans suite Admission impossible enterinée Notification annulée

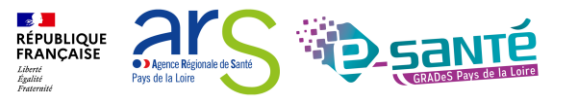

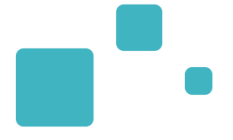

### La gestion des notifications

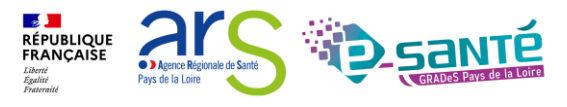

Webinaire ViaTrajectoire Module Handicap – V7.3

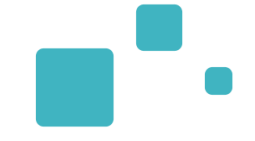

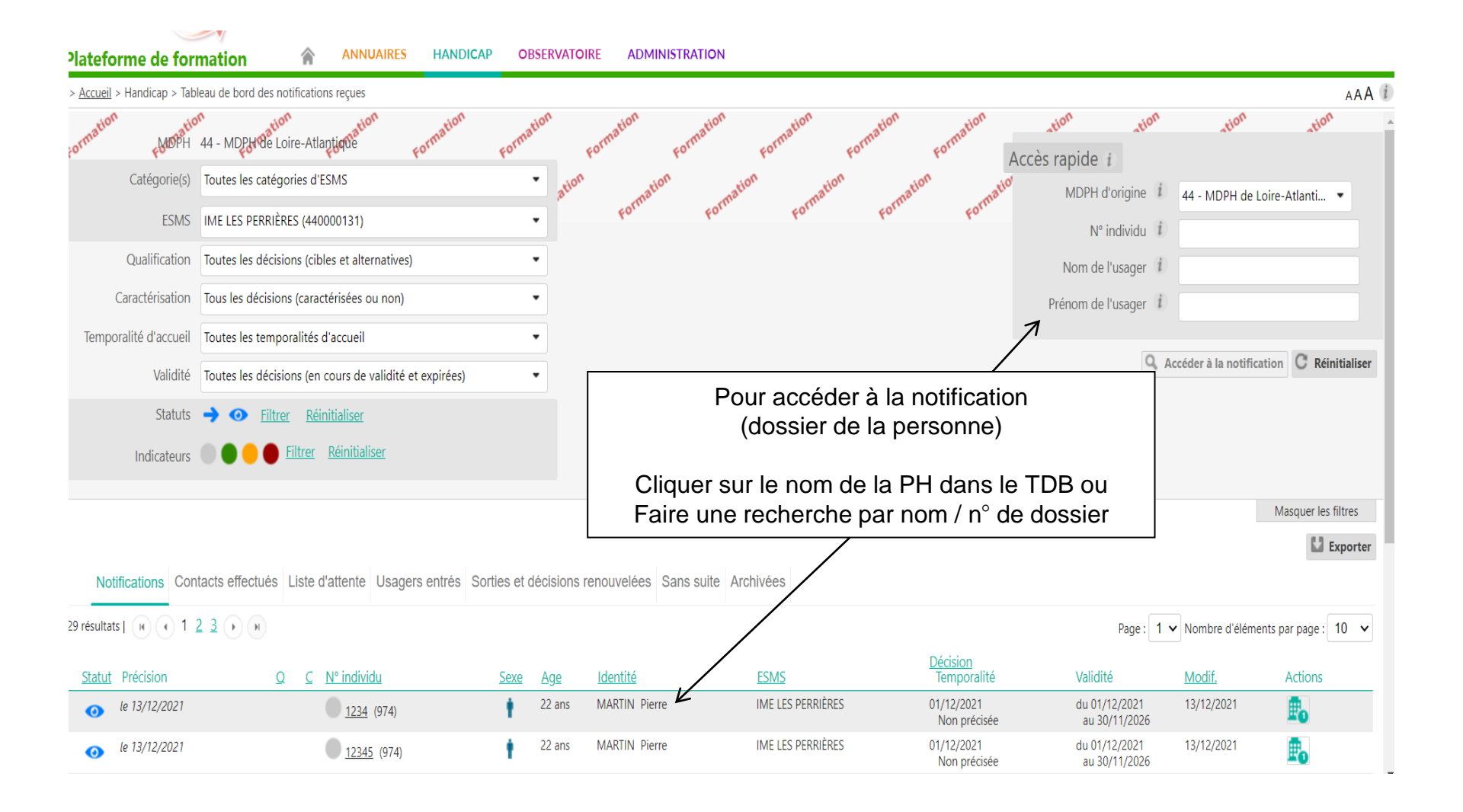

Webinaire ViaTrajectoire Module Handicap -

RÉPUBLIQUE FRANÇAISE

Liberté Égalité Agence Régionale de Sar

Pays de la Loire

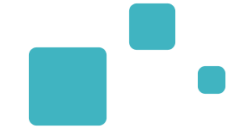

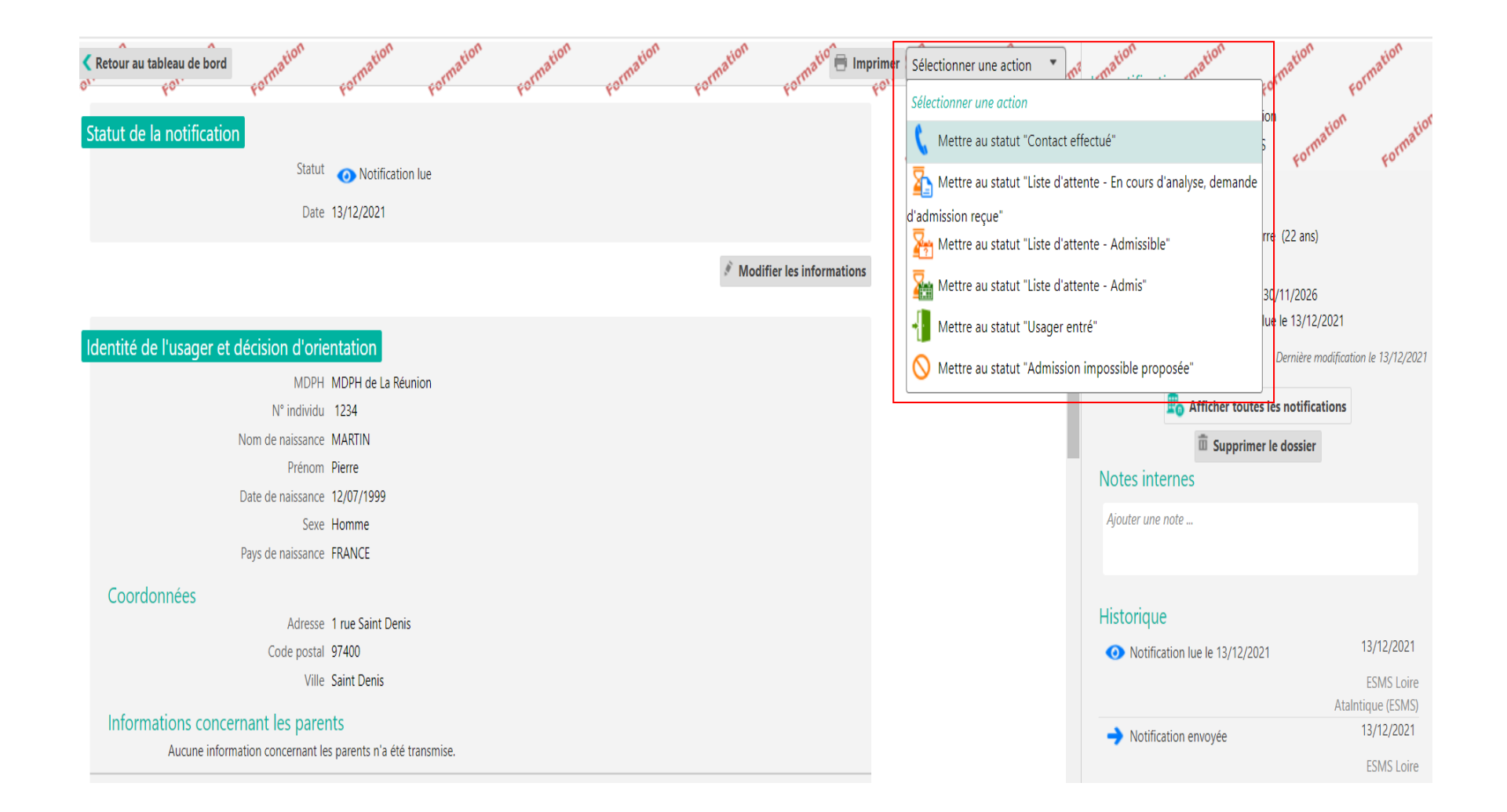

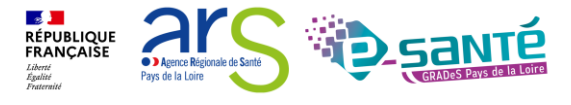

Webinaire ViaTrajectoire Module Handicap -

#### Plusieurs actions/réponses possibles

#### Mettre au statut :

- « Contact effectué » ou « Déclarer un nouveau contact »
- « Admission impossible proposée »
- Liste d'attente « En cours d'analyse, demande d'admission reçue »
- Liste d'attente « Admis » ou « Admissible »
- « Période d'essai en cours » pour les ESAT uniquement
- « Période d'essai non concluante » pour les ESAT uniquement
- « Usager entré »
- « Demande de réorientation »
- « Usager sorti »
- L'objectif n'est pas de vider l 'onglet « notifications » de son tableau de bord : je ne traite que les notifications qui me concernent

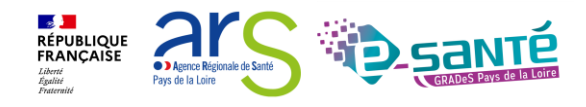

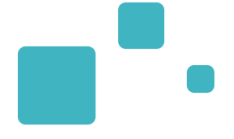

### La gestion des admissions impossibles

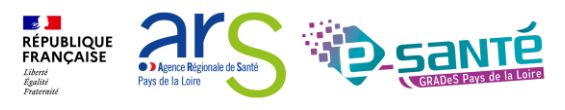

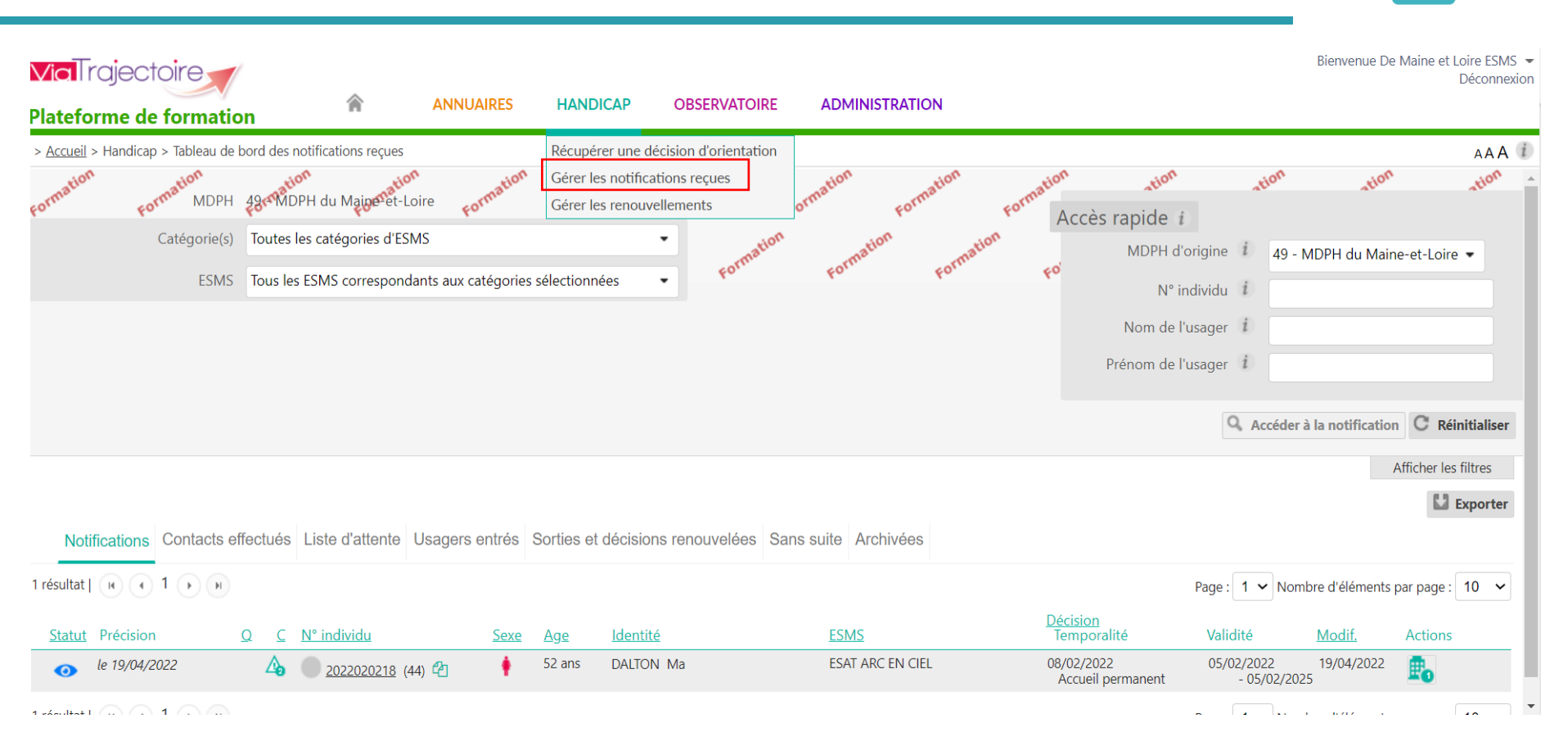

Conformément au cadre fonctionnel de référence de la CNSA, le statut «Admission impossible signalée» ne pourra être prononcé par l'ESMS qu'à partir du moment où la notification se trouve au statut « Contact effectué » ou « Liste d'attente »

RÉPUBLIQUE FRANÇAISE

Pays de la Loire

### LA GESTION DES ADMISSIONS IMPOSSIBLES 2/3

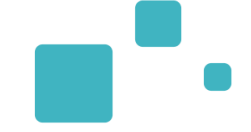

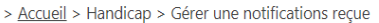

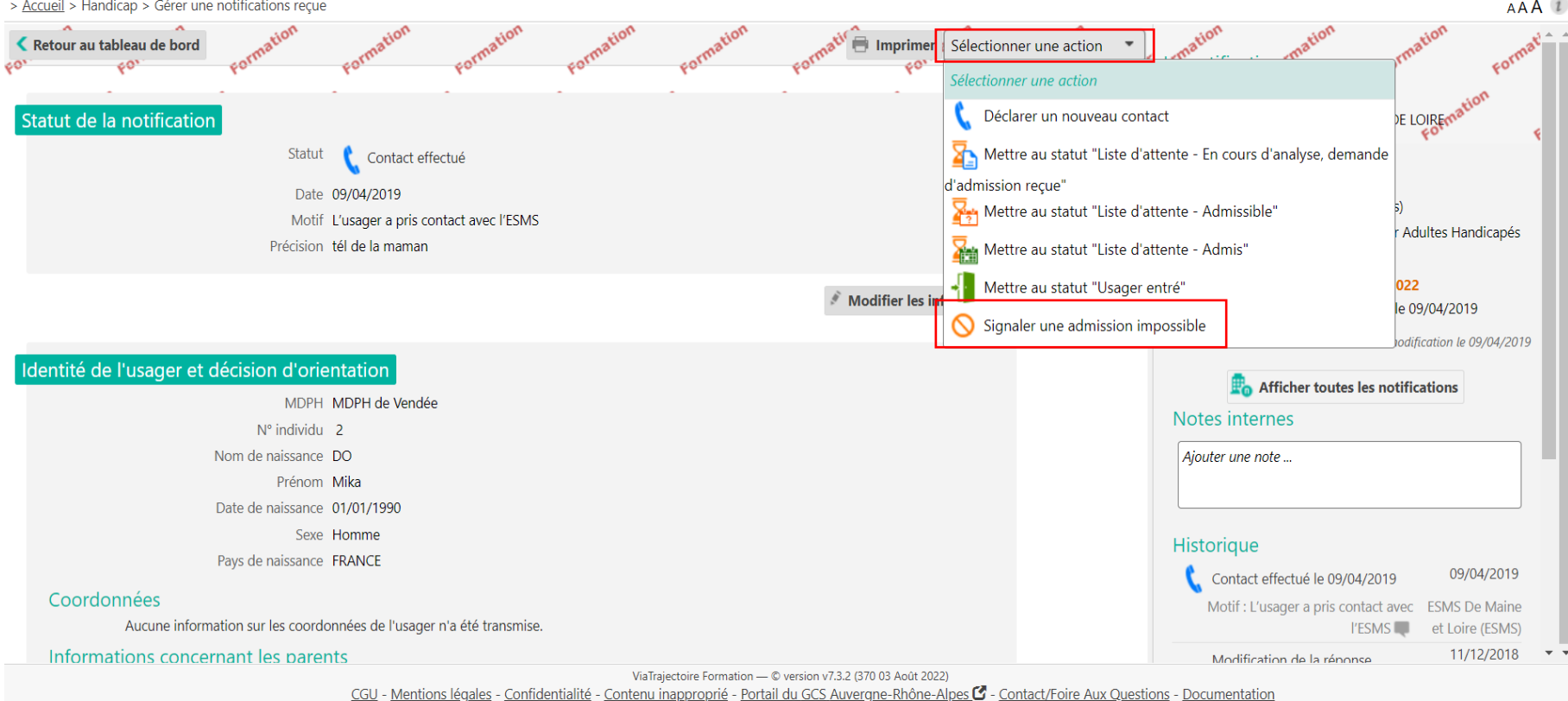

Lors du signalement d'une admission impossible par un ESMS, tous les séjours en liste d'attente pour la notification concernée seront automatiquement retirés des onglets « Contacts effectués » et « Liste d'attente » et seront affichées dans l'onglet « Sans suite » du tableau de bord des notifications reçues.

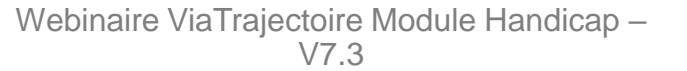

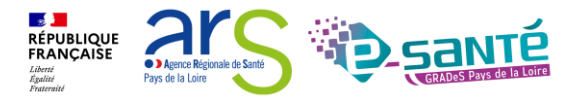

L'ESMS pourra annuler ce signalement depuis le tableau de bord dans l'onglet « Sans suite ». Dans ce cas, il appartiendra à l'ESMS de replacer l'usager en liste d'attente, en réactivant la notification

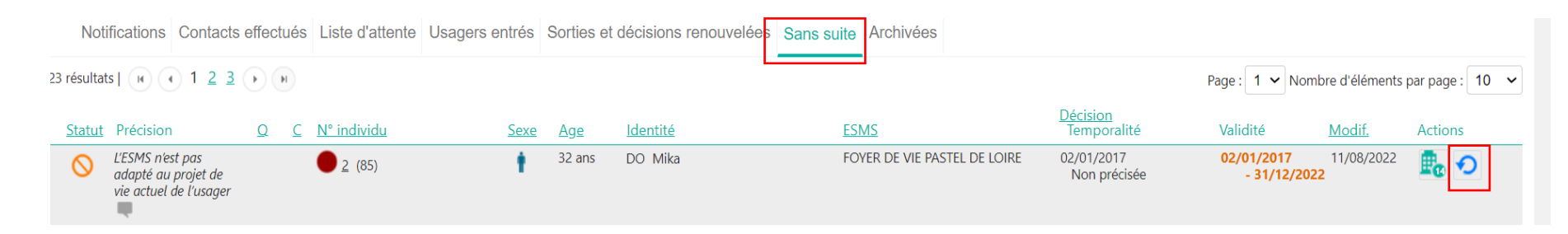

Les réponses de la MDPH :

- La MDPH peut entériner ce « Signalement d'admission impossible », le statut est alors signalé avec un symbole rouge O, cela se fait automatiquement également au bout de 90 jours sans action de la MDPH.
- La MDPH peut refuser en annulant le « Signalement d'admission impossible », les notifications sont alors replacées au statut « Notification lue ». Elles seront mises en évidence dans votre tableau de bord dans l'onglet des « Notifications reçues » par une nouvelle icône S et une infobulle qui indiquera la phrase : « Admission impossible refusée par la MDPH ».
- La MDPH peut apposer un statut « en cours d'analyse », que vous retrouverez dans l'onglet « Sans suite » de votre tableau de bord les admissions impossibles signalées, elles sont identifiées par une icône « drapeau »

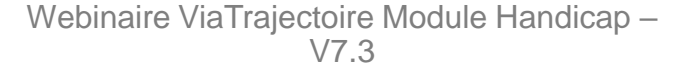

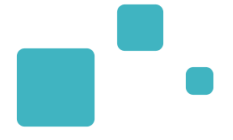

### La gestion des renouvellements

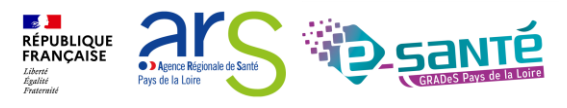

Webinaire ViaTrajectoire Module Handicap – V7.3

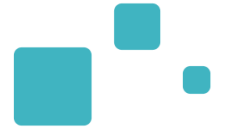

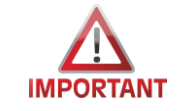

# Dans VT, les renouvellements apparaissent sous la forme d'une nouvelle décision de la MDPH et il est **impératif de gérer les renouvellements** dans ViaTrajectoire

- Où trouver la notification de renouvellement ? :
  - Dans le menu « Handicap », « Gérer les notifications reçues » puis dans l'onglet « Notification » de votre TDB si la MDPH/MDA a ciblé directement votre établissement
  - Dans le menu « Handicap », « Récupérer une décision d'orientation » si la MDPH n'a pas ciblé votre établissement (puis récupérer la nouvelle notification)
  - Dans le menu « Handicap », « Gérer les renouvellements » où vous retrouverez automatiquement les renouvellements des usagers en listes d'attentes et usagers entrés de votre établissement

Cette démarche ne doit être effectuée que lorsque la période de droits a commencé ; Ne pas « anticiper ».

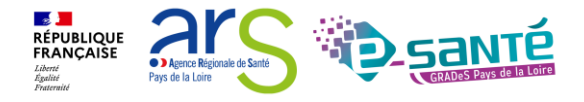

 Dans le TDB « Gérer les notifications reçues », les dates de validité de la décision d'orientation apparaitront en rouge lorsqu'elles seront expirées, vous devrez alors renouveler la décision d'orientation

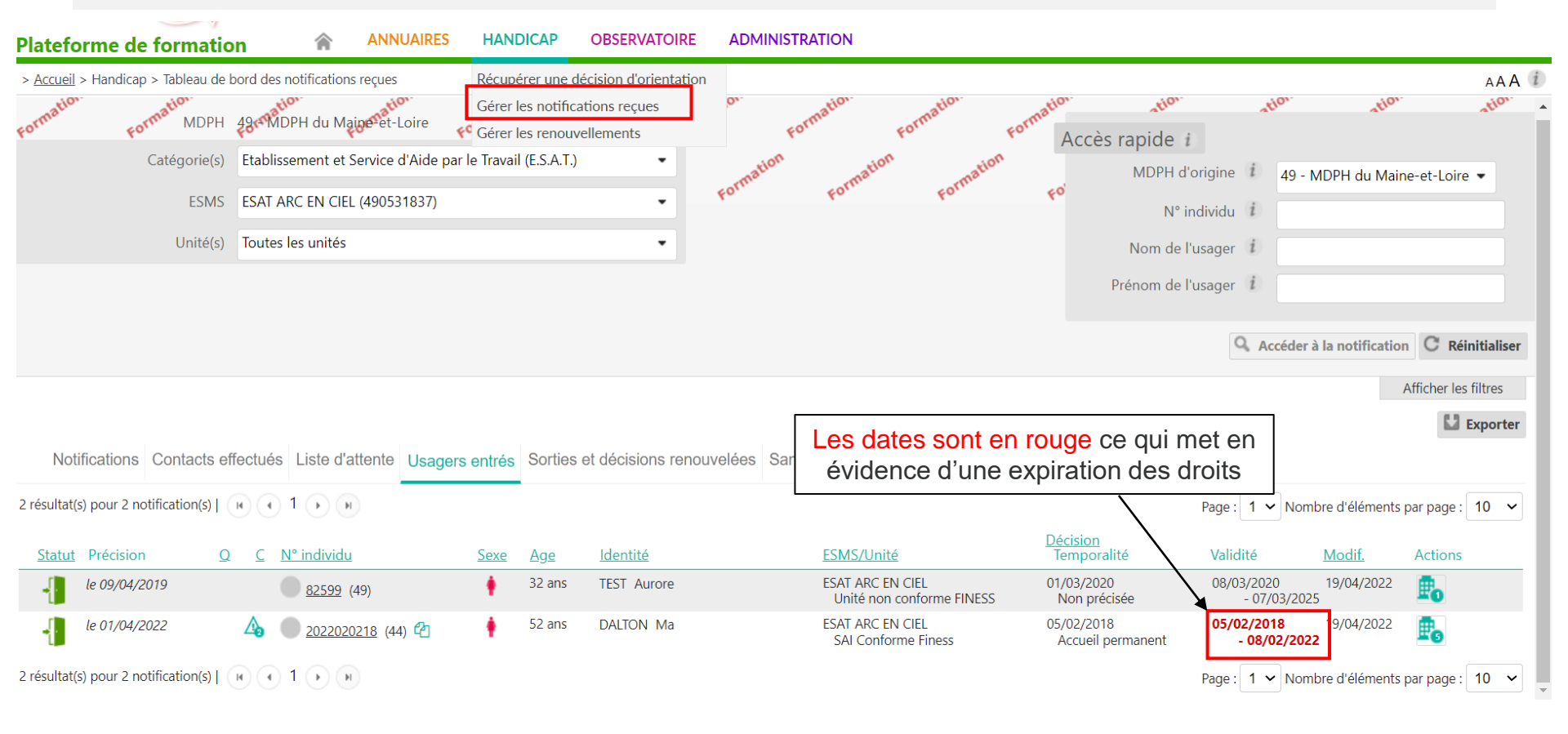

Webinaire ViaTrajectoire Module Handicap -

RÉPUBLIQUE FRANÇAISE

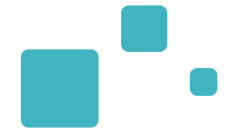

Ce tableau de bord liste les décisions qui concernent des usagers déjà placés en liste d'attente ou entrés dans une unité de l'ESMS et qui bénéficient d'une nouvelle décision, qu'elle ait été envoyée à l'ESMS actuel ou non.

- Pour renouveler la décision d'orientation :
  - · Cliquez sur le menu « Handicap » puis « Gérer les renouvellements » -
  - Rechercher la ou les décisions d'orientations à renouveler
  - · La/les sélectionner et cliquer sur « Acter le renouvellement des décisions sélectionnées »

#### ANNUAIRES HANDICAP OBSERVATOIRE **ADMINISTRATION** Plateforme de formation > Accueil > Handicap > Tableau de bord de gestion des renouvellements Récupérer une décision d'orientation AAA Gérer les notifications reçues MDPH 49 MDPH du Maine-et-Loire Gérer les renouvellements Etablissement et Service d'Aide par le Travail (E.S.A.T.) Catégorie(s) Sélectionner l'ESMS et l'unité dans ESMS ESAT ARC EN CIEL (490531837) • laquelle se trouve l'usager dont la Unité SAI Conforme Finess (Accueil permanent) • décision est arrivée à échéance Toutes les décisions Type de renouvellement (i) •

Renouvellements d'usagers en liste d'attente Renouvellements d'usagers entrés

| - Acter le re | enouvellement des décisions     | sélectionnée        | s 🔶 Procé                  | der au re                                 | nouvellement                                                      |         |                                        |                  |                                      |                   |
|---------------|---------------------------------|---------------------|----------------------------|-------------------------------------------|-------------------------------------------------------------------|---------|----------------------------------------|------------------|--------------------------------------|-------------------|
| D Q C         | N° individu                     | Sexe Age            | Identité                   | lype de dr                                | oit et prestation                                                 |         | Décision                               | Validité         | Te                                   | emporalité        |
| <b>□</b> ▲    | 2022020218 (44) 省               | 🛉 52 ar             | ns DALTON Ma               | 13.1 - Orien<br>médicalisé<br>13.1.2 - Fo | tation vers un Etablissement d'accueil<br><b>v</b> er de Vie (FV) | l non   | 08/02/2022                             | 05/02/202<br>- 0 | 2 A<br>5/02/2025                     | ccueil permanent  |
|               | Cocher la cas<br>sélectionner l | se perr<br>la déci: | nettant de<br>sion à récup | pérer                                     |                                                                   |         | Renouvelle la décision du 05/02/2018 🗳 | 05/02/20<br>- 0  | 18 A<br>5/03/2023                    | Accueil permanent |
|               | pour remplac                    | er la d             | écision obs                | olète                                     |                                                                   |         |                                        | népublique       | ar                                   |                   |
| 86            |                                 |                     | W                          | ebinaire                                  | ViaTrajectoire Mod                                                | dule Ha | andicap –                              | FRANÇAISE        | Agence Régional     Pays de la Loire | le de Santé       |

### GÉRER LES RENOUVELLEMENTS 3/3

- •
- Après avoir cliqué sur « **Renouveler les décisions sélectionnées** » une pop-up s'ouvre, détaillant le nombre de décisions sélectionnées (ainsi que le statut) en cliquant sur confirmer

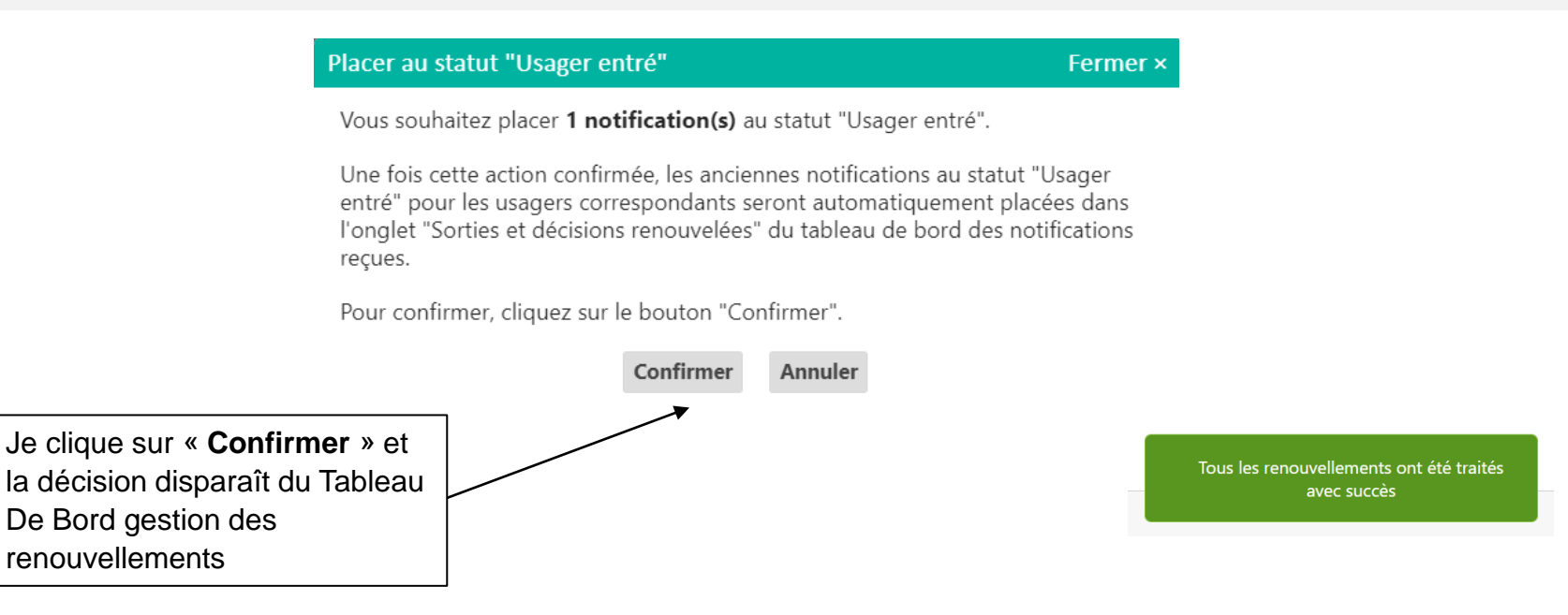

 La/les décision(s) sélectionnée(s) disparaisse(nt) du tableau de bord « Gérer les renouvellements » et remplace(nt) la/les décision(s) obsolète(s) correspondante(s) dans le tableau de bord « Gérer les notifications reçues »

Nota : les décisions expirées basculent quant à elles dans l'onglet « Sorties et décisions renouvelées » (si la date de fin de validité date de moins de 3 mois, sinon elles basculent dans l'onglet « Archivées)

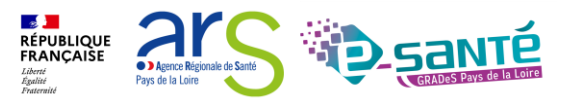

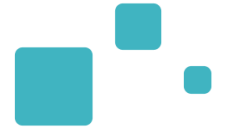

## <u>L'annulation et la réactivation d'une</u> <u>notification</u>

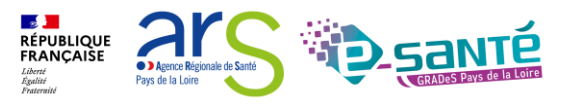

Webinaire ViaTrajectoire Module Handicap – V7.3

#### **STOPPER UNE ANNULATION EN COURS**

- Lors de l'admission effective d'un usager, toutes les autres demandes en cours liées à l'orientation sont annulées automatiquement
- · Cette annulation s'effectue le surlendemain de la déclaration de l'entrée de l'usager
- Dans l'intervalle, les ESMS ont la possibilité de stopper l'annulation automatique de la notification qui les concerne

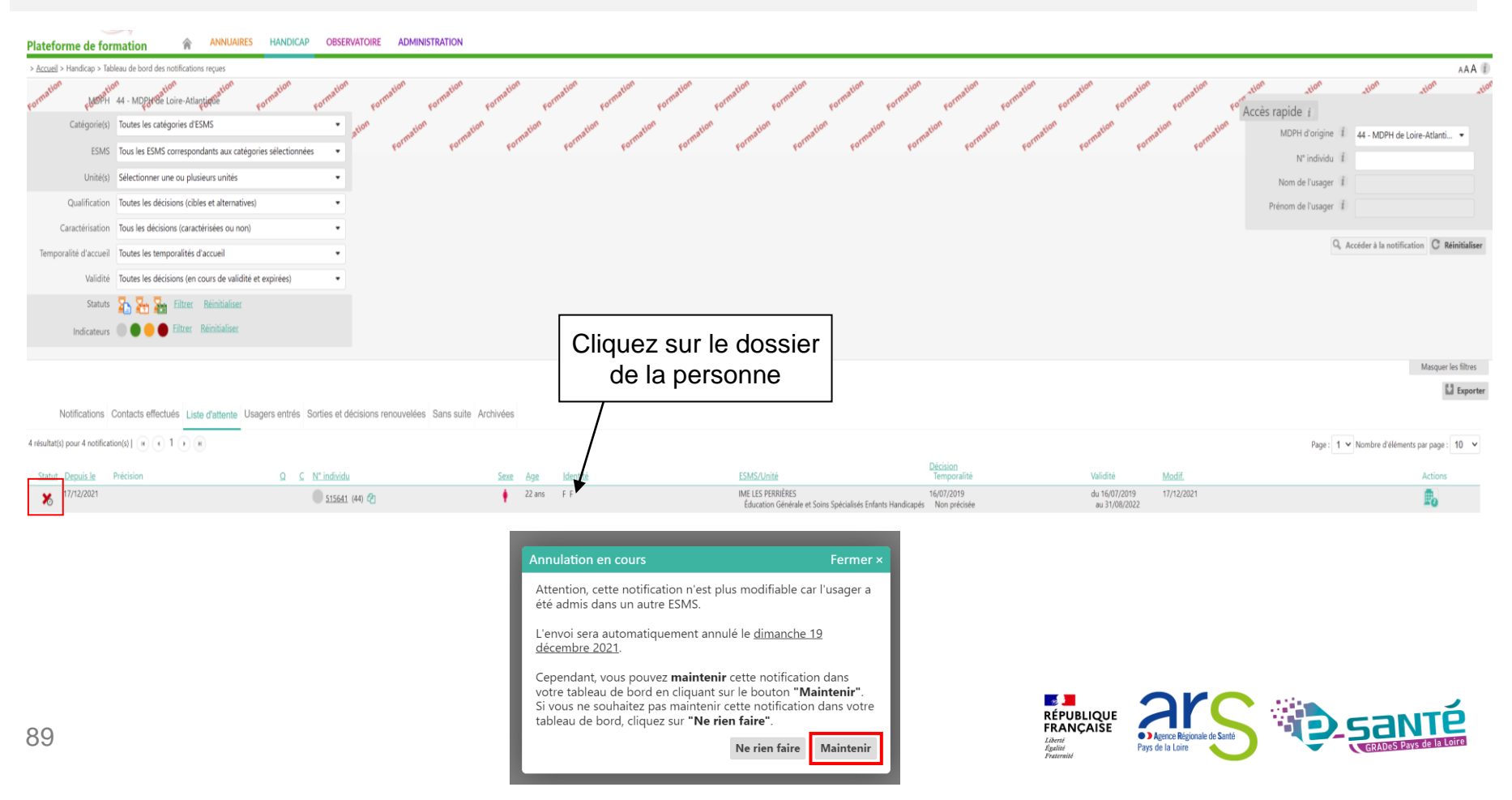

### **RÉACTIVER UNE NOTIFICATION**

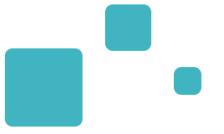

• Une fois la notification annulée, vous avez la possibilité de réactiver celle-ci

| MalTrajectoire                                                                                        |                              |                               |                                |                                           | Bienvenue Loire AtaIntique ESMS <del>×</del><br>Déconnexion |
|----------------------------------------------------------------------------------------------------|------------------------------|-------------------------------|--------------------------------|-------------------------------------------|-------------------------------------------------------------|
| Plateforme de formation                                                                               | ON                           |                               |                                |                                           |                                                             |
| > <u>Accueil</u> > Handicap > Tableau de bord des notifications reçues                                |                              |                               |                                |                                           | AAA (i                                                      |
| sorrestion (USP)1144 - MD26788 Librie Atlagtigese sorrestion sorrestion sorrestion sorrestion         | ion Formation Formation Form | ation Formation Formation     | Formation Formati              | or pormation pormation pormation          | eon ation ation ation ation ation ation                     |
| Catégorie(s) Toutes les catégories d'ESMS atom                                                        | comation comation compation  | Formation Formation Formation | tion Formation                 | ormation cornation cornation cornation    | MDPH d'origine i 44 - MDPH de Loire-Atlanti •               |
| ESINS FOTER DE VIE BEAUSEDUOK (440053957)                                                             |                              |                               |                                |                                           | N° individu 1                                               |
|                                                                                                    |                              |                               |                                |                                           | Nom de l'usager 👔                                           |
|                                                                                                    |                              |                               |                                | <b></b>                                   | Prénom de l'usager i                                        |
|                                                                                                    |                              |                               |                                | Cliquez sur la flèche c                   |                                                             |
|                                                                                                    |                              |                               |                                | de la persenne                            | Acceder a la nourication                                    |
|                                                                                                    |                              |                               |                                |                                           | Afficher les filtres                                        |
|                                                                                                    |                              |                               |                                |                                           | La Exporter                                                 |
| Notifications Contacts effectués Liste d'attente Usagers entrés Sorties et décisions renouvelées Sans | suite Archivées              |                               |                                |                                           |                                                             |
| 2 résultats ( ) ( ) ( )                                                                               |                              |                               |                                |                                           | Page : 1 Nombre d'éléments par page : 10 🗸                  |
| <u>Statut</u> Précision <u>Q ⊆ № individu</u>                                                         | Sexe Age Identité            | ESMS                          | <u>Décision</u><br>Temporalité | Validité <u>Modif.</u>                    | Actions                                                     |
| X Annulation automatique 🜉 👍 🔮 4786632 (44)                                                           | 28 ans PLESSIS Estelle       | FOYER DE VIE BEAUSEJOUR       | 26/03/2017<br>Non précisée     | du 28/03/2017 04/07/2019<br>au 25/02/2022 | B 🖸                                                         |

Possibilité de saisir le motif de la réactivation et d'attribuer un nouveau statut à la notification

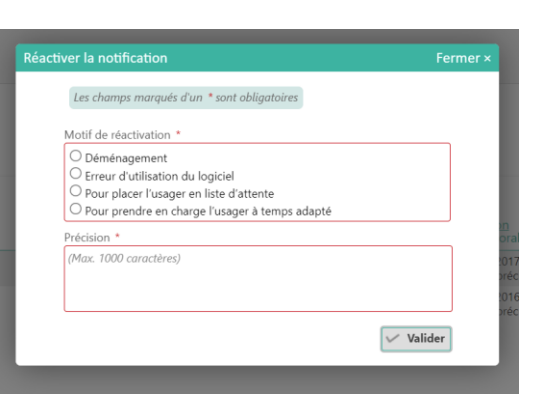

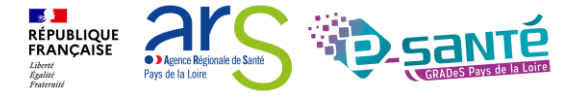

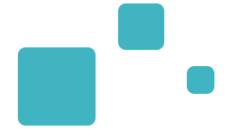

## Fonctionnalités liées à l'accueil temporaire et séquentiel

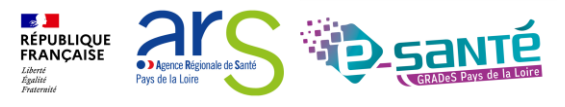

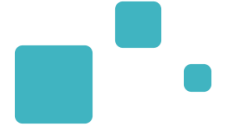

La version 7.0 de ViaTrajectoire, livrée en mars 2021, intègre les fonctionnalités consacrées à l'accueil temporaire et/ou séquentiel.

Ces évolutions répondent à l'élargissement du Cadre Fonctionnel de référence établi par la CNSA.

Elles doivent permettre :

- de disposer d'une meilleure connaissance de l'offre en accueil temporaire
- de rendre plus lisibles les prises en charges plurielles et les parcours
- d'affiner l'affichage des places disponibles

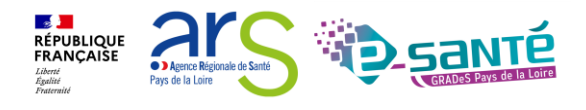

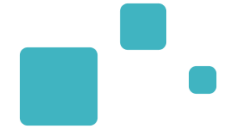

# ESMS proposant de l'accueil temporaire<sup>(1)</sup>

#### ESMS hors accueil temporaire

Définir le planning des unités (Créneaux d'ouverture / capacités d'accompagnement)

Gérer le calendrier d'accueil des usagers

Afficher les places disponibles dans l'annuaire (calendrier)

Accéder au tableau des présents dans les unités

Décompter les jours d'accueil temporaire d'un usager (dans la limite des 90 jours)

Déclarer un accueil temporaire d'urgence

<sup>(1)</sup> ESMS <u>autorisés</u> à faire de l'accueil temporaire (FINESS)

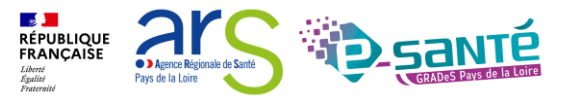

### LES ÉVOLUTIONS DE LA VERSION 7.0

 Les fonctionnalités liées à l'accueil temporaire et séquentiel sont accessibles depuis les menus « Handicap » et « Administration »

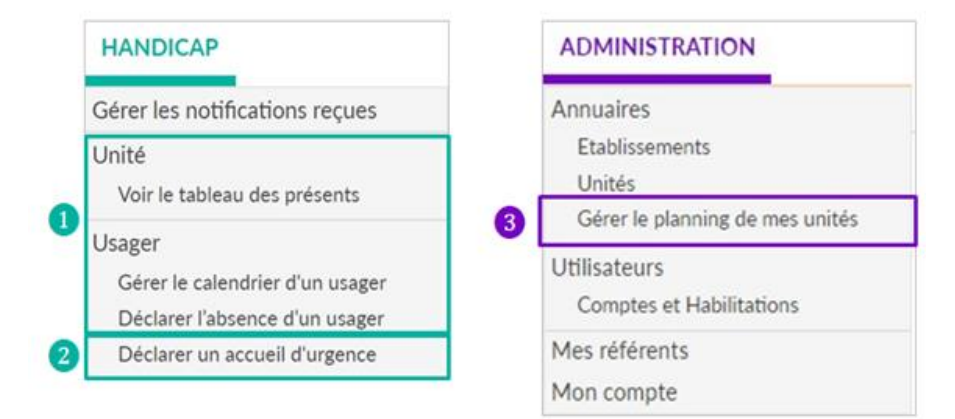

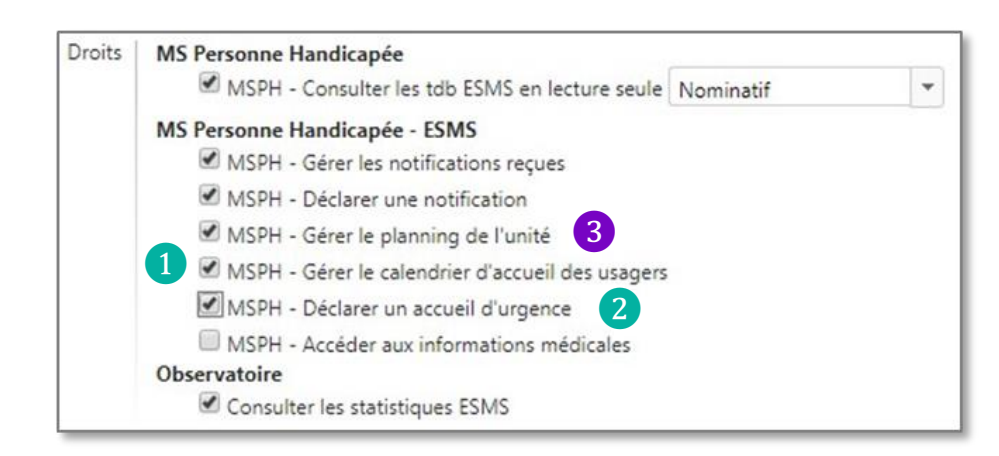

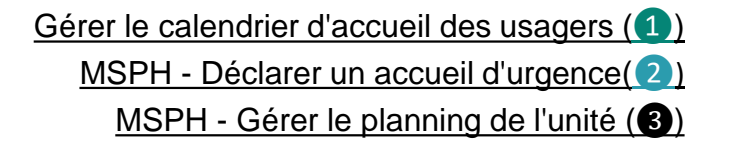

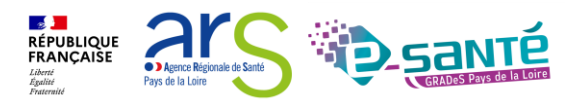

Webinaire ViaTrajectoire Module Handicap -

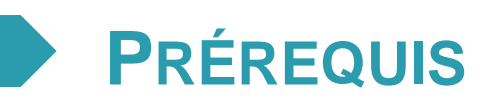

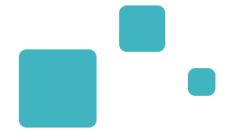

Préalables indispensables à l'utilisation des nouvelles fonctionnalités :

- Création des nouvelles habilitations pour les utilisateurs
- Paramétrage de la fiche unité / Définition de la temporalité d'accueil des unités
- Paramétrage du planning des unités
  - Initialiser la semaine type
  - Définir les périodes de fermeture
  - Préciser l'ouverture/fermeture sur les jours fériés
  - Afficher le calendrier dans l'annuaire
- Création des calendriers des usagers accueillis sur les unités d'accueil temporaire (et d'accueil séquentiel le cas échéant)

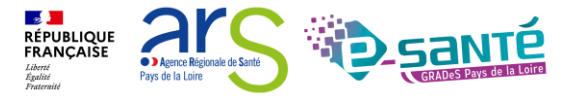

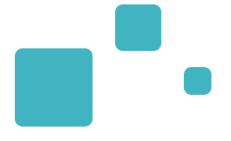

## L'observatoire et statistiques

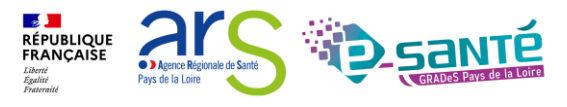

Webinaire ViaTrajectoire Module Handicap – V7.3

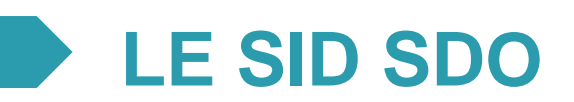

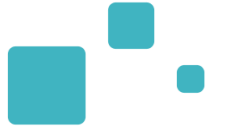

# Ouverture du SI décisionnel SDO

Le ler mars 2022, la CNSA donne accès aux ARS, GRADeS et MDPH à un portail unique présentant des indicateurs de pilotage autour de la mise en œuvre des décisions d'orientation : le SI décisionnel Suivi Des Orientations (SID SDO). Cet outil d'aide à la décision exploite les données de ViaTrajectoire Handicap et a pour objectif d'améliorer la connaissance de l'offre médico-sociale et des besoins des personnes en situation de handicap.

Les enjeux

La mise en place de ce tableau de bord répond à plusieurs enjeux:

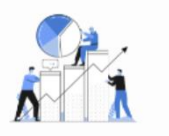

Outiller les ARS et les Conseils départementaux i pour le pilotage, la e régulation et la planification de l'offre médico-sociale et faciliter les échanges avec les gestionnaires d'ESMS

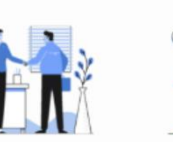

Obtenir des indicateurs partagés entre les MDPH et les ESMS et permettre aux MDPH de mieux suivre la mise en œuvre des décisions

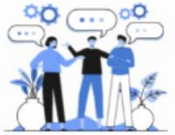

Analyser les pratiques d'admission des ESMS et travailler avec eux pour aller vers plus d'harmonisation

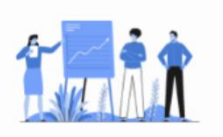

Améliorer la connaissance des parcours des usagers et suivre les effets des accompagnements proposés par les acteurs de la réponse accompagnée pour tous

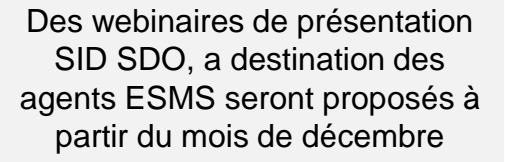

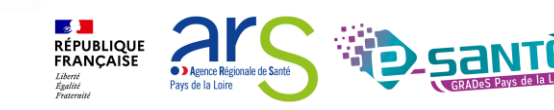

Webinaire ViaTrajectoire Module Handicap – V7.3

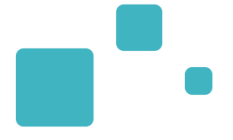

## Liens et coordonnées utiles

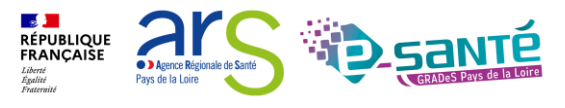

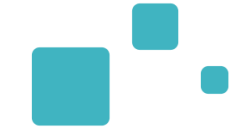

- En cas de problème sur l'utilisation de ViaTrajectoire :
  - Les référents ViaTrajectoire de votre établissement (Menu « Administration » – rubrique « Mes référents »)
  - Le support technique régional ViaTrajectoire est joignable :
    - → Par mail : contact@viatrajectoire.fr
    - → Par téléphone : 02 40 69 10 79
- Pour toute demande d'évolution :
  - → viatrajectoire@esante-paysdelaloire.fr
- Pour toute question ou besoin d'accompagnement concernant le ROR (synchronisation de l'offre avec VT) - Equipe ROR :

→ Par mail : <u>ror.pdl@esante-paysdelaloire.fr</u>

<sup>→</sup> Par téléphone : 02 44 76 13 90 (puis composez le 3)

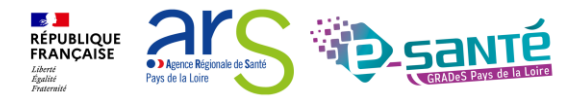

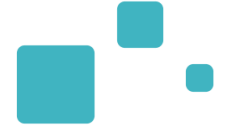

- Site du GCS Pays de la Loire :
  - → Page régionale ViaTrajectoire Handicap
  - → Ressources documentaires régionales page régionale VT
  - → S'inscrire à un autre webinaire de formation, un ateliers et une session questions/réponses
- Site ViaTrajectoire :
  - → <u>https://trajectoire.sante-ra.fr/Trajectoire/</u>
- Portail CNSA :
  - → Accès au SID SDO

La documentation d'aide :

- A retrouver dans l'Espace Documentation du site ViaTrajectoire
  - → Manuel utilisateur versant ESMS
- A retrouver dans la Page régionale ViaTrajectoire Handicap
  - → Guide utilisateurs

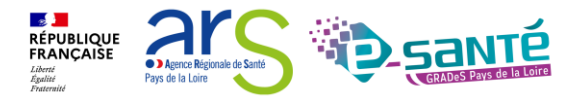

103

### LIENS ET COORDONNÉES UTILES 3/3

Coordonnées des MDPH-MDA utilisatrices de ViaTrajectoire à retrouver dans l'onglet Annuaire - Coordonnées des MDPH

| Etablissemen                 | ts sanitaires                        |
|------------------------------|--------------------------------------|
| Etablissemen<br>pour personr | ts d'hébergement<br>nes âgées        |
| Etablissemen<br>pour personr | ts médico-sociaux<br>nes handicapées |
| Contacts en i                | région                               |
| Coordonnée                   | s des MDPH                           |
| Pathologies                  |                                      |

Pour toute interrogation concernant les décisions d'orientation, il vous faut adresse un mail à la MDPH/MDA concernées :

- · Pour la Mayenne :
  - Secteur enfant : Marie-Christine Mahot (marie-christine.mahot@lamayenne.fr)
  - Secteur Adultes Hébergement et Services : Angélique Armange (angelique.armange@lamayenne.fr)
  - Rachel Mery-Beaugrand (rachel.mery-beaugrand@lamayenne.fr)
- Pour la Vendée : Magali GUESNEAU (magalie.guesneau@vendee.fr)
- Pour la Sarthe : Thomas MIESCH (thomas.miesch@sarthe.fr)
- Pour le Maine et Loire :
  - Secteurs Enfance et Adultes Travail : Patricia Prel (p.prel@mda.maine-et-loire.fr)
  - Secteurs Adultes Hébergement et Services : Nadège Poujade (n.poujade@mda.maine-etloire.fr)
- Pour la Loire Atlantique : via.trajectoire@mdph.loire-atlantique.fr

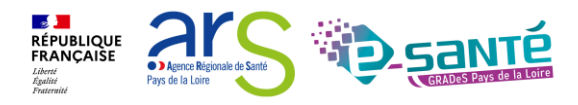

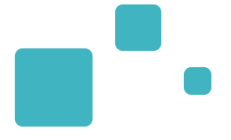

### Echanges et questions

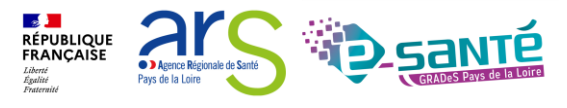

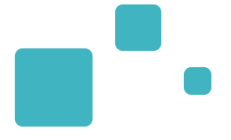

## Merci pour votre attention

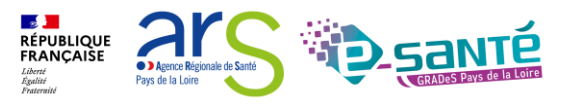